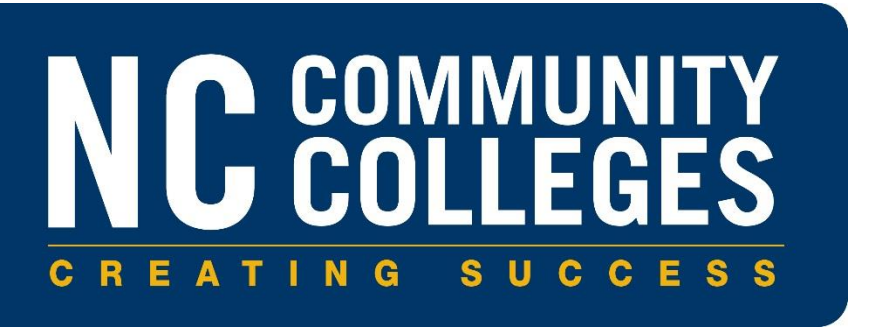

# North Carolina Community College System

# Literacy Education Information System (LEIS) for College and Career Readiness (CCR)

Version 2.0 May 2018

Copyright © 2018 North Carolina Community College System. All Rights Reserved.

This document and all subsequent revisions are the property of the North Carolina Community College System and can be used or copied only in accordance with the North Carolina Community College System Office policies in effect. All requests should be sent to the <u>CIS Help Desk</u>.

|              |                     | Publication Ch                                | ange History | 1           |                        |
|--------------|---------------------|-----------------------------------------------|--------------|-------------|------------------------|
| Version<br># | Publication<br>Date | Chapter #(s)<br>Revised                       | GA Date      | SCR Ref # 1 | DCR Ref # <sup>2</sup> |
| 1.0          | 7/2017              | Original                                      | 8/17/2017    | 201950      | 300835                 |
| 1.1          | 8/2017              | 5, 12                                         | 9/1/2017     | 201980      | 300847                 |
| 1.2          | 9/2017              | 5, 7                                          | 9/21/2017    | 201985      | 300858                 |
| 1.3          | 10/2017             | 6, 7 <i>,</i> H                               | 10/19/2017   | 201998      | 300859                 |
| 1.4          | 10/2017             | 7, 12                                         | 10/26/2017   | 202001      | 300866                 |
| 1.5          | 11/2017             | 12                                            | 11/16/2017   | 202015      | 300873                 |
| 1.6          | 11/2017             | 10                                            | 12/21/2017   | 202004      | 300877                 |
| 1.7          |                     |                                               |              |             |                        |
| 1.8          | 2/2018              | 13, 18                                        | 3/1/2018     | 202111      | 300892                 |
| 1.9          | 4/2018              | 5, 7, 12, 13, 15,<br>18, C and E<br>(Deleted) | 4/4/2018     | 202120      | 300910                 |
| 2.0          | 5/2018              | 6, 12                                         |              | 202182      | 300925                 |

Version #: Updated version number of document as of published revision.

Publication Date: Updated publication date of document as of published revision.

**Chapter #(s) Revised:** Chapter number(s) provided to guide reader to revised verbiage within the document. **GA Date:** GA release date of related patch and documentation, if applicable. If GA is not applicable, N/A will be entered.

SCR Ref # 1: Software Change Request (SCR) number. If SCR is not applicable, N/A will be entered.

**DCR Ref #**<sup>2</sup>: Document Change Request (DCR) number. For internal System Office use only.

If you have any questions regarding this publication sheet, please contact the CIS Help Desk.

Literacy Education Information System (LEIS) for College and Career Readiness (CCR)

#### This page intentionally left blank.

## **Table of Contents**

| 1    | Purpose                                                       | 2 |
|------|---------------------------------------------------------------|---|
| 2    | Additional Document References                                | 3 |
| 2.1  | Creating Sections and Registering Students                    | 3 |
| 2.2  | Web Attendance                                                | 3 |
| 2.3  | Graduation Process                                            | 3 |
| 3    | Get Started: Access LEIS in CIS                               | 4 |
| 4    | Student Maintenance/Inquiry (XLSP)                            | 5 |
| 5    | NRS Student Data (XLESI)                                      | 8 |
| 6    | Period of Participation Information (XLEPI)1                  | 1 |
| 7    | Period of Participation Test Data (XLEPT)1                    | 5 |
| 8    | LEIS Non Placement Test Data (XLENPT) (Optional)1             | 9 |
| 9    | LEIS Annual File Parameter (XLEP)2                            | 7 |
| 10   | Create Annual Report File (XLAR)2                             | 8 |
| 11   | Send LEIS Annual File (XLTR)3                                 | 2 |
| 12   | Batch Update LEIS Records (XLEFIX)                            | 5 |
| 13   | Literacy Adult High School Graduation Report (XLEGRA)3        | 7 |
| 14   | Colleague Reports4                                            | 4 |
| 14.  | 1 LEIS Reporting (XLENRS) 4                                   | 5 |
| 15   | Create & Add Expire Date to NRS Tests Approved (XLEULT)5      | 3 |
| 16   | Literacy Personnel (XLPE)6                                    | 2 |
| 17   | Certification Entry (XLCER)8                                  | 4 |
| 18   | Year Experience Entry (XLCYR)8                                | 7 |
| 19   | Personnel Report (XLLP)8                                      | 9 |
| Арре | ndix A - STUDENT.DATA.CODES – Valid Student Type (Data) Codes | 1 |
| Арре | ndix B - XLE.LEIS.PROGRAM.CODES9                              | 3 |
| Арре | ndix C - XLE.BASED.SCHOOL9                                    | 4 |
| Арре | ndix D - XLEIS.GRAD.RPT.SORT9                                 | 5 |
| Арре | ndix E - XLEIS.PROGRAM.YEAR9                                  | 6 |
| Арре | ndix F - Glossary of Terms9                                   | 7 |

#### 1 Purpose

Beginning with the 2017-2018 program year, the Workforce Innovation Opportunity Act (WIOA) and National Reporting System (NRS) requires that the System Office report data by period of participation (POP) within a program year. A POP is defined as the period of time in which a student is continually enrolled in a program. A student can have multiple POPs if the student exits the program without 90 days of service and returns in the same program year (July 1-June 30). Each POP will be measured for Measurable Skill Gains (MSGs), and each time a student exits, the student is measured for follow-up outcomes that apply.

This document provides instructions on how to create and maintain student records within the Literacy Education Information System (LEIS) of the College Information System (CIS) Ellucian Colleague application to meet the WIOA and NRS requirements. This document includes information about forms used for the entry of student records into LEIS for College and Career Readiness (CCR) students and the tracking of student demographics, testing and progress, student data for barriers to employment, and AHS data such as student's Intake Date, returns, separations, services, Educational Level, Country of Last School Attended, and Labor Force at Entry.

This document also includes a section to support the process of entering and tracking Teacher/Personnel Literacy information.

This document assumes the user understands the CIS and can perform the necessary actions to log in, initialize, and use the LEIS. This document also assumes the user understands section creation, student registration, Web Attendance, and student graduation processes. Refer to section 2 for more information and additional resources about these topics.

#### 2 Additional Document References

Refer to documentation published on NCLOR at <u>http://explorethelor.org</u> for additional information about the following topics. In addition, users must comply with federal requirements outlined in the assessment manual published annually on the College and Career Readiness Program Quality and Accountability web page of the North Carolina Community Colleges website at <u>http://www.nccommunitycolleges.edu/college-and-career-</u>readiness/program-quality-and-accountability.

#### 2.1 Creating Sections and Registering Students

All College and Career Readiness (CCR)/Basic Skills Program (BSP) courses must be set up according to the required workflow used to create sections and register students and operate within a program year (July 1-June 30). No classes may begin prior to July 1, and all classes must end no later than June 30. Refer to the latest version of the document titled *Registration for Continuing Education and College and Career Readiness* (formerly *Registration for Continuing Education and Basic Skills*) for more information about creating sections and registering students.

#### 2.2 Web Attendance

All CCR/BSP sections must use Web Attendance. Refer to the latest version of the document titled *Web Attendance Tracking and Web Grading for College and Career Readiness User Procedure* for more information about Web Attendance. Deviation from the processes outlined in this document will result in inaccurate data, reporting, and performance.

#### 2.3 Graduation Process

Refer to the latest version of the document titled *Degree Audit for Adult High School (AHS)* for more information about how to graduate a student.

### 3 Get Started: Access LEIS in CIS

Access the Literacy Education Information System (LEIS) in the Ellucian Colleague application from the **Student (ST) Application** menu in the subfolder titled **Literacy Education – XLE**.

| ULTS NAVIGATION FAVORITES                            |
|------------------------------------------------------|
| Application: ST 🔹 🔳                                  |
| vice Authin Support - vie                            |
| <ul> <li>Student Database Utilities - SDU</li> </ul> |
| <ul> <li>Suggested Menu Options - SMO</li> </ul>     |
| <ul> <li>Student Affairs - SAF</li> </ul>            |
| <ul> <li>RESOURCE25 Interface - R25</li> </ul>       |
| <ul> <li>SCHEDULE25 Interface - S25</li> </ul>       |
| <ul> <li>Student System Setup - SSS</li> </ul>       |
| <ul> <li>Bookstore POS Interface - BKPI</li> </ul>   |
| <ul> <li>Custom Student System - XSTM</li> </ul>     |
| AR/CR Cash-Based Reporting - XCB                     |
| Regional Calendar System - XRC                       |
| Parking and Ticket Menu - XPTM                       |
| Developmental Education - XDER                       |
| Literacy Education - XLE                             |

Figure 3.1 – Literacy Education Information System (XLE)

### 4 Student Maintenance/Inquiry (XLSP)

Use the **Student Maintenance/Inquiry (XLSP)** form to enter a student record into LEIS. The **XLSP** form marks the beginning of the process for student record maintenance, which supports LEIS monitoring, tracking, and reporting.

| Note: | Each form used to process and maintain student records to support LEIS monitoring,  |
|-------|-------------------------------------------------------------------------------------|
|       | tracking, and reporting can be accessed via the <b>XLSP</b> form or by entering the |
|       | appropriate mnemonic directly in the <b>Search</b> box.                             |

- 1. Enter **XLSP** in the **Search** box and press **Enter**.
- 2. **Person LookUp**: Enter the existing student's ID or use the **LookUp** option to access the resolution form. After you enter or select the existing student's ID, click **OK**.

| Person LookUp |        |        |      |
|---------------|--------|--------|------|
| 81642         |        |        |      |
| OK            | Cancel | Finish | Help |
|               |        | Finish | нер  |

Figure 4.1 – Person LookUp

3. If no errors are returned, **XLSP** displays. The additional Enrollment/School/Labor Force options display on **XLSP**.

| XLSP - Student Maintenance/Inquiry |                       |
|------------------------------------|-----------------------|
|                                    |                       |
|                                    |                       |
| Student Registration               | DMV Certification     |
| Additional Student Data            | Registration History  |
| Student Services (optional)        | Student Comments      |
| Old Student Achieve/Data           | Student Locator       |
| Old Enrollment/NRS Test Data       | NRS Student Data      |
| Referral/Return/Old Sep 📃 🗟        |                       |
|                                    |                       |
|                                    |                       |
| Name and Address Entry             | Transcript History    |
| Final Grading by Ind               | Student Academic Cred |
| External Transcript 🔤 🗟            |                       |
|                                    |                       |
|                                    |                       |
|                                    |                       |

Figure 4.2 – Student Maintenance/Inquiry

Note: This document describes the continuation of the student registration process and assumes the user understands section creation and student registration processes.

- 4. Use the following field descriptions to complete the **XLSP** form:
  - Student Registration: Click the detail icon to access the Registration (RGN) form.
  - Additional Student Data: Click the detail icon to access the Additional NC Demographics (XNCA) form.
  - Student Services (optional): Click the detail icon to access the Student Services (XLSS) form.
  - Old Student Achieve/Data: Click the detail icon to access the Student Achieve/Data (XLGA) form.
  - Old Enrollments/NRS Test Data: Click the detail icon to access the Enrollments & NRS Test Data (XLETES) form.
  - Referrals/Returns/Old Sep: Click the detail icon to access the Referrals/Returns/Old Sep (XLSR) form.
  - DMV Certification: Click the detail icon to access the Driver License Certification (XLDL) form.

- **Registration History**: Click the detail icon to access the **Registration History (XLRH)** form.
- Student Comments: Optional field. Click the detail icon to access the Student Comments (XLSC) form.
- Student Locator: Optional field. Click the detail icon to access the Student Locator (LOCR) form.
- NRS Student Data: Click the detail icon to access the NRS Student Data (XLESI) form
- Name and Address Entry: Click the detail icon to access the Name and Address Entry (NAE) form.
- Final Grading by Ind: Click the detail icon to access the Final Grading by Individual (FGID) form.
- External Transcript: Click the detail icon to access the External Transcript Summary (EXTS) form.
- Transcript History: Click the detail icon to access the Transcript Course Listing (TRCL) form.
- Student Academic Cred: Click the detail icon to access the Student Academic Credits (STAC) form.
- 5. Click **Save** and **Update**. The **Person LookUp** prompt displays.

### 5 NRS Student Data (XLESI)

Use the **NRS Student Data (XLESI)** form to enter or view a student's intake date, separation date, future service date, and NRS test data.

- 1. Enter **XLESI** in the **Search** box and press **Enter**.
- Note: The **XLESI** form can be accessed directly from the **Search** box or by clicking the detail icon in the **NRS Student Data** field on the **XLSP** form.
  - 2. **Person LookUp**: Enter the person's ID or use the **LookUp** option to access the resolution form and select a student ID.

| Person LookUp |                |               |      |
|---------------|----------------|---------------|------|
| [             |                |               |      |
| ОК            | <u>C</u> ancel | <u>Finish</u> | Help |

Figure 5.1 – Person LookUp

3. Click OK.

4. The **XLESI** form displays populated with the information from the selected record.

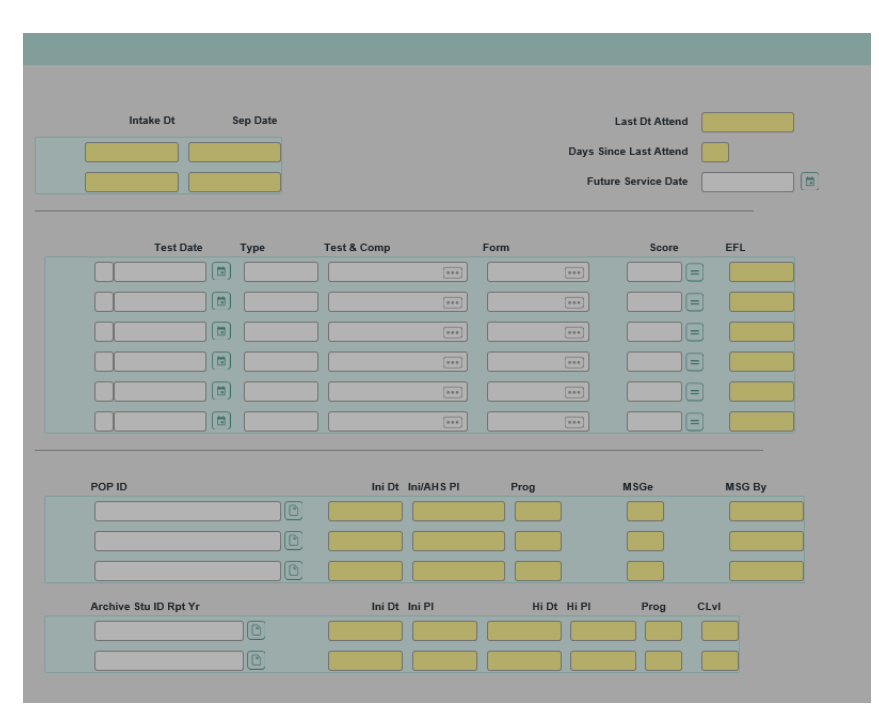

Figure 5.2 – XLESI – NRS Student Data

- 5. Use the following field descriptions to complete or view the **XLESI** form:
  - Last Dt Attend: This field displays the last date the student attended.
  - **Days Since Last Attend**: This field displays the number of days since the last date the student attended.
  - **Future Service Date**: Enter a date in which the student will return in the future. The date must be within 120 days of the student's last date of attendance.
  - Intake Dt: This field displays the intake date.
  - **Sep Date**: This field displays the separation date.
  - **XLE.STU.TEST.IDS**: This field is the first field in the second portion of the **XLESI** form (before the **Test Date** field) that contains a list of system-generated keys to the **XLE.STU.TEST** records. Enter **A** to add a new test record.
  - **Test Date**: This field displays the test date of all NRS approved tests.
  - **Type**: This field displays either **ESL** or **ABE/ASE**.

- **Test & Comp**: This field displays the test name and subject (component) of the ABE, ASE, or ESL NRS approved test given to the student, i.e., **TABESURREAD**, **CASASREAD**, **TABECLEL**, or **BESTLITR**.
- Form: This field displays the test form and level of the ABE, ASE, or ESL NRS approved test given to the student, i.e., **9M**, **10D**, or **951X**.
- **Score**: This field displays the scale score achieved for the given test being entered.
- **EFL**: This field displays the Educational Functioning Level (EFL) assigned for the scale score of a given test.
- **POP ID**: This field is the key to the **XLE.POP.ARC** file, i.e., student id\_end of reporting program year\_POP number). Detail from the **POP ID** field to access the POP.
- Ini Dt: This field displays the date in which an NRS approved test was administered.
- Ini/AHS PI: This field displays the EFL of the test/component or the AHS EFL setting initial placement.
- **Prog**: This field displays the program area in which the student's placement is being set (ABE, ASE, ESL). EFL gains can only be achieved by retesting in this subject using the same test manufacturer's test.
- **MSG Earned**: This field displays **Y** if a student earned a Measurable Skills Gain (MSG).
- **MSG By**: This field displays how a student earned an MSG.
- Archive Stu ID Rpt Yr: Detail from this field to access the Archived Program Year NRS Tests (XLEARC) inquiry form to view historical snapshots prior to the 2017-2018 reporting program year.
- Ini Dt: This field displays the date in which an NRS approved test was administered.
- Ini PI: This field displays the EFL of the test/component setting initial placement.
- **Hi Dt**: This field displays the date in which the test with the highest current post-test was administered. Post-tests are only credited when a student retests in the same subject (utilizing the same test manufacturer's test) in which his/her placement is set.
- **Hi PI**: This field displays the EFL of the highest current post-test administered. Post-tests are only credited when a student retests in the same subject (utilizing the same test manufacturer's test) in which his/her placement is set.
- **Prog**: This field displays the program area in which the student's placement is being set (ABE, ASE, ESL). EFL gains can only be achieved by retesting in this subject using the same test manufacturer's test.
- **CLvI**: This field displays **Y** after a student has completed his/her EFL for the current program year.

## 6 Period of Participation Information (XLEPI)

Use the **Period of Participation Information (XLEPI)** form to enter and view data for a period of participation (POP) for a student.

A POP is not created until attendance data is entered.

1. Detail on the **POP ID** field on the **XLESI** form to access the **XLEPI** form.

Note: The **XLEPI** form cannot be executed from a menu.

| Rpt Year : | Age :                | Pop# :   | Stu Type :   | Pgm Area :               | Verified : | P/R :             |
|------------|----------------------|----------|--------------|--------------------------|------------|-------------------|
|            | Intake Dt            | Sep Date | Reason       |                          |            | Print POP Summary |
|            |                      |          |              |                          | <b>*</b>   | Test/Placement    |
|            | Student Data/Other   | 1        |              | *                        | 0          | HS Data           |
|            |                      | 2        |              | -)                       |            | Disability        |
|            |                      | 3        |              | · · · ·                  |            | Errors            |
|            |                      | 4        |              | *]))[[                   |            |                   |
| 1          |                      |          |              | Educ Lvl                 |            |                   |
| Section    | 1                    |          | Hours        | Educiul                  | JUBI       |                   |
| 2          |                      |          |              | Cntry Last Sch Att       |            | •                 |
|            |                      | Total    |              | Employ Status            |            | •                 |
|            |                      |          | AHS/HSE Info |                          |            |                   |
|            | Req. Grad Credit     | 3        |              | Credits Dt/Earned        | 1          |                   |
|            | Cred. Transferred In | n        |              | Total Creds Earned at CC |            |                   |
|            | AHS Placement Date   |          |              | HSE ID                   |            |                   |
|            | 1st Class Cmpl D     | )t       |              |                          |            |                   |
|            |                      |          |              |                          |            |                   |
|            |                      |          |              | Cinto                    | Die Escant | int Grad          |

Figure 6.1 – XLEPI – Period of Participation Information

- 2. Use the following field descriptions to complete or view the **XLEPI** form:
  - **Rpt Year**: This field displays the reporting year, i.e., 2018 is the 2017-2018 reporting year.
  - Age: This field displays the age of the student at the beginning of the POP. The start will either be the intake date or July 1 of the reporting year if the student is continuing.
  - **Pop#**: This field displays the number of the POP. Students may have multiple POPs in a reporting year.

- **Stu Type**: This field displays **N** if the student is new or returning after a 90-day separation. This field displays **C** if the student is a continuing student.
- **Pgm Area**: This field displays one of three indicators of the student's program based on the initial placement: **ABE** (Adult Basic Education), **ASE** (Adult Secondary Education), or **ESL** (English as a Second Language).
- Verified: This field displays X when a user has confirmed all data for a POP. A user can update data on the POP after confirmation. After confirmation, the user and date will be written to XLE.POP.ARC.
- **P/R**: This field displays **P** when the student is considered a participant in this POP or **R** when the student is considered reportable. Participants are defined as students with 12 or more contact hours in the POP or continuing students with 12 or more hours combined between the first pop in the current year and the last pop in the previous year. Reportable students are defined as students with less than 12 contact hours.
- Intake Dt: This field displays the intake date for this POP.
- **Sep Date**: This field displays the separation date for this POP.
- **Reason**: Select the reason for separation from the dropdown.
- **Student Data**: Select a **Student Type Code** from the dropdown. Items in this list are used to identify student barriers to employment and specific programs the student participates in during each POP. Refer to the latest version of the *College and Career Readiness Data Dictionary* for specific definitions of these items.
- **Other**: Enter free text to describe "other" student data. This field is only used for the Student Type **OSD** and is required for that code.
- **Section**: This field displays the sections associated with the POP.
- Hours: This field displays the number of hours attended for the section.
- **Total**: This field displays the total number of hours attended for this POP.
- **Release Dt**: Enter the inmate release date.
- Educ LvI: Enter the student's highest educational level at the beginning of the POP.
- Cntry Last Sch Att: Select whether the country in which the student received his/her highest degree or completed his/her highest level of school is US-based or Non-US based. Select Non-US Based Schooling for any country other than the United States, US Territory, or US military base. This field is not required when the Educ LvI field is blank or contains 0 Never Attended.
- Employ Status: Select the student's employment status.

- **Req. Grad Credits**: This field displays the total number of credits required to graduate based on DPI requirements or the local articulation agreement.
- **Cred. Transferred In**: This field displays the number of AHS required credits transferred in and approved by the community college that comply with the local affiliation agreement.
- **AHS Placement Date**: Enter the date a student begins the AHS program between July 1 and June 30. This field must be updated manually for each POP.
- **1st Class Cmpl Dt**: Enter the date the first AHS course was completed between July 1 and June 30. This field must be updated manually for each POP.
- **Credits Dt**: Enter the date associated with the total number of AHS credits a student earns that count toward obtaining an AHS Diploma between July 1 and June 30.
- **Earned**: Enter the number of AHS credits a student earns that count toward obtaining an AHS Diploma between July 1 and June 30.
- **Total Creds Earned at CC**: This field displays the total number of AHS credits earned at the community college.

Note: If a student has multiple POPs in the reporting year and credits need to be updated or removed on an earlier POP in the reporting year, those changes must be made manually to all POPs that occur after the POP being updated.

- **HSE ID**: Enter the unique ID assigned by GED, TASC, or HiSET that relates to the battery completed that earned the HSE.
- **Program**: This field displays the student's AHS/HSE academic program name.
- **Status**: This field displays the most current academic program status associated with the program name.
- **Dip Earned Dt**: This field displays the date in which a student officially earns his/her AHS/HST Diploma. This date is the date the student completes the final AHS/HSE class not the date of the graduation ceremony. This date must be entered through the official Colleague **Student Graduation Data (SGRD)** form when creating graduate records. When the **Updated Acad Credentials File (UACF)** process is run, the system updates this date to the student's program graduated end date; otherwise, this field will remain blank until the student earns his/her AHS/HSE Diploma.
- Grad: This field displays Y when the Dip Earned Dt field is not blank.
- **Print POP Summary**: Detail to display the POP summary in the Report Browser.
- Test/Placement: Detail to access the Period of Participation Test Data (XLEPT) form.
- HS Data: Detail to access the Additional NC Demographics (XNCA) form.

- Disability: Detail to access the Person Health Information (PHIN) form.
- Errors: Detail to display errors during placement.

## 7 Period of Participation Test Data (XLEPT)

Use the **Period of Participation Test Data (XLEPT)** form to view test data for a student that applies to a specific POP.

1. Detail on the **POP ID** field on the **XLESI** form to access the **XLEPT** form, or detail on the **Test/Placement** field on the **XLEPI** form to access the **XLEPT** form.

Note: The **XLEPT** form cannot be executed from a menu.

| Rpt Year :          | Age :              | Pop#: | Stu Type : | Pgm Are      | a:     |          |    |
|---------------------|--------------------|-------|------------|--------------|--------|----------|----|
| atha da faa Daachda | - Manager - Chill  | 0-1   |            |              |        |          |    |
| ethods for Receivin | g measurable Skill | Gains |            |              |        |          |    |
| Pre/Po              | ost MSG            |       | AHS        | Credits MSG  |        |          |    |
| AHS/HSE G           | ad MSG             |       | Post Sec/C | cc Train MSG |        |          |    |
|                     |                    |       |            |              |        |          |    |
| AHS PI              | acement            |       |            | Assign EFL   |        |          |    |
| Ini Da              | ate Test & Comp    | Form  | Score      | EFL          |        |          |    |
|                     |                    |       |            |              |        |          |    |
|                     |                    |       |            |              |        |          |    |
| Pre Da              | ate Test & Comp    | Form  | Score      | EFL          | Subj P | re Hrs   | н  |
|                     |                    |       |            |              |        |          |    |
|                     |                    |       |            |              |        |          |    |
|                     |                    |       |            |              |        |          |    |
| Post Da             | ate Test & Comp    | Form  | Score      | EFL          | Subj F | Post Hrs | Hi |
|                     |                    |       |            |              |        |          |    |
|                     |                    |       |            |              |        |          |    |
|                     |                    |       |            |              |        |          |    |
|                     |                    |       |            |              | -      |          |    |
| All Test Da         | ate Test & Comp    | Form  | Score      | EFL          | Type   |          |    |
|                     |                    |       |            |              |        |          |    |
|                     |                    |       |            |              |        |          |    |
|                     |                    |       |            |              |        |          |    |

Figure 7.1 – XLEPT – Period of Participation Test Data

2. Use the following field descriptions to view the **XLEPT** form:

Header

- **Rpt Year**: This field displays the reporting year, i.e., 2018 is the 2017-2018 reporting year.
- **Age**: This field displays the age of the student at the beginning of the POP. The start will either be the intake date or July 1 of the reporting year if the student is continuing.
- **Pop#**: This field displays the number of the POP. Students may have multiple POPs in a reporting year.
- **Stu Type**: This field displays **N** if the student is new or returning after a 90-day separation. This field displays **C** if the student is a continuing student.
- **Pgm Area**: This field displays one of three indicators of the student's program based on the initial placement: **ABE** (Adult Basic Education), **ASE** (Adult Secondary Education), or **ESL** (English as a Second Language).

Methods for Receiving Measurable Skill Gains

- **Pre/Post MSG**: This field displays **Y** when a student's post-test is higher than the pretest in any subject area for the POP. Post-tests taken during a student's active AHS/AHS Minor period (start/end date on **SACP**) will be ineligible for gain.
- **AHS Credits MSG**: This field displays **Y** when a student's highest placement is higher than the initial placement for the POP, i.e., the student has an ASEL and earned ASEH via AHS Credits.
- **AHS/HSE Grad MSG**: This field displays **Y** if the student graduated with an AHS, AHS MINOR, or HSE program within the academic year associated with the POP. The AHS/HSE Graduation MSG is determined when a user changes test information and the placement routine is executed or when the nightly process (script setup in cron) kicks off **XLEAD**.
- **Post Sec/Occ Train MSG**: This field displays **Y** when the student is enrolled in a section after separation. Courses excluded for post-secondary entry have a program area of A20, A35, B20, X20, X50, X87, X95, and X96. The Post-Secondary/Occupational Training MSG is determined when a user changes test information and the placement routine is executed or when the nightly process (script setup in cron) kicks off **XLEAD**.

Note: A student will be placed either by AHS Placement, Initial Test Placement, or Assigned EFL. When the AHS 1<sup>st</sup> Attempted Date is before the 1<sup>st</sup> test taken in the POP, a student will be placed based on AHS Credits. When the 1<sup>st</sup> test taken in the POP is before the AHS 1<sup>st</sup> Attempted Date, a student will be placed based on tests in the POP. If a student cannot be placed based on AHS or test within the POP, the provider should assign the EFL.

- **AHS Placement**: This field displays **ASEL** or **ASEH** if the student is placed based on AHS. This field will be blank if the student is placed based on test data or an assigned EFL.
- Assign EFL: When a student does not have an initial placement, a user can assign an EFL and enter it in this field. If the student later takes a test and an initial test is found, this field will be cleared.
- Ini Date: This field displays the date of the student's initial placement of the POP.
- **Test & Comp**: This field displays the test and component of the ABE, ASE, or ESL test given to the student being used to set initial placement, i.e., **TABESURREAD**, **CASASREAD**, **TABECLEL**, or **BESTLITR**).
- Form: This field displays the form of the test being used to set the student's initial placement, i.e., 9M, 10D, or 81AX.
- **Score**: This field displays the score of the test being used to set the student's initial placement.
- **EFL**: This field displays EFL that has been set as the initial placement. The Educational Functioning Level (EFL) is a descriptor of four Adult Basic Education (ABE), two Adult Secondary Education (ASE), and six English as a Second Language (ESL) levels. The descriptors are entry-level descriptors (not exit) and are illustrative of the literacy related tasks of what a typical student functioning at that level should be able to do. These levels are aligned to NRS approved assessment scores for use in determining entry and exit EFLs. This field is hardwired and is automatically populated by the NRS assessment, component, and score.
- **Pre Date**: This field displays the date of the student's pre-test in a specific subject area.
- **Test & Comp**: This field displays the test and component of the ABE, ASE, or ESL test that resulted in the student's pre-test placement, i.e., **TABESURREAD**, **CASASREAD**, **TABECLEL**, and **BESTLITR**.
- Form: This field displays the form that resulted in the student's pre-test placement, i.e., 9M, 10D, or 81AX.
- Score: This field displays the score that resulted in the student's pre-test placement.

- **EFL**: This field displays EFL that resulted in the student's pre-test placement. The Educational Functioning Level (EFL) is a descriptor of four Adult Basic Education (ABE), two Adult Secondary Education (ASE), and six English as a Second Language (ESL) levels. The descriptors are entry-level descriptors (not exit) and are illustrative of the literacy related tasks of what a typical student functioning at that level should be able to do. These levels are aligned to NRS approved assessment scores for use in determining entry and exit EFLs. This field is hardwired and is automatically populated by the NRS assessment, component, and score.
- **Subj**: This field displays the subject area associated with the pre-test.
- **Pre Hrs**: This field displays the number of class hours taken between the pre-test date and earliest post-test date. If a post-test does not exist, this field uses today's date. This field is not computed after the POP has ended.
- **Hi**: This fields displays **Y** when the test is the highest placement for the subject area.
- **Post Date**: This field displays the date for the post-test(s) in the POP.
- **Test & Comp**: This field displays the test and component for the post-test(s) in the POP.
- Form: This field displays the form for the post-tests in the POP, i.e., 9M, 10D, or 81AX.
- **Score**: This field displays the scale score for the post-tests in the POP.
- **EFL**: This field displays the Educational Functioning Level for the post-tests in the POP.
- **Subj**: This field displays the subject area associated with the post-test.
- **Post Hrs**: This field displays the number of class hours taken since the previous post-test date. If a post-test does not exist, this field uses today's date. This field is not computed after the POP has ended.
- **Hi**: This fields displays **Y** when the test is the highest placement for the subject area. This field displays **\*** when the test was used to award MSG to the previous POP.
- **Test Date**: This field displays the date the tests in the POP were taken.
- **Test & Comp**: This field displays the test and component for the tests in the POP.
- Form: This field displays the form for the tests in the POP, i.e., 9M, 10D, or 81AX.
- **Score**: This field displays the scale score of the tests in the POP.
- **EFL**: This field displays the Educational Functioning Level of the tests in the POP.
- **Type**: This field displays the type of tests in the POP.

### 8 LEIS Non Placement Test Data (XLENPT) (Optional)

Use the **LEIS Non Placement Test Data (XLENPT)** form to enter or track new non-placement tests for local reporting. Non-placement tests are not reported to the Data Warehouse (DWH) system.

Note: Use the **XLLT Old Test Data (XLLT)** form to view historical non-placement or old GED tests. Discontinue using **XLLT** to enter non-placement test data.

1. Enter **XLENPT** in the **Search** box and press **Enter**.

Note: The **XLENPT** form can only be accessed directly from the **Search** box.

- 2. **Person LookUp**: Enter the person's ID or use the **LookUp** option to access the resolution form and select a student ID.
- 3. Click **OK**.

| Person LookUp |        |               |      |
|---------------|--------|---------------|------|
|               |        |               |      |
| <u> </u>      | Cancel | <u>Finish</u> | Help |

Figure 8.1 – XLENPT – Person LookUp

#### 4. The **XLENPT** form displays populated with the information from the selected record.

|    | Test Date | Test Code                             | Test Subj                             | Test Form                             | Test Score |
|----|-----------|---------------------------------------|---------------------------------------|---------------------------------------|------------|
| 2  |           | · · · · · · · · · · · · · · · · · · · | · · · · · · · · · · · · · · · · · · · | · · · · · · · · · · · · · · · · · · · |            |
| 3  |           | · · · · ·                             | · · · · · · · · · · · · · · · · · · · | · · · · · ·                           |            |
| 4  |           | <b>•</b>                              |                                       | •                                     |            |
| 5  |           | •                                     | •                                     | •                                     |            |
| 6  |           | •                                     | •                                     | •                                     |            |
| 7  |           | •                                     | •                                     | •                                     |            |
| 8  |           | <b>•</b>                              | <b></b>                               | <b>•</b>                              |            |
| 9  |           |                                       | <b></b>                               | <b>•</b>                              |            |
| 10 |           | •                                     | •                                     | •                                     |            |

Figure 8.2 – XLENPT – LEIS Non Placement Test Data

Note: **XLENPT** direct access: If the person's record contains an invalid **Birth Date** and incomplete demographic data on the **NAE** form, the system displays a specific error message for each missing field, and you will not be able to access the **XLENPT** form. If errors are returned when entering a record for a new person, the system does not save the new person record.

- 5. Use the following field descriptions to complete the **XLENPT** form:
  - **Test Date**: Enter the non-placement test date. Future test dates are not allowed, and the test date must be after the **Birth Date**.

|     | Test Date | Test Code | Test Subj                        | Test Form      | Test Score |
|-----|-----------|-----------|----------------------------------|----------------|------------|
| 1   | 081514    |           | *                                |                |            |
| 2   |           |           |                                  |                | <b>▼</b>   |
| 3   |           |           | kð                               |                |            |
| 4   |           |           | You are not allowed to enter fut | ure test date. |            |
| 5   |           |           | OK                               |                | ·          |
| 5   |           |           |                                  |                | ×          |
| 7   |           |           | •                                |                | -          |
| в   |           |           | · · ·                            |                | ·          |
| ə 🗌 |           |           | •                                |                | ·          |
| 0   |           |           | · · ·                            |                | ·          |

Figure 8.3 – Error – Future Test Date Not Allowed

| XENPT        | - LEIS Non-Placement | Test Data                             |                                       |                           |            |
|--------------|----------------------|---------------------------------------|---------------------------------------|---------------------------|------------|
|              |                      |                                       |                                       |                           |            |
|              | Test Date            | Test Code                             | Test Subj                             | Test Form                 | Test Score |
| 1            | 021069               | · · · · · · · · · · · · · · · · · · · | v l                                   |                           | V          |
| 2            |                      |                                       | v .                                   |                           | V .        |
| 3            |                      | ~                                     | · · · · · · · · · · · · · · · · · · · |                           | Y          |
| 4            |                      |                                       |                                       |                           | Y          |
| 5            |                      |                                       | Non-Placement test date 02/10/1969    | must be after 01/01/1970. | ·          |
| 6            |                      |                                       | Please re-enter the test date or      | check the Birth Date.     | ×          |
| 7            |                      |                                       | <u>O</u> K                            |                           | -          |
| 8            |                      |                                       |                                       |                           | J.         |
| 9            |                      | -                                     | · · · · · · · · · · · · · · · · · · · |                           | ·          |
| 10           |                      | · · · · · · · · · · · · · · · · · · · | · · · · · · · · · · · · · · · · · · · |                           | ▼          |
|              |                      |                                       |                                       |                           |            |
|              |                      |                                       |                                       |                           |            |
|              |                      |                                       |                                       |                           |            |
|              |                      |                                       |                                       |                           |            |
| 8<br>9<br>10 |                      |                                       |                                       |                           |            |

Figure 8.4 – Error – Test Date Must Be After Birth Date

• Test Code: Enter the non-placement test code. N99\_XSU201440-R18\*006 delivers a blank XLE.NONPLA.TEST (ST.VALCODES) template that allows you to add the local non-placement test code at your college for local reporting purposes. Colleague allows 10 positions for Test Code and 25 positions for the test code description. Populate this table with a local non-placement test code prior to using XLENPT to enter a Test Code.

|    | Test Date  | Test Code                             | Test Subj       | Test Form | Test Score |
|----|------------|---------------------------------------|-----------------|-----------|------------|
| 1  | 07/15/2014 | CASA -                                |                 | <u> </u>  |            |
| 2  |            |                                       |                 |           |            |
| 3  |            |                                       |                 | · ·       | · ·        |
| 4  |            | CASA is no                            | t a valid code. | · ·       | · ·        |
| 5  |            |                                       | OK              | ×         | · ·        |
| 6  |            |                                       |                 | ×         | ×          |
| 7  |            | · · · · · · · · · · · · · · · · · · · |                 | ·         | ·          |
| 8  |            | · · · · · · · · · · · · · · · · · · · |                 | ×         | ×          |
| 9  |            | -                                     |                 | ·         | •          |
| 10 |            | · · · · · · · · · · · · · · · · · · · |                 | ·         | ·          |

Figure 8.5 – Error – 10 Positions for Test Code

Test Subj: Enter the non-placement test subject. N99\_XSU201440-R18\*006 delivers

 a blank XLE.NONPLA.COMP (ST.VALCODES) template that allows you to add the
 local non-placement test code at your college for local reporting purposes. Colleague
 allows 10 positions for Test Code and 25 positions for the test code description.
 Populate this table with a local non-placement test component (subject) prior to
 using XLENPT to enter the Test Subj. Colleague allows 10 positions for Test Subj.

|    | Test Date  | Test Code                             | Test Subj | Test Form                |    | Test Score  |
|----|------------|---------------------------------------|-----------|--------------------------|----|-------------|
| 1  | 07/15/2014 | · · · · · ·                           | MATH      | ×                        | -  | Page 1 of 1 |
| 2  |            | ~                                     |           |                          |    |             |
| 3  |            | · · · · · · · · · · · · · · · · · · · |           | MATH is not a valid code |    |             |
| 4  |            | · · · · · · · · · · · · · · · · · · · |           | MATTIS NOL & Valid Code. |    |             |
| 5  |            | · · · · · · · · · · · · · · · · · · · |           | <u>о</u> к               |    |             |
| 6  |            | · · · · · · · · · · · · · · · · · · · |           | ×                        | ×. |             |
| 7  |            | · · · · · · · · · · · · · · · · · · · |           | •                        | -  |             |
| 8  |            | · · · · · · · · · · · · · · · · · · · |           | ·                        | -  |             |
| 9  |            | · · · · · · · · · · · · · · · · · · · |           | •                        | -  |             |
| 10 |            | · · · · · · · · · · · · · · · · · · · |           | ×                        | ~  |             |

Figure 8.6 – Error – 10 Positions for Test Subj

• Test Form: Enter non-placement test form. N99\_XSU201440-R18\*006 delivers a blank XLE.NONPLA.COMP (ST.VALCODES) template that allows you to add the local non-placement test code at your college for local reporting purposes. Colleague allows 10 positions for test code and 25 positions for the test code description. Populate this table with a local non-placement test form prior to using XLENPT to enter a Test Form. Colleague allows 10 positions for Test Form.

|    | Test Date  | Test Code                             | Test Subj                             | Test Form                             | Test Score  |
|----|------------|---------------------------------------|---------------------------------------|---------------------------------------|-------------|
| 1  | 07/15/2014 | · · · · · · · · · · · · · · · · · · · | · · · · · · · · · · · · · · · · · · · | 31a v                                 | Page 1 of 1 |
| 2  |            | *                                     | · · · · ·                             |                                       |             |
| 3  |            | · · · · · · · · · · · · · · · · · · · |                                       |                                       |             |
| 4  |            | · · · · · · · · · · · · · · · · · · · |                                       | 31A is not a valid code.              |             |
| 5  |            | · · · · · · · · · · · · · · · · · · · |                                       |                                       |             |
| 6  |            | · · · · · · · · · · · · · · · · · · · |                                       | <u> </u>                              |             |
| 7  |            | · · · · · · · · · · · · · · · · · · · | · · · · · · · · · · · · · · · · · · · |                                       |             |
| 8  |            | · · · · · · · · · · · · · · · · · · · | · · · · · · · · · · · · · · · · · · · | Ψ                                     |             |
| 9  |            | · · · · · · · · · · · · · · · · · · · | *                                     | · · · · · · · · · · · · · · · · · · · |             |
| 10 |            | · · · · · · · · · · · · · · · · · · · | · · · · · · · · · · · · · · · · · · · | · · · · · · · · · · · · · · · · · · · |             |

Figure 8.7 – Error – 10 Positions for Test Form

• Test Score: Enter a non-placement test score. A negative test score is not allowed.

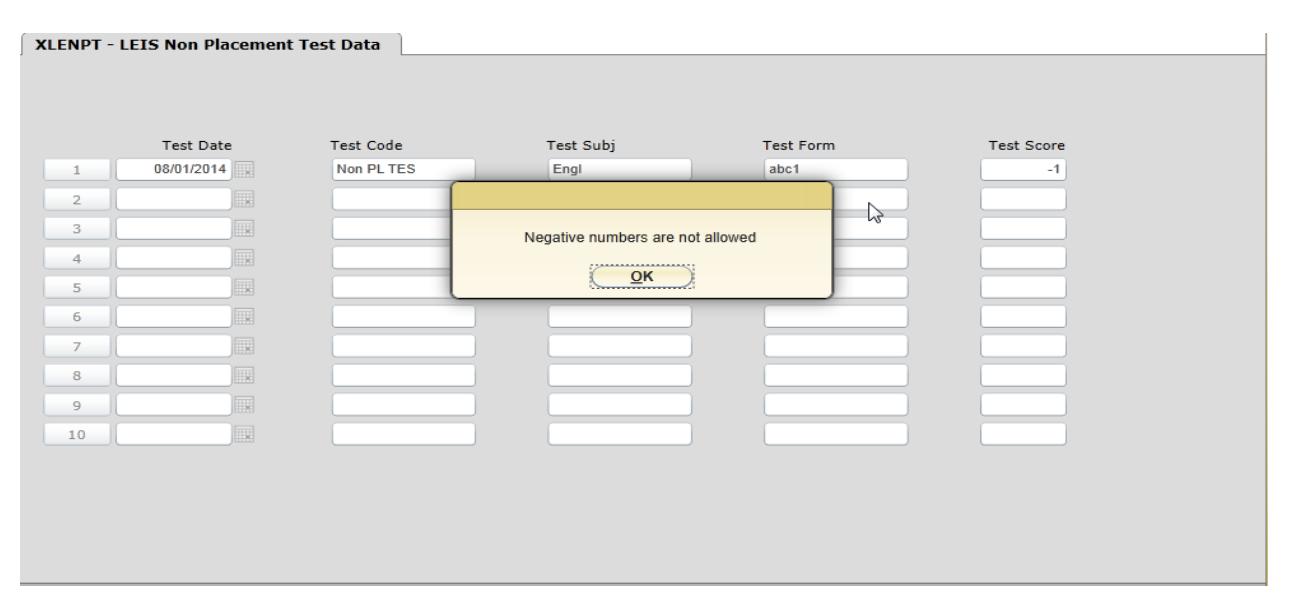

Figure 8.8 – Error – Negative Test Score

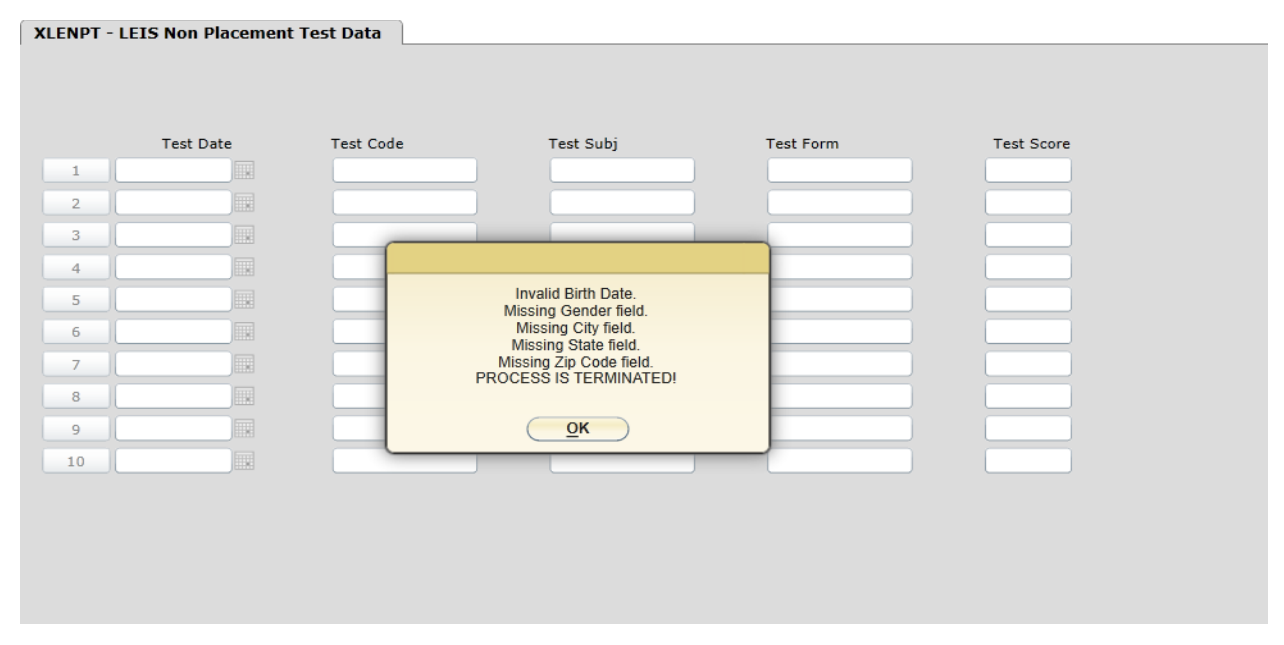

Figure 8.9 – Error – Missing Person Demographic Data

| Те  | est Date | Test Code        | Test Subj                        | Test Form | Test Score |
|-----|----------|------------------|----------------------------------|-----------|------------|
| 08/ | 01/2014  | Non PL TES       | Engl                             | abc1      | 200.0      |
|     |          |                  |                                  |           |            |
|     |          |                  |                                  |           | )          |
|     |          |                  |                                  |           | ) [        |
|     |          | Update record, C | ancel record or Return to editin | ng        |            |
|     |          | Update           | Cancel Retu                      | m l       |            |
|     |          |                  |                                  |           |            |
|     |          |                  |                                  |           |            |
|     |          |                  |                                  |           |            |
|     |          |                  |                                  |           |            |

Figure 8.10 – All Errors Cleared; System Allows You to Save

#### 9 LEIS Annual File Parameter (XLEP)

Use the LEIS Annual File Parameter (XLEP) form to update the email address for the XLAR process or view error messages from XLTR.

- 1. Enter **XLEP** in the **Search** box and press **Enter**.
- 2. The **XLEP** form displays with **XLAR** and **XLTR** information.
- 3. Click Save.
- 4. Click **Update**.

| XLEP - | LEIS Annual File Parameter                                           |          |
|--------|----------------------------------------------------------------------|----------|
|        |                                                                      |          |
|        | XLAR - Email Address XLAR@address.com                                |          |
|        |                                                                      |          |
|        | Other Parameters                                                     |          |
|        | State Hours 0 State Operand Greater Than                             |          |
|        | Federal Hours 12 Federal Operand Greater Than or Equal               |          |
|        |                                                                      |          |
|        | XLTR - Message to print on error report                              |          |
| 1      |                                                                      | <u>E</u> |
| 2      | This file contains errors and can not be transmitted to the sytem    | R        |
| 3      | office. Tables and Performance Indicators can be printed but may not | E.       |
| 4      | be accurate.                                                         | E.       |
|        |                                                                      |          |
|        |                                                                      |          |
|        |                                                                      |          |
|        |                                                                      |          |
|        |                                                                      |          |
|        |                                                                      |          |

Figure 9.1 – XLEP – LEIS Annual File Parameter

### 10 Create Annual Report File (XLAR)

Use the **Create Annual Report File (XLAR)** process to build a series of XML extracts of data files needed for NRS reporting. The XML files are then compressed into a **.tar.gz** file for transmission to the System Office. Visually, the **XLAR** form is unchanged from the previous version.

- 1. Enter XLAR in the Search box and press Enter.
- 2. **Report Begin Date**: Inquiry only. This field displays the beginning date for this report.
- 3. **Report End Date**: Inquiry only. This field displays the end date report for this report.
- 4. **Saved List Name**: This optional field is commonly used by IT staff to troubleshoot or research an issue.
- 5. (S)tate Reporting: Inquiry only. This field displays State.
- 6. **Print Warnings**: Inquiry only. All warnings are printed on the report.
- 7. Click Save.
- 8. Click Update.

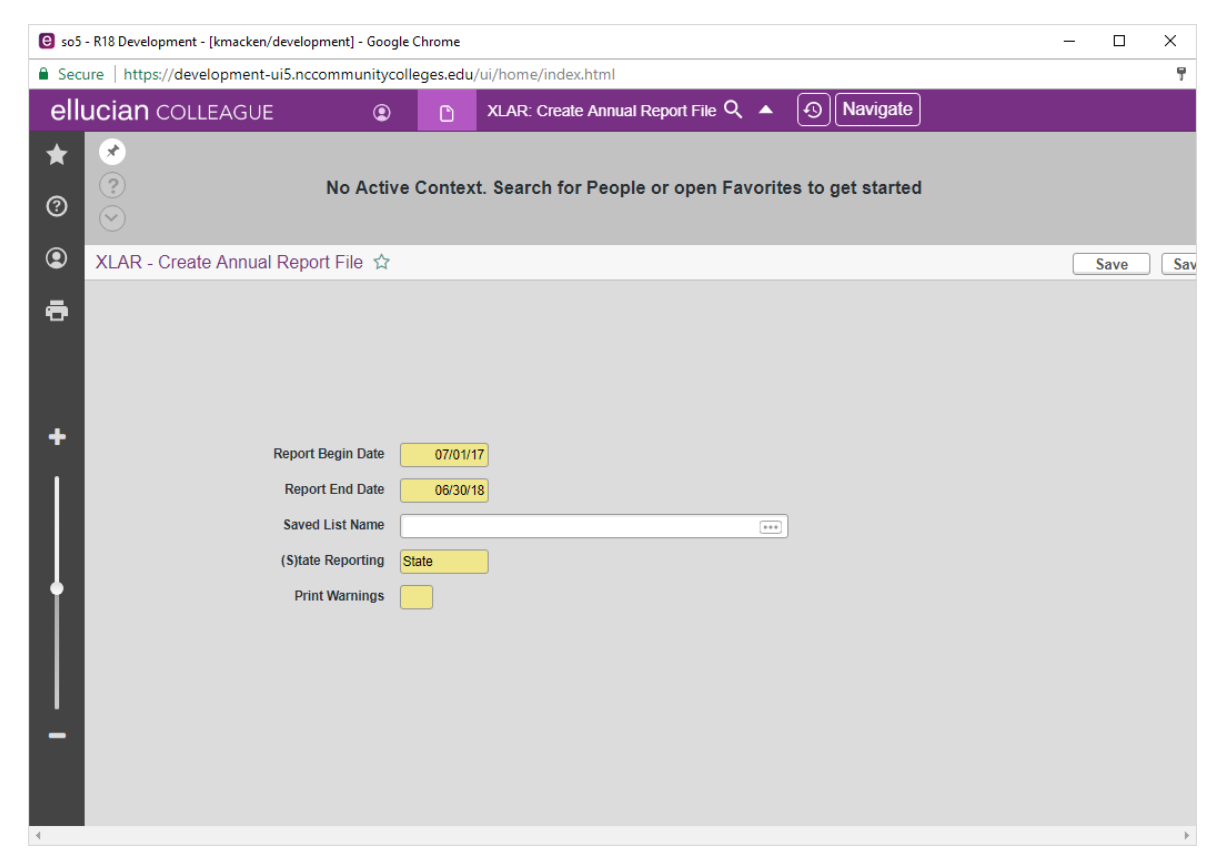

Figure 10.1 – XLAR – Create Annual Report File

The **XLAR** process runs in three stages:

- Selection of Records: Records are selected, the LEIS\_ suite of saved lists is created, the Control Record XLAR is created, and the total selection counts are listed on the Control Record XLAR.
- Audit Process: The audit process analyzes the records selected by the first process. Errors and warnings display on an error report. Error counts are stored on Control Record XLAR. Error text and counts are stored in Legacy XLE.AR structure for use on XLTR.

Note: Errors will prevent the transmission of the file.

 XML Creation: A series of XML files are created based on the saved lists created and then compressed to a single file with a naming convention of LEIS\_{college code}.{program year}.{month}.{day}.tar.gz, i.e., LEIS\_824.2018.10.30.tar.gz. This file is stored in the XLE.DIRECTORY directory file.

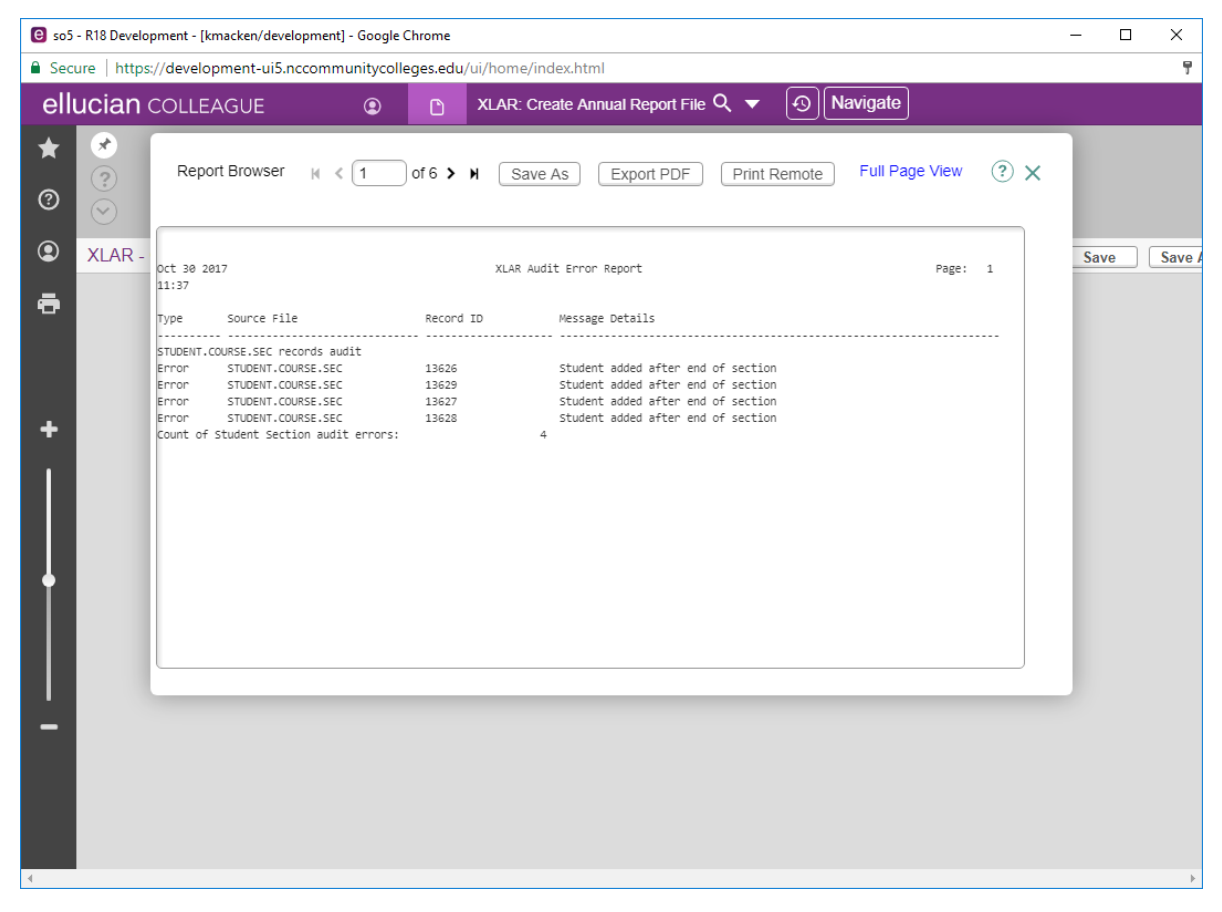

#### Figure 10.2 – XLAR Audit Error Report

Create Annual Report File (XLAR)

# The XLAR Audit Error Report lists the **Source File** and **Record ID** for any condition(s) that occurred.

| 5 sftp://kmacken@s                     | o5 - FileZilla                                                                    |                             |                               |                                   |                  | - 0          | ×  |
|----------------------------------------|-----------------------------------------------------------------------------------|-----------------------------|-------------------------------|-----------------------------------|------------------|--------------|----|
| <u>File Edit View Tra</u>              | nsfer <u>S</u> erver <u>B</u> ookmarks <u>H</u> elp                               |                             |                               |                                   |                  |              |    |
|                                        | 🗮 🖸 🎼 🛛 🗽 🗊 🔳                                                                     | Q 🤗 👌                       | 6                             |                                   |                  |              |    |
| Host: sftp://so5                       | Username: kmacken                                                                 | Pass <u>w</u> ord:          | •••••                         | Port:                             | <u>Q</u> uickcon | nect 🔻       |    |
| Status: Retrievir                      | ng directory listing<br>lirectory /export/bome/kmacken                            |                             |                               |                                   |                  |              | ^  |
| Status: Director                       | y listing of "/export/home/kmacken" s                                             | uccessful                   |                               |                                   |                  |              |    |
| Status: Retrievir                      | ng directory listing of "/datatel/coll18/c                                        | levelopment/a               | pphome/DAT                    | A/DATA_X/XLE.DIRE                 | CTORY"           |              |    |
| Status: Listing of<br>Status: Director | lirectory /datatel/coll18/development/<br>v listing of "/datatel/coll18/developme | apphome/DA1<br>nt/annhome/[ | ΙΑ/ΠΑΤΑ_Χ/ΧΕΙ<br>ΠΑΤΑ/ΠΑΤΑ Χ/ | E.DIRECTORY<br>(XLE DIRECTORY" si | uccessful        |              |    |
|                                        | Remote site: //datatel/coll18/develor                                             | ment/annhor                 |                               |                                   | ,                |              |    |
|                                        |                                                                                   | prinerit/apprior            | IIC/DAIA/DAIA                 |                                   |                  |              | *  |
|                                        | atatel                                                                            |                             |                               |                                   |                  |              | _  |
|                                        | . coll18                                                                          |                             |                               |                                   |                  |              |    |
|                                        | evelopment                                                                        |                             |                               |                                   |                  |              | ~  |
|                                        | Filename                                                                          | Filesize                    | Filetype                      | Last modified                     | Permissions      | Owner/Gro    |    |
|                                        | <b>.</b>                                                                          |                             |                               |                                   |                  |              |    |
|                                        | ELIS_824.2018.10.13.tar.gz                                                        | 11,504                      | WinRAR ar                     | 10/18/2017 9:3                    | -rw-rr           | kmacken u    |    |
|                                        | EIS_824.2018.10.16.tar.gz                                                         | 11,690                      | WinRAR ar                     | 10/18/2017 9:3                    | -rw-rr           | kmacken u    |    |
| v .                                    | EIS_824.2018.10.17.tar.gz                                                         | 13,511                      | WinRAR ar                     | 10/17/2017 5:1                    | -rw-rw           | kmacken u    |    |
| < >                                    | ELIS_824.2018.10.18.tar.gz                                                        | 13,015                      | WinRAR ar                     | 10/18/2017 4:0                    | -rw-rw           | kmacken u    |    |
| Filename ^                             | ELIS_824.2018.10.19.tar.gz                                                        | 12,506                      | WinRAR ar                     | 10/19/2017 5:5                    | -rw-rw           | kmacken u    |    |
|                                        | ELIS_824.2018.10.20.tar.gz                                                        | 14,158                      | WinRAR ar                     | 10/20/2017 1:0                    | -rw-rw           | kmacken u    |    |
|                                        | ELIS_824.2018.10.25.tar.gz                                                        | 13,956                      | WinRAR ar                     | 10/25/2017 5:4                    | -rw-rw           | rbundy users |    |
| 800 LEIS tar gz                        | ELIS_824.2018.10.27.tar.gz                                                        | 14,114                      | WinRAR ar                     | 10/27/2017 9:2                    | -rw-rw           | kmacken u    |    |
| 824,2016,10.02.1                       | ELIS_824.2018.10.30.tar.gz                                                        | 14,264                      | WinRAR ar                     | 10/30/2017 11:                    | -rw-rw           | kmacken u    |    |
| 824.2017.10.02.1                       | LI.ANNUAL.DATA.FLAT.824                                                           | 7,830                       | 824 File                      | 8/2/2017 8:46:0                   | -rw-rw           | tluong users |    |
| 824.2018.10.02.1                       | LI.ANNUAL.DATA.FLAT.892                                                           | 14,505                      | 892 File                      | 4/4/201/4:29:0                    | -rw-rw           | tluong users |    |
| < 10.000 10.000 V                      |                                                                                   |                             |                               |                                   |                  |              |    |
| 22 files and 1 directory               | Selected 1 file. Total size: 14,264 bytes                                         |                             |                               |                                   |                  |              |    |
| Server/Local file                      | Direction Remote file                                                             |                             | Si                            | ze Priority Stat                  | tus              |              |    |
|                                        |                                                                                   |                             |                               |                                   |                  |              |    |
|                                        |                                                                                   |                             |                               |                                   |                  |              |    |
|                                        |                                                                                   |                             |                               |                                   |                  |              |    |
|                                        |                                                                                   |                             |                               |                                   |                  |              |    |
| Queued files Failed                    | I transfers Successful transfers                                                  |                             |                               |                                   |                  |              |    |
|                                        |                                                                                   |                             |                               | 6                                 | 🗋 🕐 Queue:       | empty        | •• |

Figure 10.3 – File System View Example

The process will save up to 10 unique past copies of the extract (one per day). If multiple copies of the extract are created on the same date, the most recent file will overwrite any previous version(s) for that date.

Create Annual Report File (XLAR)

# Note: The directory structure in the example may not reflect actual directory structures at a college.

| ELIS_824.2018.10.30.tar.gz (only 6 days left to buy a licer | nse)             |                |                         |                | _     | × |
|-------------------------------------------------------------|------------------|----------------|-------------------------|----------------|-------|---|
| Add Extract To Test View Delete Fi                          | nd Wizard        | Info V         | irusScan                |                |       |   |
| LEIS_824.2018.10.30.tar.gz\824 - TAR+GZIP arc               | hive, unpacked s | ize 191,238 by | tes                     |                |       | ~ |
| Name                                                        | Size             | Packed         | Type                    | Modified       | CRC32 |   |
|                                                             |                  |                | Local Disk              |                |       |   |
| 824.2018.10.30.ADDRESS.xml                                  | 8.897            | ?              | XML Document            | 10/30/2017 11: |       |   |
| 824.2018.10.30.CONTROL.RECORDS.xml                          | 4,715            | ?              | XML Document            | 10/30/2017 11: |       |   |
| 824.2018.10.30.COURSE.SEC.FACULTY.xml                       | 1,225            | ?              | XML Document            | 10/30/2017 11: |       |   |
| 824.2018.10.30.COURSE.SEC.MEETING.xml                       | 2,068            | ?              | XML Document            | 10/30/2017 11: |       |   |
| 824.2018.10.30.COURSE.SECTIONS.xml                          | 4,677            | ?              | XML Document            | 10/30/2017 11: |       |   |
| 824.2018.10.30.IDENTITIES.xml                               | 5,936            | ?              | XML Document            | 10/30/2017 11: |       |   |
| 824.2018.10.30.PERSON.DISABILITIES.xml                      | 391              | ?              | XML Document            | 10/30/2017 11: |       |   |
| 824.2018.10.30.PERSON.OTHER.xml                             | 3,296            | ?              | XML Document            | 10/30/2017 11: |       |   |
| 824.2018.10.30.PERSON.RACES.xml                             | 4,391            | ?              | XML Document            | 10/30/2017 11: |       |   |
| 824.2018.10.30.PERSON.STU.xml                               | 10,795           | ?              | XML Document            | 10/30/2017 11: |       |   |
| 824.2018.10.30.PERSONAL.PHONE.xml                           | 8,150            | ?              | XML Document            | 10/30/2017 11: |       |   |
| 824.2018.10.30.POP.CREDITS.xml                              | 4,123            | ?              | XML Document            | 10/30/2017 11: |       |   |
| 824.2018.10.30.POP.STU.DATA.xml                             | 3,565            | ?              | XML Document            | 10/30/2017 11: |       |   |
| 824.2018.10.30.POP.TO.COMB.TEST.xml                         | 16,607           | ?              | XML Document            | 10/30/2017 11: |       |   |
| 824.2018.10.30.POP.TO.POST.TEST.xml                         | 4,000            | ?              | XML Document            | 10/30/2017 11: |       |   |
| 824.2018.10.30.POP.TO.PRE.TEST.xml                          | 12,324           | ?              | XML Document            | 10/30/2017 11: |       |   |
| 824.2018.10.30.STUDENT.ACAD.CRED.xml                        | 9,385            | ?              | XML Document            | 10/30/2017 11: |       |   |
| 824.2018.10.30.STUDENT.COURSE.SEC.xml                       | 8,152            | ?              | XML Document            | 10/30/2017 11: |       |   |
| 824.2018.10.30.STUDENT.PROGRAMS.xml                         | 1,394            | ?              | XML Document            | 10/30/2017 11: |       |   |
| 824.2018.10.30.XLE.PERSONNEL.xml                            | 2,697            | ?              | XML Document            | 10/30/2017 11: |       |   |
| 824.2018.10.30.XLE.POP.ARC.xml                              | 16,787           | ?              | XML Document            | 10/30/2017 11: |       |   |
| 824.2018.10.30.XLE.STU.SEPARATIONS.xml                      | 3,667            | ?              | XML Document            | 10/30/2017 11: |       |   |
| 824.2018.10.30.XLE.STU.TEST.xml                             | 34,442           | ?              | XML Document            | 10/30/2017 11: |       |   |
| 824.2018.10.30.XLEP.CERTS.xml                               | 5,000            | ?              | XML Document            | 10/30/2017 11: |       |   |
| 824.2018.10.30.XLEP.PROGRAMS.xml                            | 9,596            | ?              | XML Document            | 10/30/2017 11: |       |   |
| 824.2018.10.30.XNC.PERSON.CERTS.xml                         | 2,457            | ?              | XML Document            | 10/30/2017 11: |       |   |
| 824.2018.10.30.XNC.PERSON.DECERTS.xml                       | 2,501            | ?              | XML Document            | 10/30/2017 11: |       |   |
|                                                             |                  |                |                         |                |       |   |
| <b>3</b> ~ E                                                |                  | Total 1        | 191,238 bytes in 27 fil | es             |       |   |

#### Figure 10.4 – tar.gz file contents example

The resulting **.tar.gz** file, when uncompressed, will place all files in a directory named with the college code. A college can manually import XML files into Microsoft Excel or another tool for local data analysis.

Create Annual Report File (XLAR)

## 11 Send LEIS Annual File (XLTR)

Use the **Send LEIS Annual File (XLTR)** form to transfer the LEIS annual file to the System Office file server via SFTP.

This file can be shipped only when the **XLE.AR.ERROR.CNT** field does not contain an error counter. This file can be shipped only when the **XLE.AR.F.S** field contains the value **S** for State reporting only.

Any error produced from the LEIS Annual Errors report must be fixed prior to running **XLTR**.

- 1. Enter **XLTR** in the **Search** box and press **Enter**.
- 2. Send LEIS Annual File to System Office: If no errors are returned, enter Y to start the transfer.
- 3. Click Update.
- 4. When complete, click **Save**.

| XLTR - Send LEIS Annual File |                                                                                                    |  |
|------------------------------|----------------------------------------------------------------------------------------------------|--|
|                              | From 07/01/2015 To 06/30/2016<br>Errors 0<br>Warnings 0<br>Send LEIS Annual File to System Office Yes |  |
|                              | Update record, Cancel record or Return to editing Update Cancel Return                                |  |
|                              |                                                                                                    |  |

Figure 11.1 – Example – LEIS Annual Report with No Errors
Prior to running **XLTR** to send the LEIS annual file to the System Office for processing, the **DATATEL SFTP** user profile on **XSFTP** must include the **XLTR** process.

The SFTP record **SYSTEMOFFICE\_IN** was delivered with release N99\_XSU201479-R18\*002 and should already be configured. Do not make any changes to the existing record.

| SFTP - SFTP Configuration                             |              |
|-------------------------------------------------------|--------------|
| Configuration Name : SYSTEMOFFICE_IN                  |              |
| Description System Office SFTP server inbound         |              |
| Host Name stp.nccommunitycolleges.edu<br>Host Port 22 | )            |
| User Name Password                                    |              |
| Private Key's Path on App Server                      | R            |
| Private Key's Passphrase                              | 1994<br>1997 |
| Remote Directory                                      |              |
| (În                                                   | EQ.          |
|                                                       |              |
|                                                       |              |
|                                                       |              |
|                                                       |              |
|                                                       |              |

Figure 11.2 – Example – SFTP SYSTEMOFFICE\_IN Record

Note: For security purposes, the screen capture in Figure 11.2 does not include the User Name and Password.

If the **DATATEL SFTP** user profile on **XSFTP** has not been added on the **XLTR** process, you will not be able to send the annual file to the System Office for processing. Only the college system administrator should perform these steps to add the **DATATEL SFTP** user profile:

- 1. Access **XSFTP**.
- 2. Enter **DATATEL** for the user profile.
- 3. Starting on the first blank line, enter the following lines:

| Mnemonic/Process | Local Save | SFTP Configuration |
|------------------|------------|--------------------|
| ST-XLTR          | No         | SYSTEMOFFICE_IN    |

4. Click Save.

Send LEIS Annual File (XLTR)

| SFTP - NC Operator SFTP    |             |                    |
|----------------------------|-------------|--------------------|
| Operator TLUONG - User Spe | cific Setup |                    |
|                            |             |                    |
|                            |             |                    |
| Mnemonic/Process           | Local Save  | SFTP Configuration |
| 1 XLTR                     | No          | SYSTEMOFFICE_IN    |
| 2                          |             |                    |
| 3                          |             |                    |
| 4                          |             |                    |
| 5                          |             |                    |
| 6                          |             |                    |
| 7                          |             |                    |
| 8                          |             |                    |
| 9                          |             |                    |
| 10                         |             |                    |
| 11                         |             |                    |
| 12                         |             |                    |
| 13                         |             |                    |
|                            |             |                    |
|                            |             |                    |

Figure 11.3 – Example – DATATEL SFTP User Profile

## 12 Batch Update LEIS Records (XLEFIX)

Use the **Batch Update LEIS Records (XLEFIX)** form to clean up POP record data. The **XLEFIX** form can be used to perform four primary functions: update test data, update placement data, reset a student to a single POP for the reporting year, and remove all POPs for a student in the reporting year.

| Update Test      |   | Rese   | t Student |      |
|------------------|---|--------|-----------|------|
| Update Placement |   | Remove | e Student |      |
|                  |   |        |           |      |
| Savedlist        |   |        |           | <br> |
|                  |   |        |           |      |
| Students         | 1 |        |           |      |
|                  | 2 |        |           |      |
|                  | 3 |        |           |      |
|                  | 4 |        |           |      |
|                  |   |        |           |      |

Figure 12.1 – XLEFIX – LEIS Data Fix

Use the following field descriptions to complete the **XLEFIX** form:

• **Update Test**: Enter **Y** to update test data for a student or group of students. This functionality will add or remove tests to or from a POP based on POP begin and end date.

When to use: Use this function when duplicate tests display on **XLEPT** or a test displays in **All Tests** on **XLEPT** with no placement.

• **Update Placement**: Enter **Y** to update placement for a student or group of students. This functionality will run placement and award MSGs (if applicable).

When to use: Use this function when a student displays incorrect placement or MSG.

• **Reset Student**: Enter **Y** to reset a student to one POP in the reporting year. This functionality will remove any additional POPs in the reporting year, clean up the separation and end date in the first POP, and clean up the intake, separation, and POP pointers in the LEIS Student file.

When to use: Use this function when a student's first POP separation date and second POP intake date are less than 91 days apart. This happens when Web Attendance is not entered on a regular basis.

This function may also be used when students have multiple POPs where the start date of the POP is greater than the end date.

• **Remove Student**: Enter **Y** to remove all POPs for a student or group of students in the reporting year. This functionality will remove all POPs and update the intake, separation, and POP pointers in the LEIS Student file.

Note: Only users with the **NRSSU** office code will be allowed to access this functionality.

When to use: Use this function when attendance was accidently entered for the incorrect student, resulting in the creation of a POP record for that student.

- **Savedlist**: Enter a saved list name of **XLE.STUDENTS** records.
- **Students**: Enter a student ID or name to process.

# 13 Literacy Adult High School Graduation Report (XLEGRA)

Note: This report is also available via Informer. Refer to the document titled *AHS Graduation Report* published on the NCLOR.

Use the Literacy Adult High School Graduation Report (XLEGRA) form to print the Adult High School Graduation Report for the AHS or AHSMINOR program code for a specific reporting program year or by date ranges. If you entered a reporting program year, you may not use the Completion Date Range (Begin Date and End Date).

This report also compares the completion date (**ACAD.END.DATE**) to the student's program latest end date (**STPR.END.DATE**). If these two fields do not match, the system returns a warning message that displays on the comment column of this report. Re-check the student's program latest start date or the completion date to ensure it is recorded properly, and make any corrections accordingly.

Standard Colleague screens are used to set printer characteristics and select the mode in which the report will be run. Output is available in printed form or online, depending on the options selected.

Access the XLEGRA form via the Student (ST) Application in the subfolder titled XSTM-XLE-XLAHS Adult High School Report.

| Application:                       | ST T                                                                              |  |  |  |  |  |  |  |  |
|------------------------------------|-----------------------------------------------------------------------------------|--|--|--|--|--|--|--|--|
|                                    | п эчрроп - ме                                                                     |  |  |  |  |  |  |  |  |
| <ul> <li>Student Da</li> </ul>     | itabase Utilities - SDU                                                           |  |  |  |  |  |  |  |  |
| Suggested Menu Options - SMO       |                                                                                   |  |  |  |  |  |  |  |  |
| <ul> <li>Student Aff</li> </ul>    | fairs - SAF                                                                       |  |  |  |  |  |  |  |  |
| ► RESOURC                          | E25 Interface - R25                                                               |  |  |  |  |  |  |  |  |
| SCHEDUL                            | E25 Interface - S25                                                               |  |  |  |  |  |  |  |  |
| <ul> <li>Student System</li> </ul> | stem Setup - SSS                                                                  |  |  |  |  |  |  |  |  |
| <ul> <li>Bookstore I</li> </ul>    | POS Interface - BKPI +                                                            |  |  |  |  |  |  |  |  |
| <ul> <li>Custom Stu</li> </ul>     | udent System - XSTM                                                               |  |  |  |  |  |  |  |  |
| AR/CR                              | Cash-Based Reporting - XCB                                                        |  |  |  |  |  |  |  |  |
| Regiona                            | I Calendar System - XRC                                                           |  |  |  |  |  |  |  |  |
| Parking                            | and Ticket Menu - XPTM                                                            |  |  |  |  |  |  |  |  |
| ► Develop                          | mental Education - XDER                                                           |  |  |  |  |  |  |  |  |
| Literacy                           | Education - XLE                                                                   |  |  |  |  |  |  |  |  |
| eracy Education                    | - XLE                                                                             |  |  |  |  |  |  |  |  |
| Adult High Scho                    | ol Report - XLAHS                                                                 |  |  |  |  |  |  |  |  |
| Literacy Adult<br>Literacy Adult   | t High School Graduttion Report - XLEGRA<br>t High School Student Report - XLEAHS |  |  |  |  |  |  |  |  |

Figure 13.1 – Adult High School Report

#### 1. Enter **XLEGRA** in the **Search** box and press **Enter**. The **XLEGRA** form displays.

| File | Options    | Help     | Auto-Close      | Context 🔻  | ✓ Save ) 🗸 | / Save All 🔪 🗡 | Cancel ) | 🗴 Cancel All 🔵 | <br>+ |  |
|------|------------|----------|-----------------|------------|------------|----------------|----------|----------------|-------|--|
| XLE  | GRA - Lite | racy Adu | lt High Schoo   | Graduation | Report     |                |          |                | <br>  |  |
|      |            |          |                 |            |            |                |          |                |       |  |
|      |            |          |                 | Sort By 🔽  | l≩         |                |          |                |       |  |
|      |            | Co       | mpletion Progra | am Year 🛛  | *          |                |          |                |       |  |
|      |            |          |                 | Be         | orin Date  | End Date       |          |                |       |  |
|      |            | (        | Completion Date | e Range    |            |                |          |                |       |  |
|      |            |          |                 |            |            |                |          |                |       |  |
|      |            |          |                 |            |            |                |          |                |       |  |
|      |            |          |                 |            |            |                |          |                |       |  |
|      |            |          |                 |            |            |                |          |                |       |  |
|      |            |          |                 |            |            |                |          |                |       |  |
|      |            |          |                 |            |            |                |          |                |       |  |
|      |            |          |                 |            |            |                |          |                |       |  |
|      |            |          |                 |            |            |                |          |                |       |  |

Figure 13.2 – Literacy Adult High School Graduation Report

- 2. Use the following field descriptions to complete the **XLEGRA** form:
  - **Sort By**: Required field. Select the following valid sort option from the dropdown:
    - Last & First Name, ID
    - o Student ID
    - Comp Dt, Last, First, ID
    - o Diploma Name
  - **Completion Program Year**: Select a program year from the dropdown to produce the report. If you entered a reporting program year in this field, you may not use the **Completion Date Range (Begin Date** and **End Date)** in the next fields. You are not allowed to enter both the reporting program year and a date range.

- **Completion Date Range (Begin Date)**: Enter the start date in which the student earned his/her Adult High School Diploma. Use this field to specify the earliest date to be used to select records from the **ACAD.CREDENTIALS** file. This date, along with the date entered in the **End Date** field, creates a range used to select the graduation records to be displayed on the report. The date entered must be earlier or equal to any end date entered in the **End Date** field. A future date is not allowed in this field. The system uses the current year as the default if you omit the year.
- Completion Date Range (End Date): Enter the end date in which the student will earn his/her Adult High School Diploma. If you want to create a range of dates, use this field to specify the latest end date to be used to select records from the ACAD.CREDENTIALS file. This date, along with the start date entered in the Begin Date field, creates a range used to select the student graduation records to be displayed on the report. The date entered must be later or equal to the start date entered in the Begin Date field. A future date is not allowed in this field. The system uses the current year as the default if you omit the year.
- Click Save All.

Examples of reports are provided below.

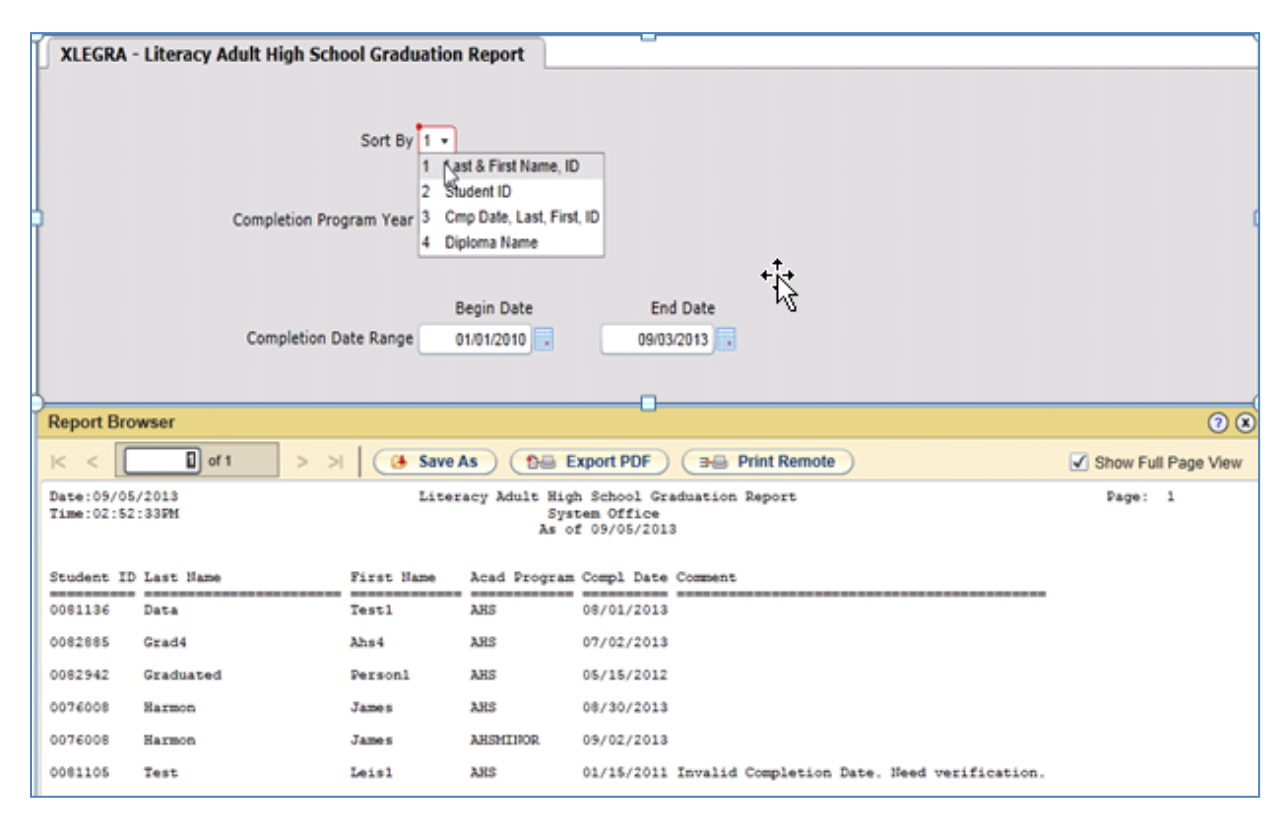

Figure 13.3 – Literacy Adult High School Graduation Report by Last and First Name, ID

Literacy Adult High School Graduation Report (XLEGRA)

| XLEGRA - Literacy Adult High Sch                                                                                                    | ool Graduation Report                                                                                                    |                                                                                                    |                                |
|----------------------------------------------------------------------------------------------------|----------------------------------------------------------------------------------------------------|----------------------------------------------------------------------------------------------------|--------------------------------|
| Completion Pro<br>Completion D                                                                                                    | Sort By 2 •<br>1 Last & First Name, II<br>2 Student ID<br>3 Cmp Vate, Last, First<br>4 Diploma Name<br>Begin Date<br>ate Range 01/01/2010 •                                                                                                    | D<br>IL ID<br>End Date<br>09/03/2013                                                                                                    |                                |
| Report Browser                                                                                                    |                                                                                                    |                                                                                                    | 08                             |
|                                                                                                    |                                                                                                    |                                                                                                    |                                |
| < ( ) of 1 > 3                                                                                                    | Save As                                                                                                    | Export PDF ( 3 Print Remote                                                                                                    | Show Full Page View            |
| K < 0 of 1 > :<br>Date:09/05/2013<br>Time:02:50:36PM                                                                                                    | A Save As                                                                                                    | Export PDF<br>Gh School Graduation Report<br>stem Office<br>of 09/05/2013                                                                                                    | Show Full Page View Page: 1    |
| Image: 09/05/2013           Time: 02:50:36PH           Student ID Last Name           0076008           Harmon                                                                                                    | A Save As Compared Adult His Save As Save As Save As Save As As As As As As As As As As As As As                                                                                                    | Export PDF == Print Remote<br>gh School Graduation Report<br>stem Office<br>of 09/05/2013<br>m Compl Date Comment<br>08/30/2013                                                                                                    | Show Full Page View Page: 1    |
| K         i of 1         > :           Date:05/05/2013         Time:02:50:36PM           Student ID Last Hame           0076008         Marmon           0076008         Harmon                                                                                                    | A Save As Control of the second second secon | Export PDF<br>and Print Remote<br>and School Graduation Report<br>stem Office<br>of 09/05/2013<br>an Compl Date Comment<br>08/30/2013<br>09/02/2013<br>09/02/2013                                                                   | Show Full Page View Page: 1    |
| Image: Control of the second second | Acad Progra     James AHSMINOR Leisl AKS                                                                                                    | Export PDF<br>gh School Graduation Report<br>stem Office<br>of 09/05/2013                                                                                                    | Show Full Page View            |
| K         Image: 09/05/2013           Date: 09/05/2013         Time: 02:50:36FM           Student ID Last Name         0076008           0076008         Harmon           0076008         Harmon           0081105         Test           0081136         Data                                                                                                    | A Save As     Compared to the second second se      | Export PDF<br>gh School Graduation Report<br>stem Office<br>of 09/05/2013<br>m Compl Date Comment<br>08/30/2013<br>09/02/2013<br>01/15/2011 Invalid Completion Date. Need verification.<br>08/01/2013                               | Show Full Page View Page: 1    |
| Image: Control of the second second | A Save As Control of the second second secon | Export PDF == Print Remote<br>gh School Graduation Report<br>stem Office<br>of 09/05/2013<br>m Compl Date Comment<br>08/30/2013<br>09/02/2013<br>01/15/2011 Invalid Completion Date. Need verification.<br>08/01/2013<br>07/02/2013 | Show Full Page View<br>Page: 1 |

Figure 13.4 – Literacy Adult High School Graduation Report by Student ID

| 3 | KLEGRA - Li                                                                                              | teracy Adult High Schoo | Graduation | Report                       |                                          |                          |                    |                       |  |
|---|----------------------------------------------------------------------------------------------------|-------------------------|------------|------------------------------|------------------------------------------|--------------------------|--------------------|-----------------------|--|
|   | Sort By 3 -<br>1 Last & First Name, ID<br>2 Student ID<br>3 Cepp Date, Last, First, ID<br>4 Diabrna Name |                         |            |                              |                                          |                          |                    |                       |  |
|   |                                                                                                    |                         | Be         | gin Date                     | End                                      | Date                     |                    |                       |  |
|   |                                                                                                    | Completion Date         | e Range 01 | /01/2010                     | 09/03/                                   | 2013                     |                    |                       |  |
| - |                                                                                                    |                         |            |                              |                                          |                          |                    |                       |  |
|   | Report Brow                                                                                              | wser                    |            |                              |                                          |                          |                    | 08                    |  |
|   | K <                                                                                                    | 1 of 1 > >              | Save       | As) (BB E                    | xport PDF                                | → Print Remote           |                    | ✓ Show Full Page View |  |
|   | Date:09/05/<br>Time:02:51:                                                                               | 2013<br>2878            | Liter      | acy Adult Hig<br>Sys<br>As o | h School Gr<br>tem Office<br>f 09/05/201 | aduation Report          |                    | Page: 1               |  |
|   | Student ID                                                                                               | Last Name               | First Name | Acad Program                 | Compl Date                               | Comment                  |                    |                       |  |
|   | 0081105                                                                                                  | Test                    | Leisl      | ARS                          | 01/15/2011                               | Invalid Completion Date. | Need verification. |                       |  |
|   | 0082942                                                                                                  | Graduated               | Personi    | ARS                          | 05/15/2012                               |                          |                    |                       |  |
|   | 0082885                                                                                                  | Grad4                   | Ahs4       | AHS                          | 07/02/2013                               |                          |                    |                       |  |
|   | 0081136                                                                                                  | Data                    | Testl      | AHS                          | 08/01/2013                               |                          |                    |                       |  |
|   | 0076008                                                                                                  | Harmon                  | James      | AHS                          | 08/30/2013                               |                          |                    |                       |  |
|   | 0076008                                                                                                  | Harmon                  | James      | ARSMINOR.                    | 09/02/2013                               |                          |                    |                       |  |

Figure 13.5 – Literacy Adult High School Graduation Report by Completion Date, Last and First Name, and Student ID

| ٦ | File Or              | ptions Help Auto-Close Con                      | text v Save                                                                                                    | 🛷 Save All                                        | Can                 | cel 🔵 🤇 🗱 Cancel All 🔵 (-  |                     |
|---|----------------------|-------------------------------------------------|----------------------------------------------------------------------------------------------------|---------------------------------------------------|---------------------|----------------------------|---------------------|
|   | XLEGRA               | - Literacy Adult High School G                  | raduation Report                                                                                                    |                                                   |                     |                            |                     |
|   | 1                    | Sor<br>Completion Program<br>Completion Date Ra | t By<br>1 Last & First Name<br>2 Student ID<br>3 Cmp Date, Last, F<br>4 Diploma Name<br>Begin Date<br>ange 01/01/2010 | e, ID<br>First, ID<br>En<br>08/3                  | 1d Date<br>0/2013 🗔 |                            | c                   |
| q | Deport P             | rowear                                          |                                                                                                    |                                                   |                     |                            |                     |
|   | Report D             | lowser                                          |                                                                                                    |                                                   |                     |                            | U W                 |
|   | < <                  | □ of 1 > >  (                                   | 😝 Save As ) 争                                                                                                    | Export PDF                                        | ) ( 🤧 Pri           | nt Remote                  | Show Full Page View |
|   | Date:09/<br>Time:02: | 05/2013<br>53:40PM                              | Literacy Adult 5<br>1<br>An                                                                                           | High School Ga<br>System Office<br>s of 09/05/201 | raduation Re        | sport                      | Page: 1             |
|   | Student              | ID Diploma Name                                 |                                                                                                    | Acad Program                                      | Compl Date          | Comment                    |                     |
|   | 0082885              | Ahs4 Grad4                                      |                                                                                                    | ARS                                               | 07/02/2013          |                            |                     |
|   | 0081105              | Leisl Test                                      |                                                                                                    | ARS                                               | 01/15/2011          | Invalid Completion Date. 1 | Seed verification.  |
|   | 007€008              | Mr. James Harmon, Jr.                           |                                                                                                    | ARS                                               | 08/30/2013          |                            |                     |
|   | 0076008              | Mr. James Harmon, Jr.                           |                                                                                                    | ARSMINOR                                          | 09/02/2013          |                            |                     |
|   | 0082942              | Person1 Graduated                               |                                                                                                    | ARS                                               | 05/15/2012          |                            |                     |
|   | 0081136              | Testl Data                                      |                                                                                                    | AHS                                               | 08/01/2013          |                            |                     |

Figure 13.6 – Literacy Adult High School Graduation Report by Diploma Name

Note: If both the AHS and AHSMINOR reports are printed, determine which graduated program code is incorrect and reverse it accordingly.

The comment column may display **Invalid Completion date. Need Verification**. This message indicates the completion date of the graduated program code is not correct, e.g., a completion date before the program start date. In this case, the **UACF** process could not assign the completion date to the student's program end date. The system assigns the program start date to end the program instead. As a result, the graduated program code includes two different end dates. Verify the completion date and make corrections accordingly.

For the LEIS annual file, the system reports the graduated program closed date from the **STUDENT.PROGRAMS** file.

For the Literacy Adult High School Graduation Report, the system pulls the completion date from the **ACAD.END.DATE** of the **ACAD.CREDENTIALS** file.

### 14 Colleague Reports

Due to reprogramming for WIOA and NRS guidelines, the following reports will be disabled and reprogrammed as of the 2017-2018 program year:

- XLEAHS: Replaced by Informer Report NRS LEIS AHS Report
- XLENIP: Replaced by XLENRS with NIPSTU and NIPSEC report types
- XLENPO: Replaced by XLENRS with NP report type
- XLEPTS: Replaced by Informer Report NRS LEIS POP Test Summary
- XLEPLA
- XLECLV
- XLET4: Replaced by XLENRS with T4 and T4B report types
- XL123N
- XL123L: Replaced by XLENRS with TBL report type
- XL123D

### **14.1 LEIS Reporting (XLENRS)**

The LEIS Reporting (XLENRS) form replaces the XLENIP, XLET4, XL123L, XLEPTS, and XLENPO forms.

Use the **XLENRS** form to generate reports of LEIS data based on input criteria. Data can be viewed in an Excel spreadsheet. Table information displays in the Report Browser.

1. Enter XLENRS in the Search box and press Enter. The XLENRS form displays.

| XLENRS - LEIS Reporting |   |
|-------------------------|---|
|                         |   |
| Report Type             | • |
| NRS Reportable          |   |
|                         |   |
|                         |   |
| Section Date Range      |   |
| Reporting Year          | 1 |
|                         | 2 |
| Section                 | 1 |
|                         | 2 |
|                         | 3 |
| Student                 | 1 |
|                         | 2 |
|                         | 3 |
| (                       |   |

Figure 14.1 – XLENRS – LEIS Reporting

- 2. Use the following field descriptions to complete the **XLENRS** form:
  - **Report Type**: Select a report type from the dropdown:
    - ATS All Test Summary: Reports all tests taken within the range specified. The report includes ID, First Name, Last Name, Test Type, Test Date, Test Component, Test Form, and Test Score.
    - NAR No Attendance Report: Reports all students who have missed more than two consecutive days based on the last day of attendance on XLESI. The report includes ID, First Name, Last Name, POP ID, Total Hours in POP, Last Date of Attendance, and Number of Days Since Last Attendance Date.

- NIPSTU No Initial Placement (STU): Reports student data. The report includes ID, First Name, Last Name, POP ID, Intake Date, Total Hours in POP, Last Date Attended, Days Since LDA, and Separation Date.
- NIPSEC No Initial Placement (SEC): Reports student and section data. The report includes ID, First Name, Last Name, POP ID, Intake Date, Total Hours in POP, Last Date Attended, Days Since LDA, Separation Date, Section Hours, Section ID, Section Name, Instructor Last Name, Instructor First Name, Student Enrollment Date, Section Begin Date, and Section End Date.
- T4 Table 4 MSG by Entry LvI: Reports participants, attendance hours, level gain, and periods of participation. This table displays in the Report Browser, and the data used to compose the report output displays in a csv file.

# Note: If a student's Initial EFL displays as **NIP**, the final file will not be accepted by the System Office. Users should enter an **Assigned EFL** on **XLEPT** for the student.

- T4B Table 4B EFL Gain for Participants: Reports the number of post-tested participants who achieved at least one educational functioning level gain. This table displays in the Report Browser, and the data used to compose the report output displays in a csv file.
- TBL Tables 1 3 Participants by Age, Race/Ethnicity, Program Area: This process selects all POPs in which a student is considered a participant. An error report displays if age is less than 16, race and ethnicity are missing, and program area is missing. Any students listed on the error report are excluded from Tables 1-3 until the errors are resolved.

A csv file displays all participating students, ages, races, ethnicities, program areas, initial EFL, and if they are considered IET (Integrated Education and Training) or IELCE (Integrated English Literacy and Civics Education).

After the csv file displays, three reports display in the Report Browser for Tables 1, 2, and 3.

- TNP Test Not in POP: Reports any test found within the search range that is not found in a period of participation for a student. The report includes ID, First Name, Last Name, Test Date, Test Component, Test Form, Test Score, and Test EFL.
- NP No Post Test Report: Reports students who do not have a post-test and measurable skills gain. This report includes ID, First Name, Last Name, POP ID, Total Hours in POP, Term, Section Name, Pre-Test Subject, Pre-Test Date, Pre-Test Comp, Pre-Test Form, Pre-Test EFL, and Hours Since Test Date.
- Section Date Range: Enter a section start date and a section end date.
- **Reporting Program Year**: Enter reporting year(s) to report.

• **Section**: Enter section(s) to report.

### • **Student**: Enter student ID(s) to report.

|    | Α          | В          | С         | D         | E          | F           | G         | Н          |  |
|----|------------|------------|-----------|-----------|------------|-------------|-----------|------------|--|
| 1  | Student ID | First Name | Last Name | Test Type | Test Date  | Test Comp   | Test Form | Test Score |  |
| 2  | 90078      | Chase      | Bundy     | ABE/ASE   | 7/5/2017   | TABBATREAD  | 9M        | 400        |  |
| 3  | 90078      | Chase      | Bundy     | ESL       | 7/5/2017   | TABECLEL    | 4A        | 700        |  |
| 4  | 90065      | Byron      | Fish      | ABE/ASE   | 7/1/2017   | TABBATTOMA  | 9E        | 218        |  |
| 5  | 80449      | Wally      | Jones     | ABE/ASE   | 8/22/2017  | CASASREAD   | 81A       | 210        |  |
| 6  | 80449      | Wally      | Jones     | ESL       | 8/15/2017  | BESTPLUS2   | D         | 580        |  |
| 7  | 90076      | Тае        | Kim       | ESL       | 7/20/2017  | CASESLLWLST | 985C      | 218        |  |
| 8  | 90205      | Во         | Lee       | ESL       | 4/15/2017  | CASESLLWLST | 986C      | 237        |  |
| 9  | 90071      | Popleis1   | Smith     | ABE/ASE   | 7/5/2017   | CASASREAD   | 86C       | 225        |  |
| 10 | 90071      | Popleis1   | Smith     | ABE/ASE   | 7/10/2017  | CASASREAD   | 86C       | 240        |  |
| 11 | 90071      | Popleis1   | Smith     | ABE/ASE   | 10/12/2017 | CASASMATH   | 34B       | 208        |  |
| 12 | 82886      | Lee        | Song      | ABE/ASE   | 7/14/2017  | CASASMATH   | 31A       | 200        |  |
| 13 | 82886      | Lee        | Song      | ABE/ASE   | 10/13/2017 | CASASREAD   | 81AX      | 195        |  |
| 14 | 82886      | Lee        | Song      | ABE/ASE   | 10/30/2017 | CASASREAD   | 81AX      | 208        |  |
| 15 | 82886      | Lee        | Song      | ESL       | 7/15/2017  | BESTPLUS    | С         | 543        |  |
| 16 |            |            |           |           |            |             |           |            |  |

Figure 14.2 – ATS

|    | А          | В          | С         | D              | E                  | F                  | G              | Н |
|----|------------|------------|-----------|----------------|--------------------|--------------------|----------------|---|
| 1  | Student ID | First Name | Last Name | POP ID         | Total Hours in POP | Last Date Attended | Days Since LDA |   |
| 2  | 90078      | Chase      | Bundy     | 0090078_2018_1 | 3                  | 7/14/2017          | 34             |   |
| 3  | 90206      | Noah       | Count     | 0090206_2018_1 | 2                  | 7/5/2017           | 43             |   |
| 4  | 90065      | Byron      | Fish      | 0090065_2018_1 | 4                  | 7/5/2017           | 43             |   |
| 5  | 90077      | Ji         | Jun       | 0090077_2018_1 | 0                  | 7/5/2017           | 43             |   |
| 6  | 90076      | Тае        | Kim       | 0090076_2018_1 | 2                  | 7/24/2017          | 24             |   |
| 7  | 90205      | Bo         | Lee       | 0090205_2018_1 | 31                 | 7/24/2017          | 24             |   |
| 8  | 90071      | Popleis1   | Smith     | 0090071_2018_1 | 4                  | 7/3/2017           | 45             |   |
| 9  | 90075      | Hye        | Song      | 0090075_2018_1 | 4                  | 7/3/2017           | 45             |   |
| 10 | 82886      | Lee        | Song      | 0082886_2018_1 | 6                  | 7/10/2017          | 38             |   |
| 11 | 80319      | Scarlette  | Strayer   | 0080319_2018_1 | 20                 | 7/19/2017          | 29             |   |
| 12 | 90204      | Ji         | Sung      | 0090204_2018_1 | 8                  | 7/5/2017           | 43             |   |
| 10 |            |            |           |                |                    |                    |                |   |

### Figure 14.3 – NAR

|   | А          | В          | С         | D              | E           | F                  | G                  | Н              | Ι               | J |
|---|------------|------------|-----------|----------------|-------------|--------------------|--------------------|----------------|-----------------|---|
| 1 | Student ID | First Name | Last Name | POP ID         | Intake Date | Total Hours in POP | Last Date Attended | Days Since LDA | Separation Date |   |
| 2 | 0000090205 | Во         | Lee       | 0090205_2018_1 | 8/15/2017   | 4                  | 6/5/2017           | 36             | 6/5/2017        |   |
| 3 | 0000090204 | Ji         | Sung      | 0090204_2018_1 | 8/15/2017   | 4                  | 7/17/2017          | 1              |                 |   |
| 4 |            |            |           |                |             |                    |                    |                |                 |   |

#### Figure 14.4 – NIPSTU

| A             | B         | C         | D              | E           | F                  | G                  | н             | 1                 | J             | K          | L            | M              | N               | 0                       | P                  | Q                |
|---------------|-----------|-----------|----------------|-------------|--------------------|--------------------|---------------|-------------------|---------------|------------|--------------|----------------|-----------------|-------------------------|--------------------|------------------|
| Student ID Fi | st Name I | Last Name | POP ID         | Intake Date | Total Hours in POP | Last Date Attended | Days Since LD | A Separation Date | Section Hours | Section ID | Section Name | Inst Last Name | Inst First Name | Student Enrollment Date | Section Begin Date | Section End Date |
| 0000090205 B  |           | Lee       | 0090205_2018_1 | 8/15/2017   | 4                  | 6/5/2017           | 3             | 6 6/5/2017        | 4             | 14275      | ABE-READ-TL2 | Sampson        | Andrew          | 6/5/2017                | 7/1/2017           | 12/18/2017       |
| 0000090204 Ji | 1         | Sung      | 0090204_2018_1 | 8/15/2017   | 4                  | 7/17/2017          |               | 1                 | 4             | 14275      | ABE-READ-TL2 | Sampson        | Andrew          |                         | 7/1/2017           | 12/18/2017       |
|               |           |           |                |             |                    |                    |               |                   |               |            |              |                |                 |                         |                    |                  |
|               |           |           |                |             |                    |                    |               |                   |               |            |              |                |                 |                         |                    |                  |

Figure 14.5 – NIPSEC

|   | < < 1 of                                                                                                    | 1                           | > >  🌘                                                  | Save As                                                                               | 한음 Export                                                                          | PDF 🗲                                                                      | Print Rem                                                                    | ote                                                     |                                                         | 🗹 Show F                                                                               | ull Page View                                                                        |
|---|----------------------------------------------------------------------------------------------------|-----------------------------|---------------------------------------------------------|---------------------------------------------------------------------------------------|------------------------------------------------------------------------------------|----------------------------------------------------------------------------|------------------------------------------------------------------------------|---------------------------------------------------------|---------------------------------------------------------|----------------------------------------------------------------------------------------|--------------------------------------------------------------------------------------|
| 1 | Date: 09/28/2017<br>Time: 09:12AM                                                                              |                             |                                                         |                                                                                       | Table 4:<br>For Rep(                                                               | Measurable<br>By Entry Le<br>System Off:<br>orting Year<br>As of 09/28,    | Skill Gains<br>evel<br>ice<br>: 2017-2018<br>/2017                           | 5                                                       | Page:                                                   | 1                                                                                      |                                                                                      |
| R | Entering<br>Educational<br>Functioning<br>Level                                                                | Total<br>Number<br>Enrolled | Total<br>Attendance<br>Hours<br>for all<br>participants | Number<br>who<br>achieved at<br>least one<br>educational<br>functioning<br>level gain | Number who<br>attained a<br>secondary<br>school<br>diploma<br>or its<br>equivalent | Number<br>Separated<br>Before<br>Achieving<br>Measurable<br>Skill<br>Gains | Number<br>Remaining<br>in Program<br>without<br>Measurable<br>Skill<br>Gains | Percentage<br>Achieving<br>Measurable<br>Skill<br>Gains | Total<br>Number<br>of<br>Periods<br>of<br>Participation | Total<br>Number of<br>Periods of<br>Participation<br>with<br>Measurable<br>Skill Gains | Percentage<br>of Periods<br>of<br>Participation<br>with<br>Measurable<br>Skill Gains |
|   | ABE Level 1 - ABEBL<br>ABE Level 2 - ABEBE<br>ABE Level 3 - ABELI<br>ABE Level 4 - ABEHI<br>ABE Level 5 - ASEL | <br>2<br>1                  | 59.00<br>24.00                                          | 1                                                                                     |                                                                                    |                                                                            | 2                                                                            | 100%                                                    | 2                                                       | 1                                                                                      | 100%                                                                                 |
| 1 | ABE Level 6 - ASEH<br>*** ABE Total<br>ESL Level 1 - ESLBL<br>ESL Level 2 - ESLLB                              | 3<br>1<br>1                 | 83.00<br>4.00<br>18.00                                  | 1                                                                                     |                                                                                    | 1                                                                          | 2<br>1                                                                       | 33%                                                     | 3<br>1<br>1                                             | 1                                                                                      | 33%                                                                                  |
|   | ESL Level 3 - ESLHB<br>ESL Level 4 - ESLLI<br>ESL Level 5 - ESLHI<br>ESL Level 6 - ESLA                        | 1                           | 0.00                                                    | 1                                                                                     |                                                                                    | -                                                                          |                                                                              | 100%                                                    | 1                                                       | 1                                                                                      | 100%                                                                                 |
| I | *** ESL Total<br>No Initial Placement<br>*** NIP Total                                                         | 3<br>3<br>3                 | 22.00<br>72.00<br>72.00                                 | 1                                                                                     |                                                                                    | 1                                                                          | 1<br>3<br>3                                                                  | 33%                                                     | 3<br>3<br>3                                             | 1                                                                                      | 33%                                                                                  |
|   | *** Grand Total                                                                                                | 9                           | 177.00                                                  | 2                                                                                     |                                                                                    | 1                                                                          | 6                                                                            | 22%                                                     | 9                                                       | 2                                                                                      | 22%                                                                                  |

#### Figure 14.6 – T4 – Report Browser

|    | А              | В           | С       | D           | E         | F            | G              | Н                | Ι            | J |
|----|----------------|-------------|---------|-------------|-----------|--------------|----------------|------------------|--------------|---|
| 1  | POP ID         | Participant | POP Hrs | Initial EFL | Sep Date  | Pre/Post MSG | AHS Credit MSG | AHS/HSE Grad MSG | Post Sec MSG |   |
| 2  | 0080319_2018_1 | Υ           | 20      | NIP         |           | N            |                |                  |              |   |
| 3  | 0090071_2018_1 | Υ           | 0       | ESLHB       | 7/14/2017 | Υ            |                |                  |              |   |
| 4  | 0090135_2018_1 | Υ           | 4       | ESLBL       |           | N            |                |                  |              |   |
| 5  | 0090136_2018_1 | Υ           | 23      | ABELI       |           | N            |                |                  |              |   |
| 6  | 0090205_2018_1 | Υ           | 31      | NIP         |           | N            |                |                  |              |   |
| 7  | 0090252_2018_1 | Υ           | 18      | ESLLB       | 7/15/2017 | N            |                |                  |              |   |
| 8  | 0090253_2018_1 | Υ           | 21      | NIP         |           | N            |                |                  |              |   |
| 9  | 0090318_2018_1 | Υ           | 36      | ABELI       |           | N            |                |                  |              |   |
| 10 | 0090319_2018_1 | Υ           | 24      | ABEHI       |           | Y            |                |                  |              |   |
|    |                |             |         |             |           |              |                |                  |              |   |

Figure 14.7 – T4 – csv File

| Report Browser                     |          | н < [      | of 1     | > N Sa                                           | ave As                                          | Export PDF         | Print Remote |
|------------------------------------|----------|------------|----------|--------------------------------------------------|-------------------------------------------------|--------------------|--------------|
| Date:10/19/2017<br>Time:01:54:00PM |          |            | Educat   | Tab<br>tional Func Le<br>System<br>For Reporting | le 4B<br>vel Gain & A<br>Office<br>Year: 2017-2 | Attendance<br>2018 |              |
|                                    |          |            |          | As of 1                                          | 0/19/2017                                       |                    |              |
| Entoning                           |          |            |          | Conservated                                      | Number                                          |                    |              |
| Educational                        | Total    | Total      | Numbon   | Separaceu                                        | Remaining                                       | Dencentare         |              |
| Eunctioning                        | Number   | Attendance | with     | Achieving                                        | Within                                          | Achieving          |              |
| Level                              | Encolled | Hours      | EEL Gain | EEL Gain                                         | Level                                           | EEL Gain           |              |
|                                    |          |            |          |                                                  |                                                 |                    |              |
| ABE Level 1 - ABEBL                |          |            |          |                                                  |                                                 |                    |              |
| ABE Level 2 - ABEBB                | 1        | 12.00      |          | 1                                                |                                                 |                    |              |
| ABE Level 3 - ABELI                | 1        | 36.00      |          |                                                  | 1                                               |                    |              |
| ABE Level 4 - ABEHI                | 1        | 24.00      | 1        |                                                  |                                                 | 100%               |              |
| ABE Level 5 - ASEL                 |          |            |          |                                                  |                                                 |                    |              |
| *** ABE Total                      | 3        | 72.00      | 1        | 1                                                | 1                                               | 33%                |              |
| ESL Level 1 - ESLBL                | 2        | 42.00      | 2        |                                                  |                                                 | 100%               |              |
| ESL Level 2 - ESLLB                |          |            |          |                                                  |                                                 |                    |              |
| ESL Level 3 - ESLHB                | 1        | 12.00      | 1        |                                                  |                                                 | 100%               |              |
| ESL Level 4 - ESLLI                | 1        | 13.00      | 1        |                                                  |                                                 | 100%               |              |
| ESL Level 5 - ESLHI                | 1        | 16.00      | 1        |                                                  |                                                 | 100%               |              |
| ESL Level 6 - ESLA                 |          |            |          |                                                  |                                                 |                    |              |
| *** ESL Total                      | 5        | 83.00      | 5        |                                                  |                                                 | 100%               |              |
| *** Grand Total                    | 8        | 155.00     | 6        | 1                                                | 1                                               | 75%                |              |

#### Figure 14.8 – T4B – Report Browser

|    | А              | В           | С       | D           | E         | F            |  |
|----|----------------|-------------|---------|-------------|-----------|--------------|--|
| 1  | POP ID         | Participant | POP Hrs | Initial EFL | Sep Date  | Pre/Post MSG |  |
| 2  | 0080902_2018_1 | Υ           | 12      | ABEBB       | 7/19/2017 | N            |  |
| 3  | 0086321_2018_1 | Υ           | 12      | ESLHB       |           | Y            |  |
| 4  | 0090071_2018_2 | Υ           | 17      | ESLBL       |           | Υ            |  |
| 5  | 0090076_2018_1 | Υ           | 16      | ESLHI       |           | Y            |  |
| 6  | 0090078_2018_1 | Υ           | 13      | ESLLI       |           | Υ            |  |
| 7  | 0090318_2018_1 | Υ           | 36      | ABELI       |           | N            |  |
| 8  | 0090319_2018_1 | Υ           | 24      | ABEHI       |           | Y            |  |
| 9  | 0090342_2018_1 | Y           | 25      | ESLBL       |           | Y            |  |
| 10 |                |             |         |             |           |              |  |

#### Figure 14.9 – T4B – csv File

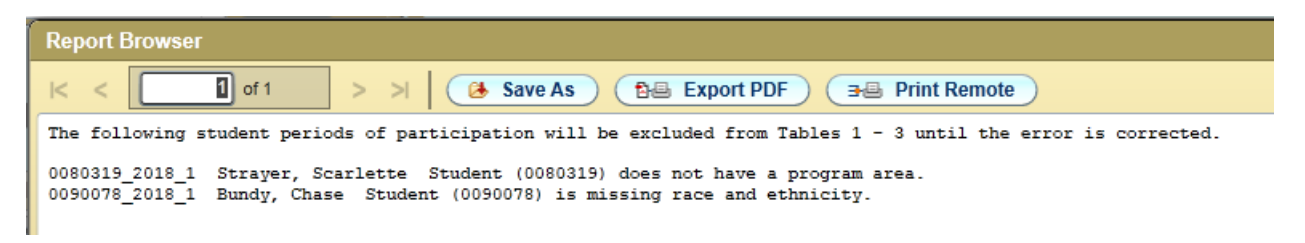

#### Figure 14.10 – TBL – Report Browser

|   | А          | В          | С               | D           | E      | F         | G     | Н   | Ι            | J   | K     |  |
|---|------------|------------|-----------------|-------------|--------|-----------|-------|-----|--------------|-----|-------|--|
| 1 | Student ID | First Name | Last Name       | Initial EFL | Gender | Ethnicity | Race  | Age | Program Area | IET | IELCE |  |
| 2 | 86321      | Darius     | Rucker          | ESLHB       | М      | NHS       | BL    | 51  | ESL          |     |       |  |
| 3 | 86341      | Keith      | Urban           | ABEBL       | М      | NHS       | WH    | 50  | ABE          | Y   |       |  |
| 4 | 90071      | Popleis1   | Smith           | ESLBL       | М      | NHS       | WH    | 32  | ESL          |     | γ     |  |
| 5 | 90135      | Leis       | Test-Conversion | ESLBL       | М      | NHS       | BL    | 42  | ESL          |     |       |  |
| 6 | 00126      | Lais Conu  | Test Conversion |             | N.4    | NILIC     | 14/11 | 41  | ADE          |     |       |  |

Figure 14.11 – TBL – csv File

| Report Browser                     |            |       |            |            |       |                       |                                              |                                                     |                                                 |                        |            |            |            |            |       | <b>?</b>            |
|------------------------------------|------------|-------|------------|------------|-------|-----------------------|----------------------------------------------|-----------------------------------------------------|-------------------------------------------------|------------------------|------------|------------|------------|------------|-------|---------------------|
| K < 1 of 1                         |            | > >   |            | 🕹 Sav      | e As  | 1                     | Expo                                         | rt PDF                                              |                                                 | 🖶 Pri                  | int Rem    | note       |            |            |       | Show Full Page View |
| Date:01/11/2018<br>Time:02:15:33PM |            |       |            |            |       | Table :<br>I<br>For I | 1: Part<br>EFL, Et<br>Sys<br>Reporti<br>As o | ticipan<br>thnicit<br>stem O:<br>ing Yes<br>of 01/2 | nts by<br>ty and<br>ffice<br>ar: 201<br>11/2018 | Enter:<br>Sex<br>7-201 | ing<br>B   |            |            |            |       | Page: 1             |
| Entering EFL                       | AmInd<br>M | AmInd | Asian<br>M | Asian<br>F | Black | Black                 | Hisp<br>M                                    | Hisp<br>F                                           | HIPI<br>M                                       | HIPI                   | White<br>M | White<br>F | Other<br>M | Other<br>F | Total |                     |
|                                    |            |       |            |            |       |                       |                                              |                                                     |                                                 |                        |            |            |            |            |       |                     |
| ABE Level 1 - ABEBL                |            |       |            |            |       |                       |                                              |                                                     |                                                 |                        | 1          |            |            |            | 1     |                     |
| ABE Level 2 - ABEBB                |            |       |            |            |       |                       |                                              |                                                     |                                                 |                        |            |            |            |            |       |                     |
| ABE Level 3 - ABELI                |            |       |            | 1          |       |                       | 4                                            |                                                     |                                                 |                        | 1          |            |            |            | 4     |                     |
| ADE Level 4 - ADERI                |            |       |            |            |       |                       | 1                                            |                                                     |                                                 |                        |            |            |            |            | 1     |                     |
| ABE Level 5 - ASEL                 | 1          |       |            |            |       |                       |                                              |                                                     |                                                 |                        | 1          |            |            |            | 2     |                     |
| FSL Lovel 1 - FSLPL                |            |       |            |            | 1     |                       |                                              |                                                     |                                                 |                        | 1          |            |            |            | 2     |                     |
| ESL Level 2 - ESLLB                |            |       |            | 1          | -     |                       |                                              |                                                     |                                                 |                        | -          |            |            |            | 1     |                     |
| ESL Level 3 - ESLHB                |            |       |            | -          | 1     |                       |                                              |                                                     |                                                 |                        |            |            |            |            | 1     |                     |
| ESL Level 4 - ESLLI                |            |       |            |            | -     |                       |                                              |                                                     |                                                 |                        |            |            |            |            | -     |                     |
| ESL Level 5 - ESLHI                |            |       |            |            |       |                       |                                              |                                                     |                                                 |                        |            |            |            |            |       |                     |
| ESL Level 6 - ESLA                 |            |       | 1          | 1          |       |                       |                                              |                                                     |                                                 |                        |            |            |            |            | 2     |                     |
| Table Total                        | 1          |       | 1          | 3          | 2     |                       | 3                                            |                                                     |                                                 |                        | 4          |            |            |            | 14    |                     |
|                                    |            |       |            |            |       |                       |                                              |                                                     |                                                 |                        |            |            |            |            |       |                     |

Figure 14.12 – TBL – Report Browser

| Report Bro                                       | wser          |            |            |            |            |                   |                                            |                                                |                     |           |            |            |            |            |             | ?       | X |
|--------------------------------------------------|---------------|------------|------------|------------|------------|-------------------|--------------------------------------------|------------------------------------------------|---------------------|-----------|------------|------------|------------|------------|-------------|---------|---|
| < <                                              | 1 0           | f1         | > >        |            | Save As    | ) (18             | Export P                                   |                                                | ∍⊜ Prin             | t Remote  |            |            |            | 🗹 S        | how Full Pa | ge View |   |
| Date: 01/1:<br>Time: 02:10                       | L/2018<br>5PM |            |            |            | Table :    | 2: Parti<br>For R | cipants )<br>System<br>eporting<br>As of ( | by Age, H<br>n Office<br>Year: 20<br>01/11/201 | thnicity<br>17-2018 | 7, and S  | ex         |            |            |            | Pag         | je: 1   |   |
| Age Group                                        | AmInd<br>M    | AmInd<br>F | Asian<br>M | Asian<br>F | Black<br>M | Black<br>F        | Hisp<br>M                                  | Hisp<br>F                                      | HIPI<br>M           | HIPI<br>F | White<br>M | White<br>F | Other<br>M | Other<br>F | Total       |         |   |
| 16-18<br>19-24<br>25-44<br>45-54<br>55-59<br>60+ | 1             |            | 1          | 3          | 1<br>1     |                   | 1 2                                        |                                                |                     |           | 3          |            |            |            | 9<br>5      |         |   |
| Total                                            | 1             |            | 1          | 3          | 2          |                   | 3                                          |                                                |                     |           | 4          |            |            |            | 14          |         |   |

Figure 14.13 – TBL – Report Browser

| Report Browser                                                                                |                                                                                                    |           | 0 8                 |
|-----------------------------------------------------------------------------------------------|----------------------------------------------------------------------------------------------------|-----------|---------------------|
| < < ☐ of 1 > >  (♣ Save As                                                                    | B Export PDF Print Remote                                                                                        | •         | Show Full Page View |
| Date:01/11/2018 Tab.<br>Time:02:17PM                                                          | le 3: Participants by Program Type and Age<br>System Office<br>For Reporting Year: 2017-2018<br>As of 01/11/2018 |           | Page: 1             |
| Program Type                                                                                  | 16 - 18 19 - 24 25 - 44 45 - 54 55 - 59                                                                          | 60+ Total |                     |
| Adult Basic Education                                                                         | 3 3                                                                                                    | 6         |                     |
| Adult Secondary Education and Training Program                                                | 1 1                                                                                                    | 2         |                     |
| English Language Acquisition                                                                  | 4 1                                                                                                    | 5         |                     |
| Integrated Education and Iraining Program<br>Integrated English Literacy and Civics Education | 1                                                                                                    | 1         |                     |
| Integrated Education and Fraining Program<br>Total:                                           | 9 5                                                                                                    | 14        |                     |

Figure 14.14 – TBL – Report Browser

| Note: | Table 3 totals do not include Integrated Education and Training Program totals; this is a |
|-------|-------------------------------------------------------------------------------------------|
|       | subset of the Program Area totals.                                                        |

|   | Α          | В          | С         | D         | E              | F         | G          | Н        |  |
|---|------------|------------|-----------|-----------|----------------|-----------|------------|----------|--|
| 1 | Student ID | First Name | Last Name | Test Date | Test Component | Test Form | Test Score | Test EFL |  |
| 2 | 80449      | Wally      | Jones     | 8/22/2017 | CASASREAD      | 81A       | 210        | ABEBB    |  |
| 3 | 80449      | Wally      | Jones     | 8/15/2017 | BESTPLUS2      | D         | 580        | EXITESL  |  |
| 4 | 90065      | Byron      | Fish      | 7/1/2017  | TABBATTOMA     | 9E        | 218        | ABEBL    |  |
| - |            |            |           |           |                |           |            |          |  |

Figure 14.15 – TNP

|    | Α          | В          | С         | D              | E                  | F       | G              | н                | I             | J             | к             | L            | M                     |
|----|------------|------------|-----------|----------------|--------------------|---------|----------------|------------------|---------------|---------------|---------------|--------------|-----------------------|
| 1  | Student ID | First Name | Last Name | POP ID         | Total Hours in POP | Term    | Section Name   | Pre-Test Subject | Pre-Test Date | Pre-Test Comp | Pre-Test Form | Pre-Test EFL | Hours Since Test Date |
| 2  | 80319      | Scarlette  | Strayer   | 0080319_2018_1 | 20                 | 2017CE3 | ABE-READ-TL2   | READ             | 8/1/2017      | CASESLREAD    | 82A           | ESLLI        | 0                     |
| 3  | 86341      | Keith      | Urban     | 0086341_2018_1 | 16                 | 2017CE3 | BSP-2000-CC001 | LIST             | 9/27/2017     | BESTPLUS2     | F             | ESLLB        | 4                     |
| 4  |            |            |           |                |                    |         |                | MATH             | 9/8/2017      | TABBATTOMA    | 9L            | ABEBL        | 8                     |
| 5  |            |            |           |                |                    |         |                | LANG             | 9/8/2017      | TABSURLANG    | 9E            | ABEBL        | 8                     |
| 6  | 90075      | Hye        | Song      | 0090075_2018_1 | 4                  | 2017CE3 | ABE-READ-TL2   | READ             | 7/15/2017     | TABBATREAD    | 9M            | ABEBB        | 4                     |
| 7  | 90077      | Ji         | Jun       | 0090077_2018_2 | 6                  | 2017CE3 | ABE-READ-TL3   | MATH             | 7/3/2017      | CASASMATH     | 34B           | ABELI        | 12                    |
| 8  | 90343      | Carrie     | Underwood | 0090343_2018_1 | 12                 | 2017CE2 | BSP-2000-16CE2 | READ             | 7/5/2017      | TABECLER      | 4A            | ESLA         | 10                    |
| 9  |            |            |           |                |                    |         |                | MATH             | 7/5/2017      | CASSECMATH    | 505           | ABEHI        | 10                    |
| 10 | 90344      | Jason      | Aldean    | 0090344_2018_1 | 12                 | 2017CE2 | BSP-2000-16CE2 | MATH             | 7/6/2017      | CASASMATH     | 36C           | ABEHI        | 8                     |
| 11 |            |            |           |                |                    |         |                | READ             | 7/5/2017      | TABECLER      | 4A            | ESLA         | 10                    |
| 12 | 90354      | Lee        | Bryce     | 0090354_2018_1 | 8                  | 2017CE3 | BSP-2000-CC001 | MATH             | 8/1/2017      | CASASMATH     | 36C           | ASEL         | 8                     |
| 12 |            |            |           |                |                    |         |                |                  |               |               |               |              |                       |

Figure 14.16 – NP

- 3. To pad the Student ID in Excel:
  - a. Select the Student ID column by clicking on the A above the column.
  - b. On the **HOME** tab, in the **Number** group, click the dialog box launcher next to **Number**.
  - c. In the **Category** list, click **Custom**, **0**, and in the **Type** box, enter the number format preferred, i.e., for a 10-digit Student ID, enter **0000000000**.

- 4. To sort in Excel:
  - a. Select the column in which you would like to sort by clicking on the alpha character at the top of the column.
  - b. On the **DATA** tab, click **A-Z** or **Z-A** to sort a column quickly, or select the **SORT** box to enter many columns to sort by. Always select **Expand the selection** to keep associated data in line.

# 15 Create & Add Expire Date to NRS Tests Approved (XLEULT)

Use the **Create & Add Expire Date to NRS Tests Approved (XLEULT)** form to reports including NRS Test Forms Approved, NRS Tests & EFL Approved, NRS Test Forms Approved (Prior Rpt Program Year), and NRS Tests & EFL Approved (Prior Rpt Program Year).

Note: The 2015-2016 programming year is used as an example below.

Access the **XLEULT** form directly by entering **XLEULT** in the **Search** box.

Note: The XLEULT form can also be accessed from the Student (ST) Application in the subfolder titled XSTM-XLE-XLAN Reports, Annual.

Use the following field descriptions to complete the **XLEULT** form:

- XLEULT Message: Inquiry field. This field displays the import message and/or dependencies. Review the items listed in this message to determine whether you can run XLEULT to create a new set of tests approved for the new reporting program year. Refer to the additional note below for processing XLEULT for the 2015-2016 program year.
- **Begin Report Date**: Inquiry field. The system evaluates the start date of the reporting program year posted from the **XLYE** form and calculates the start report date for the following reporting program year. For example, to create a report containing a new set of tests approved for 2015-2016, the **Begin Report Date** field on the **XLEULT** form should display **07/01/2015**. Verify the value in the **Begin Report Date** field is correct.
- End Report Date: Inquiry field. The system evaluates the start date of the reporting program year posted from the XLYE form and calculates the end report date for the following reporting program year. For example, to create a report containing a new set of tests approved for 2015-2016, the End Report Date field on the XLEULT form should display 06/30/2016. Verify the value in the End Report Date field is correct.
- Begin Program Year: Inquiry field. The system evaluates the start date of the reporting
  program year posted from the XLYE form and calculates the beginning program year for
  the following reporting program year. For example, to create a report containing a new
  set of tests approved for 2015-2016, the Begin Program Year field on the XLEULT form
  should display 2015. Verify the value in the Begin Program Year field is correct.
- End Program Year: Inquiry field. The system evaluates the start date of the reporting program year posted from the XLYE form and calculates the ending program year for the following reporting program year. For example, to create a report containing a new set of tests approved for 2015-2016, the End Program Year field on the XLEULT form should display 2016. Verify the value in the End Program Year field is correct.

- For Reporting Program Year: Inquiry field. The system evaluates the start date of the reporting program year posted from the XLYE form and populates the following reporting program year. For example, to create a report containing a new set of tests approved for 2015-2016, the For Reporting Program Year field on the XLEULT form should display 2015-2016. Verify the value in the For Reporting Program Year field is correct.
- **Create NRS Tests Approved**: Enter **Y** or **N** for the first time in the reporting program year. After **XLEULT** has been run for the reporting program year, the form displays as inquiry only and cannot be run again.

If you enter **N**, the system returns you to the **Search** box.

If you enter an invalid value, the system displays an error message: **Please enter either** (Y)es or (N)o. Click OK to return to the **Create NRS Tests Approved** field.

If you enter **Y**, the system displays, **Do you want to continue?** This is the last warning generated by the system. If you enter **Y**, the **Update**, **Cancel**, **Return** prompt displays. After you click **Update**, you must wait until the process is complete. DO NOT CANCEL OR USE **X** TO ABORT THE PROCESS!

The **XLEULT** utility outputs the following reports (when applicable):

- NRS Test Forms Approved
- NRS Tests & EFL Approved
- NRS Test Forms Approved (Prior Rpt Program Year)
- NRS Tests & EFL Approved (Prior Rpt Program Year)

These reports cannot be reproduced; save the reports to the **\_HOLD\_** file and/or save them in a readable format.

Prior to running the **XLEULT** utility, ensure a good backup copy of the **XLE.TSCORE.CODE** file has been created. This backup can be a nightly backup/snapshot or special Unix copy of the file.

Contact the System Office CIS Help Desk to verify there is no pending email or patch for expiring NRS tests or updating any NRS test score.

Consider the following before running **XLEULT**:

- 1. Do not run the **XLEULT** process until June 15.
- 2. Do not run the **XLEULT** process if the **Begin Report Date** and **End Report Date** of the new reporting program year displays incorrectly.
- 3. Run the **XLEULT** process on a quiet system, i.e., when other users are not entering LEIS data and/or updating the **XLE.STUDENTS** files and accessing the **XLE.TSCORE.CODE** file.

- 4. After the **XLEULT** process is complete, DO NOT RUN the process again until June 15 of the following year.
- Note: For the 2015-2016 reporting program year, no additional changes have been made in the approved tests for NRS pending. As of June 15, 2015, run the **XLEULT** process. The **XLEULT** process enables you to enter tests for the 2015-2016 reporting program year.

To run the **XLEULT** process:

1. Enter **XLEULT** in the **Search** box and press **Enter**. The **XLEULT** form displays.

|    | Please review the information prior to running XLEULT               |             |
|----|---------------------------------------------------------------------|-------------|
| 1  | 1. Do not perform XLEULT process before June 15th.                  | Page 1 of 2 |
| 2  | 2. Do not perform XLEULT process if the Begin and End Report Date   | Ē           |
| 3  | of the new program year display incorrectly.                        | Eq.         |
| 4  | 3. Prior to running XLEULT process, ensure a good backup copy of    | Ē           |
| 5  | the XLE.TSCORE.CODE file has been created. This backup can be a     | E.          |
| 6  | nightly backup/snapshot or a special Unix copy of the file.         | Ē           |
| 7  | 4. The XLEULT process should be run on a quiet system (e.g. when    | E           |
| 8  | other users are not entering LEIS data and/or updating XLE.STUDENTS | <u> </u>    |
| 9  | and accessing XLE.TSCORE.CODE files.                                | R           |
| 10 | 5. Prior to running XLEULT process, follow-up with System Office    | Ē           |
| 11 | CIS HELPDESK to verify that there is no pending email or patch      | R           |
| 12 | for expiring NRS tests or updating any NRS test score.              | Ē           |
| 13 | 6. Once XLEULT is done, DO NOT RUN this process again until         | R           |
| 14 | June 15th of the following year.                                    | <u> </u>    |
|    | Begin Report Date 07/01/2015 End Report Date                        | 06/30/2016  |
|    | Begin Program Year 2015 End Program Year                            | 2016        |
|    | Create NRS Tests Approved For Reporting Program Year 20             | 15-2016     |

Figure 15.1 – Access XLEULT for the first time

#### 2. Create NRS Tests Approved: Required field. Enter Y to proceed.

| 1 | 1. Do not perform XLEULT process before June 15th.                  | Page 1 of 2                                                                      |
|---|---------------------------------------------------------------------|----------------------------------------------------------------------------------|
| 2 | 2. Do not perform XLEULT process if the Begin and End Report Date   | Ē                                                                                |
| 8 | of the new program year displays incorrectly.                       | Ē                                                                                |
| ł | 3. Prior to running XLEULT process, ensure a good backup copy of    | Ēģ                                                                               |
| 5 | the XLE.TSCORE.CODE file has been created. This backup can be a     |                                                                                  |
| 5 | nightly backup/snapshot or a special Unix copy of the file.         |                                                                                  |
| 7 | 4. The XLEULT process should be run on a quiet system (e.g. when    | You are not allowed to create new program year tests approved prior to June 15th |
| 3 | other users are not entering LEIS data and/or updating XLE.STUDENTS |                                                                                  |
| • | and accesing XLE.TSCORE.CODE files.                                 | <u> </u>                                                                         |
| 0 | 5. Prior to running XLEULT process, follow-up with System Office    |                                                                                  |
| 1 | CIS HELPDESK to verify that there is no pending email or patch      | Ē                                                                                |
| 2 | for expiring NRS tests or updating any NRS test score.              | Ēģ                                                                               |
| 3 | 6. Once XLEULT is done, DO NOT RUN this process again until         | Ē                                                                                |
| 4 | June 15th of the following year.                                    | Ēģ                                                                               |
|   | Begin Report Date 07/01/2015                                        | End Report Date 06/30/2016                                                       |
|   | Begin Program Year 2015                                             | End Program Year 2016                                                            |

### Figure 15.2 – Message displayed when XLEULT is run before June 15

|    | Please review the information prior to running XLEULT               |                                                                                     |
|----|---------------------------------------------------------------------|-------------------------------------------------------------------------------------|
| 1  | 1. Do not perform XLEULT process before June 15th.                  |                                                                                     |
| 2  | 2. Do not perform XLEULT process if the Begin and End Report Date   |                                                                                     |
| 3  | of the new program year display incorrectly.                        | Ē                                                                                   |
| 4  | 3. Prior to running XLEULT process, ensure a good backup copy of    | <u> </u>                                                                            |
| 5  | the XLE.TSCORE.CODE file has been created. This backup can be a     |                                                                                     |
| 6  | nightly backup/snapshot or a special Unix copy of the file.         | You are not allowed to run XI EUII T process more than one time. Process terminated |
| 7  | 4. The XLEULT process should be run on a quiet system (e.g. when    | Tod are not allowed to full XEEDET process more than one time. I focess terminated  |
| 8  | other users are not entering LEIS data and/or updating XLE.STUDENTS |                                                                                     |
| 9  | and accessing XLE.TSCORE.CODE files.                                | JEQ                                                                                 |
| LO | 5. Prior to running XLEULT process, follow-up with System Office    | Ē                                                                                   |
| 11 | CIS HELPDESK to verify that there is no pending email or patch      | E.                                                                                  |
| 12 | for expiring NRS tests or updating any NRS test score.              | )                                                                                   |
| 13 | 6. Once XLEULT is done, DO NOT RUN this process again until         |                                                                                     |
| 14 | June 15th of the following year.                                    | E.                                                                                  |
|    | Begin Report Date 07/01/2015                                        | End Report Date 06/30/2016                                                          |
|    | Begin Program Year 2015                                             | End Program Year 2016                                                               |
|    |                                                                     |                                                                                     |

Figure 15.3 – Message displayed when XLEULT is run more than once

| XLEULT -                   | - Create & Add Expire Date to NRS Tests Approved                                                                                                    |                                                                                          |   |
|----------------------------|----------------------------------------------------------------------------------------------------|------------------------------------------------------------------------------------------|---|
| E                          | Please review the information prior to running XI FUI T                                                                                                    |                                                                                          |   |
| 1                          | 1. Do not perform XLEULT process before June 15th.                                                                                                    |                                                                                          | E |
| 2                          | 2. Do not perform XLEULT process if the Begin and End Report Date                                                                                                    |                                                                                          | Ē |
| 3                          | of the new program year displays incorrectly.                                                                                                    |                                                                                          | Ē |
| 4                          | 3. Prior to running XLEULT process, ensure a good backup copy of                                                                                                    |                                                                                          | Ē |
| 5                          | the XLE.TSCORE.CODE file has been created. This backup can be a                                                                                                    |                                                                                          |   |
| 6                          | nightly backup/snapshot or a special Unix copy of the file.                                                                                                    |                                                                                          |   |
| 7                          | 4. The XLEULT process should be run on a quiet system (e.g. when                                                                                                    | Do you want to continue?                                                                 |   |
| 8                          | other users are not entering LEIS data and/or updating XLE.STUDENTS                                                                                                    | <u>Y</u> <u>N</u>                                                                        |   |
| 9                          | and accesing XLE.TSCORE.CODE files.                                                                                                    |                                                                                          |   |
| 10                         | 5. Prior to running XLEULT process, follow-up with System Office                                                                                                    |                                                                                          | Ē |
| 11                         | CIS HELPDESK to verify that there is no pending email or patch                                                                                                    |                                                                                          | Ē |
| 12                         | for expiring NRS tests or updating any NRS test score.                                                                                                    |                                                                                          | Ē |
| 13                         | 6. Once XLEULT is done, DO NOT RUN this process again until                                                                                                    |                                                                                          | Ē |
| 14                         | June 15th of the following year.                                                                                                    |                                                                                          | Ē |
|                            | Begin Report Date 07/01/2015                                                                                                    | End Report Date 06/30/2016                                                               |   |
|                            | Begin Program Year 2015                                                                                                    | End Program Year 2016                                                                    |   |
|                            | Create NRS Tests Approved Yes                                                                                                    | For Reporting Program Year 2015-2016                                                     |   |
|                            |                                                                                                    |                                                                                          |   |
| 10<br>11<br>12<br>13<br>14 | 5. Prior to running XLEULT process, follow-up with System Office<br>CIS HELPDESK to verify that there is no pending email or patch<br>for expiring NRS tests or updating any NRS test score.<br>6. Once XLEULT is done, DO NOT RUN this process again until<br>June 15th of the following year.<br>Begin Report Date 07/01/2015<br>Begin Program Year 2015<br>Create NRS Tests Approved Yes | End Report Date06/30/2016<br>End Program Year2016<br>For Reporting Program Year2015-2016 |   |

Figure 15.4 – Prompt displayed when XLEULT is run for the first time (on or after June 15)

3. Click Save All.

# Figure 15.5 provides an example of the first page of the **NRS Test Forms Approved** report for the 2015-2016 reporting program year.

| Date:04/20/2015<br>Time:02:35:57FM  | NRS Test Forms Appr<br>Test System Offic<br>For Reporting Year: 20<br>As of 04/20/201 | oveđ<br>ce<br>15-201<br>5 | 6                                                                                                    |                                                                                                    |                                                                                                    |                                                                                                    |         | Page :                                                                           |
|-------------------------------------|---------------------------------------------------------------------------------------|---------------------------|----------------------------------------------------------------------------------------------------|----------------------------------------------------------------------------------------------------|----------------------------------------------------------------------------------------------------|----------------------------------------------------------------------------------------------------|---------|----------------------------------------------------------------------------------|
| Test Description                    | Test Component                                                                        | Subj                      | Form Level                                                                                                    | Lv1 I                                                                                                    | Macr                                                                                                 | Lv1 Mscr                                                                                                    | Prog    | Expire Dt                                                                        |
| BEST Literacy - Reading & Writing   | BESTLITR_2016                                                                         | READ                      | B<br>C<br>D                                                                                                    |                                                                                                    | 0.0<br>0.0<br>0.0                                                                                    | 78.0<br>78.0<br>78.0                                                                                                    | ESL     |                                                                                  |
| BEST Plus - Speaking/Oral Interview | BESTPLUS_2016                                                                         | LIST                      | A<br>B<br>C<br>CAV                                                                                                    |                                                                                                    | 88.0<br>88.0<br>88.0<br>88.0                                                                         | 999.0<br>999.0<br>999.0<br>999.0                                                                                           | ESL     | 06/30/2010<br>06/30/2010<br>06/30/2010<br>06/30/2010                             |
| CASAS Life Skills - Math            | CASAEMATH_2016                                                                        | MATH                      | 31A<br>32A<br>33B<br>34B<br>35C<br>36C<br>37D<br>38D                                                                             | 1'<br>1'<br>1'<br>2'<br>2'<br>2'                                                                                                    | 72.0<br>72.0<br>88.0<br>01.0<br>01.0<br>12.0                                                         | 212.0<br>212.0<br>232.0<br>253.0<br>253.0<br>268.0<br>268.0                                                                | ABE/ASE |                                                                                  |
| CASAS Life and Work - Reading       | CASASREAD_2016                                                                        | READ                      | 27BBGLIT<br>28BBGLIT<br>81A<br>82A<br>82AX<br>83B<br>84B<br>85C<br>86C<br>185C<br>186C<br>186C<br>187D<br>188D<br>310AA<br>311AA | 1:<br>1:<br>1:<br>1:<br>1:<br>1:<br>1:<br>1:<br>1:<br>1:<br>1:<br>2:<br>2:<br>2:<br>2:<br>2:<br>2:<br>2:<br>1:<br>1:<br>1:<br>1:<br>1:<br>1:<br>1:<br>1:<br>1:<br>1:<br>1:<br>1:<br>1: | 53.0<br>53.0<br>70.0<br>82.0<br>86.0<br>86.0<br>97.0<br>97.0<br>97.0<br>13.0<br>13.0<br>63.0<br>63.0 | 202.0<br>202.0<br>210.0<br>227.0<br>234.0<br>252.0<br>252.0<br>252.0<br>252.0<br>252.0<br>252.0<br>265.0<br>265.0<br>206.0 | ABE/ASE |                                                                                  |
| CASAS Reading for Citizenship       | CASESLCITRD_2016                                                                      | READ                      | 951A<br>952A<br>951AX<br>952AX                                                                                                   | 11<br>11<br>10                                                                                                    | 75.0<br>75.0<br>86.0<br>86.0                                                                         | 213.0<br>213.0<br>226.0<br>226.0                                                                                           | ESL     |                                                                                  |
| CASAS Life and Work - Listening     | CASESLLWLST_2016                                                                      | LIST                      | 981A<br>982A<br>983B<br>984B<br>985C<br>986C                                                                                     | 10<br>10<br>12<br>22<br>23                                                                                                    | 69.0<br>69.0<br>90.0<br>90.0<br>10.0<br>10.0                                                         | 208.0<br>208.0<br>218.0<br>218.0<br>240.0<br>240.0                                                                         | ESL     | 06/30/2010<br>06/30/2010<br>06/30/2010<br>06/30/2010<br>06/30/2010<br>06/30/2010 |

Figure 15.5 – Example – NRS Test Forms Approved 2015-2016 Report (Page 1)

Figure 15.6 provides an example of the first page of the **NRS Tests Approved** report for the 2015-2016 reporting program year.

You may ignore the following:

- The Max Scr of 9999 is a system reserved score number.
- The EFL # column is a system reserved column.
- The **TBrk#** column is a system reserved column.

| Date:04/20/2015<br>Time:02:38:43PM  | NRS Tests Approved<br>Test System Office<br>For Reporting Year: 2015-2<br>As of 04/20/2015 | 016  |                                                                    |                                                                       |                                                                   |                                      | Page :                                              | 1 |
|-------------------------------------|--------------------------------------------------------------------------------------------|------|--------------------------------------------------------------------|-----------------------------------------------------------------------|-------------------------------------------------------------------|--------------------------------------|-----------------------------------------------------|---|
| Test Description                    | Test Component                                                                             | Subj | Min Scr                                                            | Max Scr                                                               | EFL Code                                                          | EFL #                                | TBrk#                                               |   |
| BEST Literacy - Reading & Writing   | BESTLITR_2016                                                                              | READ | 0.0<br>21.0<br>53.0<br>64.0<br>68.0<br>76.0                        | 20.0<br>52.0<br>63.0<br>67.0<br>75.0<br>78.0                          | ESLBL<br>ESLLB<br>ESLHB<br>ESLLI<br>ESLHI<br>ESLA                 | 3<br>6<br>9<br>12<br>15<br>18        | 2<br>2<br>2<br>2<br>2<br>2<br>2<br>2                |   |
| BEST Plus - Speaking/Oral Interview | BESTPLUS_2016                                                                              | LIST | 0.0<br>401.0<br>418.0<br>439.0<br>473.0<br>507.0<br>541.0          | 400.0<br>417.0<br>438.0<br>472.0<br>506.0<br>540.0<br>9999.0          | ESLBL<br>ESLLB<br>ESLHB<br>ESLLI<br>ESLHI<br>ESLA<br>EXITESL      | 3<br>6<br>9<br>12<br>15<br>18<br>21  | 4<br>4<br>4<br>4<br>4<br>4<br>4<br>4                |   |
| CASAS Life Skills - Math            | CASASMATH_2016                                                                             | MATH | 0.0<br>201.0<br>211.0<br>221.0<br>236.0<br>246.0                   | 200.0<br>210.0<br>220.0<br>235.0<br>245.0<br>9999.0                   | ABEBL<br>ABEBB<br>ABELI<br>ABEHI<br>ASEL<br>ASEH                  | 24<br>27<br>30<br>33<br>36<br>39     | 12<br>12<br>12<br>12<br>12<br>12<br>12              |   |
| CASAS Life and Work - Reading       | CASASREAD_2016                                                                             | READ | 0.0<br>201.0<br>211.0<br>221.0<br>236.0<br>246.0                   | 200.0<br>210.0<br>220.0<br>235.0<br>245.0<br>9999.0                   | ABEBL<br>ABEBB<br>ABELI<br>ABEHI<br>ASEL<br>ASEH                  | 24<br>27<br>30<br>33<br>36<br>39     | 10<br>10<br>10<br>10<br>10                          |   |
| CASAS Reading for Citizenship       | CASESLCITED_2016                                                                           | READ | 0.0<br>181.0<br>191.0<br>201.0<br>211.0<br>221.0<br>236.0<br>246.0 | 180.0<br>190.0<br>200.0<br>210.0<br>220.0<br>235.0<br>245.0<br>9999.0 | ESLBL<br>ESLLB<br>ESLHB<br>ESLLI<br>ESLHI<br>ESLA<br>ASEL<br>ASEL | 3<br>9<br>12<br>15<br>18<br>36<br>39 | 2<br>2<br>2<br>2<br>2<br>2<br>2<br>2<br>2<br>2<br>2 |   |
| CASAS Life and Work - Listening     | CASESLLWLST_2016                                                                           | LIST | 0.0<br>181.0<br>190.0<br>200.0<br>210.0<br>219.0<br>228.0          | 180.0<br>189.0<br>199.0<br>209.0<br>218.0<br>227.0<br>9999.0          | ESLBL<br>ESLLB<br>ESLHB<br>ESLLI<br>ESLHI<br>ESLA<br>EXITESL      | 3<br>9<br>12<br>15<br>18<br>21       | 4<br>4<br>4<br>4<br>4<br>4                          |   |

Figure 15.6 – Example – NRS Tests Approved 2015-2016 Report (Page 1)

Figure 15.7 provides an example of the first page of the **NRS Test Forms Approved** report for the 2014-2015 reporting program year.

When you compare each test printed from this report to each test printed from the NRS Test Forms Approved 2015-2016 reporting program year, the reports appear to be the same except the 2015-2016 report contains the **Expire Dt** column.

| Date:04/20/2015 NRS Test Forms Approved (Prior Rpt Program Year)<br>Test System Office<br>For Prior Reporting Year: 2014-2015<br>As of 04/20/2015 |                  |      |                                                                                                    |                                                                                                 |                                                                                                    |           |  |
|----------------------------------------------------------------------------------------------------|------------------|------|----------------------------------------------------------------------------------------------------|-------------------------------------------------------------------------------------------------|----------------------------------------------------------------------------------------------------|-----------|--|
| Test Description                                                                                                    | Test Component   | Subj | Form Level                                                                                                    | Lv1 Mscr                                                                                        | Lvl Mscr Prog                                                                                                    | Expire Dt |  |
| BEST Literacy - Reading & Writing                                                                                                    | BESTLITR_2015    | READ | B<br>C<br>D                                                                                                    | 0.0<br>0.0<br>0.0                                                                               | 78.0 ESL<br>78.0<br>78.0                                                                                                    |           |  |
| BEST Plus - Speaking/Oral Interview                                                                                                    | BESTPLUS_2015    | LIST | A<br>B<br>C<br>CAV                                                                                                    | 88.0<br>88.0<br>88.0<br>88.0                                                                    | 999.0 ESL<br>999.0<br>999.0<br>999.0                                                                                               |           |  |
| CASAS Life Skills - Math .                                                                                                    | CASASMATH_2015   | MATH | 31A<br>32A<br>33B<br>34B<br>35C<br>36C<br>37D<br>38D                                                                                                 | 172.0<br>172.0<br>188.0<br>201.0<br>201.0<br>212.0<br>212.0                                     | 212.0 ABE/ASE<br>212.0<br>232.0<br>253.0<br>253.0<br>268.0<br>268.0                                                                |           |  |
| CASAS Life and Work - Reading                                                                                                    | CASASREAD_2015   | READ | 27BBGLIT<br>28BBGLIT<br>28BBGLIT<br>81A<br>81AX<br>82A<br>83B<br>84B<br>85C<br>86C<br>185C<br>185C<br>185C<br>186C<br>187D<br>188D<br>310AA<br>311AA | 153.0<br>153.0<br>170.0<br>182.0<br>186.0<br>200.0<br>200.0<br>197.0<br>213.0<br>213.0<br>163.0 | 202.0 ABE/ASE<br>202.0<br>210.0<br>227.0<br>234.0<br>252.0<br>252.0<br>252.0<br>252.0<br>255.0<br>265.0<br>265.0<br>265.0<br>206.0 |           |  |
| CASAS Reading for Citizenship                                                                                                    | CASESLCITED_2015 | READ | 951A<br>952A<br>951AX<br>952AX                                                                                                    | 175.0<br>175.0<br>186.0<br>186.0                                                                | 213.0 ESL<br>213.0<br>226.0<br>226.0                                                                                               |           |  |
| CASAS Life and Work - Listening                                                                                                    | CASESLLWLST_2015 | LIST | 981A<br>982A<br>983B<br>984B<br>985C<br>986C                                                                                                    | 169.0<br>169.0<br>190.0<br>190.0<br>210.0<br>210.0                                              | 208.0 ESL<br>208.0<br>218.0<br>218.0<br>240.0<br>240.0                                                                             |           |  |

Figure 15.7 – Example – NRS Test Forms Approved 2014-2015 Report (Page 1)

Figure 15.8 provides an example of the first page of the **NRS Tests Approved** report for 2014-2015 reporting program year.

You may ignore the following:

- The Max Scr of 9999 is a system reserved score number.
- The EFL # column is a system reserved column.
- The **TBrk#** column is a system reserved column.

| Date:04/20/2015<br>Time:02:40:20PM  | NRS Tests Approved (Prior Rpt Pro<br>Test System Office<br>For Prior Reporting Year: 201<br>As of 04/20/2015 | gram ¥<br>4-2015 | (ear)   |         |                  |       | Pa    | ge: | 1 |
|-------------------------------------|----------------------------------------------------------------------------------------------------|------------------|---------|---------|------------------|-------|-------|-----|---|
| Test Description                    | Test Component                                                                                               | Subj             | Min Scr | Max Scr | EFL Code         | EFL # | TBrk# |     |   |
| DECT Literary Dending ( Writing     | DECENT TED DOLLE                                                                                             | DEAD             | 0.0     | 20.0    | POIDI            |       |       |     |   |
| BEST Diceracy - Reading & Writing   | BESILIIR_2015                                                                                                | READ             | 21.0    | 52.0    | ESTRE<br>ACT'T'D | 6     | 2     |     |   |
|                                     |                                                                                                    |                  | 53.0    | 63.0    | ESLHB            | , a   | 2     |     |   |
|                                     |                                                                                                    |                  | 64.0    | 67.0    | ESLLT            | 12    | 2     |     |   |
|                                     |                                                                                                    |                  | 68.0    | 75.0    | ESLHI            | 15    | 2     |     |   |
|                                     |                                                                                                    |                  | 76.0    | 78.0    | ESLA             | 18    | 2     |     |   |
| BEST Plus - Speaking/Oral Interview | BESTPLUS_2015                                                                                                | LIST             | 0.0     | 400.0   | ESLBL            | з     | 4     |     |   |
|                                     | _                                                                                                    |                  | 401.0   | 417.0   | ESLLB            | 6     | 4     |     |   |
|                                     |                                                                                                    |                  | 418.0   | 438.0   | ESLHB            | 9     | 4     |     |   |
|                                     |                                                                                                    |                  | 439.0   | 472.0   | ESLLI            | 12    | 4     |     |   |
|                                     |                                                                                                    |                  | 473.0   | 506.0   | ESTHI            | 15    | 4     |     |   |
|                                     |                                                                                                    |                  | 507.0   | 540.0   | ESLA             | 18    | 4     |     |   |
|                                     |                                                                                                    |                  | 541.0   | 9999.0  | EXITESL          | 21    | 4     |     |   |
| CASAS Life Skills - Math            | CASASMATH 2015                                                                                               | MATH             | 0.0     | 200.0   | ABEBL            | 24    | 12    |     |   |
|                                     | -                                                                                                    |                  | 201.0   | 210.0   | ABEBB            | 27    | 12    |     |   |
|                                     |                                                                                                    |                  | 211.0   | 220.0   | ABELI            | 30    | 12    |     |   |
|                                     |                                                                                                    |                  | 221.0   | 235.0   | ABEHI            | 33    | 12    |     |   |
|                                     |                                                                                                    |                  | 236.0   | 245.0   | ASEL             | 36    | 12    |     |   |
|                                     |                                                                                                    |                  | 246.0   | 9999.0  | ASEH             | 39    | 12    |     |   |
| CASAS Life and Work - Reading       | CASASREAD 2015                                                                                               | READ             | 0.0     | 200.0   | ABEBL            | 24    | 10    |     |   |
| ar                                  | -                                                                                                    |                  | 201.0   | 210.0   | ABEBB            | 27    | 10    |     |   |
|                                     |                                                                                                    |                  | 211.0   | 220.0   | ABELI            | 30    | 10    |     |   |
|                                     |                                                                                                    |                  | 221.0   | 235.0   | ABEHI            | 33    | 10    |     |   |
|                                     |                                                                                                    |                  | 236.0   | 245.0   | ASEL             | 36    | 10    |     |   |
|                                     |                                                                                                    |                  | 246.0   | 9999.0  | ASEH             | 39    | 10    |     |   |
| CASAS Reading for Citizenship       | CASESLCITRD_2015                                                                                             | READ             | 0.0     | 180.0   | ESLBL            | 3     | 2     |     |   |
|                                     |                                                                                                    |                  | 181.0   | 190.0   | ESLLB            | 6     | 2     |     |   |
|                                     |                                                                                                    |                  | 191.0   | 200.0   | ESLHB            | .9    | 2     |     |   |
|                                     |                                                                                                    |                  | 201.0   | 210.0   | ESLLI            | 12    | 2     |     |   |
|                                     |                                                                                                    |                  | 211.0   | 220.0   | ESLH1            | 15    | 2     |     |   |
|                                     |                                                                                                    |                  | 221.0   | 235.0   | ACIT.            | 18    | 2     |     |   |
|                                     |                                                                                                    |                  | 246.0   | 9999.0  | ASEH             | 39    | 2     |     |   |
| CASAS Life and Work - Listening     | CASESILWIST 2015                                                                                             | LICT             | 0.0     | 190.0   | PSI.DI.          | 2     |       |     |   |
| CHORD DITE and WOLK - Discenting    | CMARADDWDA1_2015                                                                                             | 1131             | 181.0   | 189.0   | ESLLB            | 6     | 2     |     |   |
|                                     |                                                                                                    |                  | 190.0   | 199.0   | RSLUB            | ő     | 4     |     |   |
|                                     |                                                                                                    |                  | 200.0   | 209.0   | ESLLI            | 12    | 4     |     |   |
|                                     |                                                                                                    |                  | 210.0   | 218.0   | ESLHI            | 15    | 4     |     |   |
|                                     |                                                                                                    |                  | 219.0   | 227.0   | ESLA             | 18    | 4     |     |   |
|                                     |                                                                                                    |                  | 228.0   | 9999.0  | EXITESL          | 21    | 4     |     |   |
|                                     |                                                                                                    |                  |         |         |                  |       |       |     |   |

Figure 15.8 – Example – NRS Tests Approved 2014-2015 Report (Page 1)

# 16 Literacy Personnel (XLPE)

Use the Literacy Personnel (XLPE) form to enter or view information about Literacy Personnel Status, Category, Program Area, Job Type, percentage of time allocated to the program area, teacher certification, and years of experience in Adult Education. The XLPE form also includes the option to include or exclude each Program Area that you do not want to submit for the LEIS annual file. This form is accessible from the UI menu.

- 1. Enter **XLPE** in the **Search** box and press **Enter**.
- 2. **Person LookUp**: Enter the teacher, personnel ID, or name, i.e., last name.
- 3. Click **OK**.

| Person LookUp |        |               |      |  |
|---------------|--------|---------------|------|--|
| 81627         |        |               |      |  |
| <u>ō</u> ĸ    | Cancel | <u>Finish</u> | Help |  |

Figure 16.1 – Person LookUp

|                              | Something Test              | 0081627               | ▼ <                    | 1 of 1  > 🕜 🚱 🔞 2 😣  |
|------------------------------|-----------------------------|-----------------------|------------------------|----------------------|
|                              | 120 West Jones Street       | Phone: 919-807-1234   | Birth Date: 01/01/1960 | Where Used: PER      |
| Colleague                    |                             | Phone: 919-807-5555   | Birth Name:            | Entry Date: 07/13/12 |
| Concugue                     | Raleigh NC 27600, UNITED ST | Email: test@yahoo.com | ReunionClass:          | Social: 555-33-3111  |
| File Options Help Auto-Close | e Context 🔻 🗸 Save )        | ✓ Save All X Cancel   | Cancel All             | + 8 2 7              |
| YL DE - Literacy Personnel   |                             |                       |                        |                      |
|                              |                             |                       |                        |                      |
| Categ                        | ory                         |                       | <b>-</b>               |                      |
| Sta                          | itus                        |                       |                        |                      |
|                              |                             |                       |                        |                      |
|                              |                             |                       |                        |                      |
|                              |                             |                       |                        |                      |
|                              |                             |                       |                        | Job for              |
| Program Area                 | 01                          | ор Туре               |                        | Pct Reporting Yr     |
| 1                            |                             |                       | •                      |                      |
| 2                            | •                           |                       | •                      |                      |
|                              |                             |                       | • • •                  |                      |
|                              | .) (                        |                       | ) [                    |                      |
| 4                            |                             |                       | •                      |                      |
| 5                            | •                           |                       | •                      |                      |
|                              |                             |                       | Total Pct              | 0                    |
|                              |                             |                       |                        |                      |
|                              |                             |                       |                        |                      |
| Cert ID Certfication Descr   | iption                      |                       | Cert Grp Expire Date   | 2                    |
|                              |                             |                       |                        | # Year in            |
|                              |                             |                       |                        | Aduit Ed             |
| 2                            |                             |                       |                        |                      |
| 3                            |                             |                       |                        |                      |
|                              |                             |                       |                        |                      |

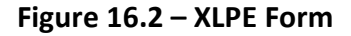

When accessing **XLPE**:

- The initial **Person LookUp** is completed.
- Entering an existing record allows you to view or edit an existing **Teacher** or **Personnel** record.
- Entering the @ sign recalls the last person record.
- When you enter a new **Person** record, the system displays the **NAE** form and allows you to add a new person to the **PERSON** file. When you click **Save**, the system returns you to the **XLPE** form and populates the person **ID** to **the XLE.PERSONNEL.ID** field.
- When the form displays, the system re-calculates the **Total Pct (VAR1)** field to display the total percentage only for the program area that does not include **N** in the **Job for Reporting Yr** field. **Teacher/Personnel Status** and **Program Area** data are displayed.
- Certification data is displayed.

Use the following field descriptions to complete or view the **XLPE** form:

- **Category**: Required field. Select the **Teacher** or **Personnel** job category available from the dropdown, i.e., **Volunteer**, **Full Time**, or **Part Time**. Use a valid value from the **XLE.PERSONNEL.CATEGORY.CODES VAL Code** table.
- Status: Required field. Select the status from the dropdown, i.e., Active or Inactive. Use a valid value from XLE.PERSONNEL.STATUS.CODES. When the Status is I for inactive, the record will be excluded from the select statement criteria of the XLAR process.
- Note: For a list of active Literacy Personnel records for viewing/updating Literacy Personnel data, your IT personnel staff can run the following query from the UniData colon prompt:

: LIST XLE.PERSONNEL WITH XLE.STATUS = 'A' BY XLE.LAST.NAME XLE.LAST.NAME XLE.FIRST.NAME

- **Program Area**: Enter or select from the **XLE.LEIS.PROGRAM.CODES** dropdown the **Program Area** in which a percentage of work time is spent:
  - Adult Basic Education (ABE)
  - Adult Secondary Education (ASE)
  - English as a Second Language (ESL)
  - **Other (OTHER)**: Use **Other** only in cases in which work cannot be attributed at all to the previous categories.

If you do not select a **Program Area** and click **Save**, the system displays the standard Ellucian error message: **The window PGM CODE needs 1 or more entries.** 

- Note: When saving the record, make sure you have entered at least one **Program Area** associated with a specific **Job Type** and the percent for that **Job**. If required data is not completed and you attempt to save, an error message displays. Note the **Total Pct** field is the sum of all **Program Areas** that do not include **N** in the **Job for Reporting Yr** field. The **Total Pct** must equal 100 percent. If **Total Pct** is not equal to 100 percent, the an error message displays when you attempt to save, and you will need to re-enter/adjust the **Pct** for each **Job Type** accordingly.
  - Job Type: Enter or select a Job Type for the associated program area and the percentage of the job that is spent on that program area and job type. Select the available type from the XLE.PERSONNEL.TYPE.CODES dropdown.
    - When the Teacher job category is Full Time or Part Time and the Job Type is TEA, then Certification and Year Experience data must be completed.
    - When Teacher Certification and Year Experience are already stored in the XLE.PERSONNEL, at least one Program Area associated with a Job Type of TEA must be present.

- **Pct**: Enter the percentage allocated for each **Program Area**. The percentage cannot be less than 20 or greater than 100. Do not enter the percent with a decimal in this field.
- Job for Reporting Yr: This field indicates if this is a job responsibility as of July 1.

Enter N to exclude a specific Program Area and Job Type from the LEIS annual file.

If this field is blank or **Y**, the **Program Area** associated with this **Job Type** will be included on the annual file. Note the **Total Pct** field is the sum of all **Program Areas** that do not include **N**. The **Total Pct** must equal 100 percent. If it is not equal to 100 percent, an error message displays when you attempt to save the record, and you must re-enter or adjust the **Pct** for **Job Type** accordingly.

If the **Job Type** is **Teacher**, complete the certification and years of experience information.

- **Total Pct**: Inquiry field. This field displays the total percentage for **Program Areas** that do not include **N** in the **Job Reporting Yr** field.
- **Cert ID**: Enter the current **Certification** held by the teacher. No duplicate entry is allowed. An entry in this field is required for all teachers.

Enter the ellipsis (...) to view the **Certification** search results.

• To further limit a **Certification** search, enter a semicolon followed by one of the following abbreviations: **GRP**, **GRP AEC**, or **grp aec**, e.g., enter ; **GRP AEC** or enter ; **grp aec**.

Note: Separate the semicolon command from the search value with a space.

When **Category** is **V** and **Job Type** is **TEA**, you can save the record without entering the certification data.

The credential currently held (not a lapsed certification) by the teacher or equivalent education is defined in the categories shown in Figure 16.3. For specific directions and definitions of certifications, refer to the **Instructor Certification Definitions** form.

| Core B | asic Skills Instructors' Certificate (three options)                                                                                                    |
|--------|----------------------------------------------------------------------------------------------------|
| •      | completed 42 hours of specified NC core training and earned a core instructor's certificate or                                                                                                |
| •      | earned undergraduate degree in adult education or postsecondary education or                                                                                                    |
| •      | completed levels 1 & 2 of Credentialing Project                                                                                                    |
| Advan  | ced BS Instructors' Certificate (two options)                                                                                                    |
| •      | earned an advanced degree in adult education or closely related field (masters or higher) or                                                                                                  |
| •      | • completed levels 3 & 4 of the Credentialing Project                                                                                                    |
| Specia | lty Basic Skills Instructor's Certificate – Management                                                                                                    |
| •      | completed Leadership Excellence Academy (LEA)                                                                                                    |
| Specia | lty Basic Skills Instructor's Certificate – Reading                                                                                                    |
| •      | <ul> <li>completed STAR training conducted by ASU</li> </ul>                                                                                                    |
| K-12 C | ertification                                                                                                    |
| •      | a credential awarded by an educational institution for undergraduate or graduate studies that focus on teaching children                                                                      |
| Specia | l Education Certification                                                                                                    |
| •      | <ul> <li>a credential awarded by an educational institution for undergraduate or graduate studies that focus on teaching children or adults with<br/>disabilities or special needs</li> </ul> |
| Teache | ers of English as a Second Language (TESL)                                                                                                    |
| •      | <ul> <li>A state, national, or internationally recognized certification or degree in English as a Second Language</li> </ul>                                                                  |

Figure 16.3 – Credential Categories

- **Certification Description**: Inquiry field. This field displays the certification description.
- **Cert Group**: Inquiry field. This field displays the certification reporting group.
- **Expire Date**: Enter the certification expiration date, if applicable. This field is sorted by descending date. Any **Certification** that does not include an **Expire Date** will display at the top.
- Note: When you access the XLPE form and make no change on the form, or you make changes to other data that does not include Expire Date data, then click Save, the system displays a warning message for any Certification ID with an Expire Date less than the current system date. Note that a warning message does not prevent you from saving the record.

When you access the form and make a change to the Expire Date, and then press Enter, the system displays a warning message to indicate the Expire Date is less than the current system date for the Certification Expire Date line that you changed. Note that a warning message does not prevent you from saving the record.

# Year in Adult Ed: Enter the number of years of experience in adult education (required for all paid teachers). This field contains the total years of all teaching experience in an adult education setting, including paid and volunteer work. Less than one year of teaching is zero. This entry should be based on the beginning of the program year (July 1). Do not enter decimals.

When **Category** is **V** and **Job Type** is **TEA**, you can save the record without entering the number of years of experience. This field displays with two decimal places, i.e., 2.00. The system uses this format to prevent rounding. The actual data is saved with two decimal places implied, i.e., 200, but no actual decimal displays in the data. In the annual file, the actual years of experience will be used. In addition to the actual years of experience, the system-generated experience ID key will be provided to allow the Data Warehouse to translate this key into the description.

At form exit, the **XLPE** process performs the following validations before updating fields and files:

- When you click **Save**:
  - An error message displays when **Program Area** includes a blank program percent.
  - An error message displays when Program Area includes a blank job type.
  - An error message displays when the sum of percentages (**Total Pct**) of all included **Program Area**(s) does not equal 100 percent.
  - An error message displays when Job Type is TEA and Category is not V, and teacher Certification ID and Year Experience are not present.
  - An error message displays when the teacher Certification ID and Year
     Experience are on file, i.e., have been stored in the database, and when the previous job category is either full time/part time, and when the previous Job
     Type is TEA changed, i.e., delete TEA job type after the data is loaded on the form.
  - An error message displays when the teacher Certification ID and Year
     Experience are present on the form, i.e., enter the data on the form and data has not been saved to the database and Job Type is not TEA, i.e., when saving out of the form.
  - Data will be written to the **XLE.PERSONNEL** file when no errors are returned.
- Note: The system does not allow you to delete the existing certification and year experience information that was associated with a **Job Type** of **TEA**.
  - If you want to exclude the **Job Type** of **TEA**, mark the line with **N** in the **Job for Reporting Yr** field. The certification and year experience data will not be reported.
  - When the **Category** is **F** or **P** and **Job Type** is **TEA**, certification and year experience data are required. The system displays an error message if you attempt to save and this information is not entered.
  - When the **Category** is **F** or **P** and the **Job Type** is not **TEA**, and you enter certification and year experience data, the system displays an error message when you attempt to save.

- When the **Category** is **V** and the **Job Type** is **TEA**, and you do not enter certification or year experience, the system does not display an error message when you attempt to save.
- When the **Category** is **V**, and certification and year experience data are entered, but you have not entered a **Job Type** of **TEA**, i.e., **REC**, the system displays an error message when you attempt to save.
- When certification and year experience are on file, deleting the **Job Type** of **TEA** upon saving will cause the system to display an error message (all categories applied).
- When certification and year experience are on file, and the **Category** is changed from **F** to **V**, and the **Job Type** of **TEA** is left as is, the system allows you to remove the teacher certification and experience data when you attempt to save.
- When an existing record displays and you do not make changes on the form, or you only make a change to data that is not **Certification** data, the system displays a warning message when you attempt to save for any **Certification ID** that includes an **Expire Date** earlier than the current system date.
Below are examples of screen captures that include error, warning, or prompt messages that display when invalid data is entered.

When saving out of the **XLPE** form, the system displays an error message when the percentage for **Program Area** included in **Job for Reporting Yr** is not equal to 100.

|                             | Personnel Data Test                   | 0081692                             | × < [                                 | 1 of 1  > 🗘 🕄 🕲 🖉           |
|-----------------------------|---------------------------------------|-------------------------------------|---------------------------------------|-----------------------------|
|                             |                                       | Phone:                              | Birth Date:                           | Where Used: PER             |
| Colleague                   |                                       | Phone:                              | Birth Name:                           | Entry Date: 08/06/12        |
|                             |                                       | Email:                              | ReunionClass:                         | Social:                     |
| File Options Help Auto-Clo  | ose Context 🔻 🗸 Save                  | 🕼 🗸 Save All 🖉 🗶 Cancel             | ) XX Cancel All -                     |                             |
| XLPE - Literacy Personnel   |                                       |                                     |                                       |                             |
| Cate                        | egory F Fulltime                      |                                     |                                       |                             |
| s                           | tatus A Active                        |                                     |                                       |                             |
|                             |                                       |                                     |                                       |                             |
|                             |                                       |                                     |                                       |                             |
|                             |                                       |                                     |                                       |                             |
| Program Area                |                                       | lob Type                            |                                       | Job for<br>Pct Reporting Yr |
| 1 ABE Adult Basic Education |                                       | REC Recruiters                      |                                       | 20                          |
|                             |                                       |                                     |                                       |                             |
| 2                           | · · · · · · · · · · · · · · · · · · · |                                     | · · · · · · · · · · · · · · · · · · · |                             |
| 3                           |                                       |                                     |                                       |                             |
| 4                           |                                       |                                     | · · · · ·                             |                             |
| 5                           | Sum of percenta                       | ges of the included Program Area(s) |                                       |                             |
|                             | do no                                 | t add up to 100 percent.            | Total Pct                             | 20                          |
|                             |                                       |                                     | Total rec                             | 20                          |
|                             |                                       | <u>O</u> K                          |                                       |                             |
| Cert ID Certfication Des    | cription                              |                                     | Cert Grp Expire Dat                   | ie .                        |
| 1                           |                                       |                                     |                                       | # Year in<br>Adult Ed       |
|                             |                                       |                                     |                                       |                             |
|                             |                                       |                                     |                                       |                             |
| 3                           |                                       |                                     |                                       |                             |

Figure 16.4 – Error Message: Program Area 100 Percent

# You can save data when the **Job Type** is not **TEA** <u>and</u> the **Certification Data** and **Experience** are blank <u>and</u> the **Pct** (percent field) total is **100**. The system update prompt displays.

|                             | Personnel Data Test      | 0081692                    | <ul> <li>▼</li> </ul>                 | 1 of 1    | -> 0 6 6 0 0        |
|-----------------------------|--------------------------|----------------------------|---------------------------------------|-----------|---------------------|
|                             |                          | Phone:                     | Birth Date:                           | W         | here Used: PER      |
| Colleague                   |                          | Phone:                     | Birth Name:                           | Er        | ntry Date: 08/06/12 |
|                             |                          | Email:                     | ReunionClass:                         | So        | ocial:              |
| File Options Help Auto-Clos | e Context 🔻 🗸 Save       | 🕼 Save All 🖉 🗶 Cancel      | Cancel All                            | -         | + 88                |
| XLPE - Literacy Personnel   |                          |                            |                                       |           |                     |
| Categ                       | ory F Fulltime           |                            |                                       |           |                     |
| St                          | atus A Active            |                            |                                       |           |                     |
| 54                          |                          |                            |                                       |           |                     |
|                             |                          |                            |                                       |           |                     |
|                             |                          |                            |                                       |           |                     |
| D                           |                          | Jah Tura                   |                                       | D-h       | Job for             |
| Program Area                |                          | Job Type                   |                                       | PCL       | Reporting Tr        |
| 1 ABE Adult Basic Education | *                        | REC Recruiters             | ¥                                     | 100       |                     |
| 2                           | · · · · · · · ·          |                            | Ψ                                     |           |                     |
| 3                           |                          |                            | · · · · · · · · · · · · · · · · · · · |           |                     |
|                             |                          |                            |                                       | $\equiv$  |                     |
|                             |                          |                            |                                       | $\square$ |                     |
| 5                           | Update record, Cancel re | ecord or Return to editing | · · · · · · · · · · · · · · · · · · · |           |                     |
|                             | Undate                   | Return                     | Total Pct                             | 100       |                     |
|                             |                          |                            | J                                     |           |                     |
| Cost ID Costfication Deca   | intion                   |                            | Cart Cra Evoira Da                    | -+        |                     |
| Cert ID Certification Desci | npuon                    |                            | Cert Grp Expire Da                    | ile       | # Year in           |
|                             |                          |                            |                                       |           | Adult Ed            |
| 2                           |                          |                            |                                       |           |                     |
| 3                           |                          |                            |                                       |           |                     |
|                             |                          |                            |                                       |           |                     |

Figure 16.5 – Successful Update

In Figure 16.6, **Category** is **F** and **Status** is **A**. Two **Program Area**s (**ABE**) and two **Job Type**s (**REC** and **TEA**) are shown. Note that the data shows **50%** for each **Job Type**, **Include** on the LEIS annual file is selected, and three **Certification IDs** are included. For zero year: If less than 1 year is correct, enter zero. The system uses two decimal places with no rounding and stores the entry as an integer number. Enter all required data. The system allows you to save the record.

|      |               |                  | Somethi               | ng Test             | 0081627                            |             |               | 1 of 1     | > 0 0                |
|------|---------------|------------------|-----------------------|---------------------|------------------------------------|-------------|---------------|------------|----------------------|
|      | <b>IIIDAT</b> | ATEL             | 120 West              | Jones Street        | Phone: 919-807-1234                | Birth Date: | 01/01/1960    | ١          | Nhere Used: PER      |
|      | Coll          | eague            | Delaish A             |                     | Phone: 919-807-5555                | Birth Name  | :             | E          | intry Date: 07/13/12 |
|      |               |                  | Raleign               | IC 27600, UNITED ST | Email: test@yahoo.com              | ReunionCla  | ISS:          | 5          | JOCIAI: 555-33-3111  |
| File | Options H     | lelp Aut         | o-Close Context       | Save                | ( √/ Save All ) ( X Cancel         | 🔵 🗰 Car     | ncel All ) (- |            | +                    |
| XLPE | - Literacy P  | ersonnel         |                       |                     |                                    |             |               |            |                      |
|      |               |                  | Category E Full       | ime                 |                                    |             |               |            |                      |
|      |               |                  |                       |                     |                                    |             |               |            |                      |
|      |               |                  | Status A Acti         | /e                  |                                    | · ·         |               |            |                      |
|      |               |                  |                       |                     |                                    |             |               |            |                      |
|      |               |                  |                       |                     |                                    |             |               |            |                      |
|      | _             |                  |                       |                     |                                    |             |               | <b>.</b> . | Job for              |
|      | Program       | Area             |                       |                     | Job Type                           |             |               | Pet        | Reporting Yr         |
| 1    | ABE Adu       | t Basic Educatio | on                    |                     | REC Recruiters                     |             |               | 50         | Yes                  |
| 2    | ABE Adul      | t Basic Educatio | on                    | ~                   | TEA Teachers                       |             | · · · ·       | 50         |                      |
| 3    |               |                  |                       | · · · ·             |                                    |             | · · · ·       |            |                      |
| 4    |               |                  | 1                     |                     |                                    |             |               |            |                      |
| 5    |               |                  |                       |                     |                                    |             |               | 5          |                      |
|      |               |                  |                       | Update rec          | ord, Cancel record or Return to ed | iting       |               |            |                      |
|      |               |                  |                       | Undate              | Cancel                             | turn        | Total Pct 10  | 0          |                      |
|      |               |                  | (                     | <u></u> putto       |                                    |             |               |            |                      |
|      | Cert ID       | Certfication     | Description           |                     |                                    | Cert Grp    | Expire Date   |            |                      |
| 1    | 16            | No current (     | Certification         |                     |                                    | NOCC        |               |            | # Year in            |
| -    | 7             | Coosialt: P      | PIC Instr Technolo    |                     |                                    |             | 40/42/20227   |            | Adult Ed             |
| 2    |               | Specialty B:     | SIG - Instri Lechnold | Ϋ́Υ                 |                                    | AEU         | 10/12/2027    |            | 0.00                 |
| 3    | 1             | Core BS Ins      | str Cert              |                     |                                    | AEC         | 09/15/2003    |            |                      |

Figure 16.6 – Enter Required Data

|                              | Personnel Data Test            | 0081692                             | - <                                         | 1 4 44 1> 00000                                    |
|------------------------------|--------------------------------|-------------------------------------|---------------------------------------------|----------------------------------------------------|
| Colleague                    |                                | Phone:<br>Phone:<br>Email:          | Birth Date:<br>Birth Name:<br>ReunionClass: | Where Used: PER<br>Entry Date: 00/00/12<br>Social: |
| File Options Help Auto-Close | e Context + V Save             | ) ( 🛷 Save All ) ( 🗶 Cancel         | ) ( XX Cancel All )                         | () @ @ @                                           |
| XLPE - Literacy Personnel    |                                |                                     |                                             |                                                    |
| Catec                        | ery F Fultime<br>itus A Active |                                     |                                             |                                                    |
| Program Area                 |                                | Job Type<br>REC Recruiters          |                                             | Job for<br>Pot Reporting Yr                        |
| 2                            | -                              |                                     | -                                           |                                                    |
| 3                            |                                |                                     | - ·                                         |                                                    |
| 4                            |                                |                                     |                                             |                                                    |
| 5                            | ente                           | or Certification ID is not allowed. |                                             |                                                    |
|                              |                                | (OK)                                | Total Po                                    | ot 100                                             |
| Cert ID Certification Descr  | iption                         |                                     | Cert Grp Expire                             | Date                                               |
| 1 4 Specielty BSIG - Ar      | sessment                       |                                     | AEG 10/25/2                                 | 1024 Wear in<br>Adult Ed                           |
| 2                            |                                |                                     |                                             | 15.00                                              |
| 3                            |                                |                                     |                                             |                                                    |

#### Enter Program Area, select Job Type is not equal TEA, enter 100 percent on screen Enter Certification ID on screen.

Enter Teacher Year Experience on screen.

When save out of the form, system displays error message for the Certification ID field (1<sup>st</sup>message) System returns to the Program Area field

|            |               | (                     | Personnel Da      | ita Test          | 0081692                                                        |               | - <                               | 1 of | 1  > 0 0              |
|------------|---------------|-----------------------|-------------------|-------------------|----------------------------------------------------------------|---------------|-----------------------------------|------|-----------------------|
| IDAT/      | ATEL          | [                     |                   |                   | Phone:                                                         | Birth Date:   |                                   |      | Where Used: PER       |
| Colle      | eaque         |                       |                   |                   | Phone:                                                         | Birth Name:   |                                   |      | Entry Date: 08/06/1   |
|            |               | (                     |                   |                   | Email:                                                         | ReunionClas   | is:                               |      | Social:               |
| tions He   | elp 🗔         | to-Close              | Context =         | ✓ Save            | ) ( 🗸 Save All ) ( 🗡 Canc                                      | el ) ( XX Can | cel All ) (                       | -    |                       |
| iteracy Pe | ersonnel      | 1                     |                   |                   |                                                                |               |                                   |      |                       |
|            |               | Catego                | F Fulltime        |                   |                                                                | -             |                                   |      |                       |
|            |               |                       |                   |                   |                                                                |               |                                   |      |                       |
|            |               | Stat                  | A ACTIVE          |                   |                                                                |               |                                   |      |                       |
| Program A  | Area          |                       |                   |                   | Јор Туре                                                       |               |                                   | Pct  | Reporting Yr          |
| ABE Adult  | Basic Educati | ion                   | (                 | • )<br>• )        | REC Recruiters                                                 |               |                                   | 100  |                       |
|            | Basic Educati | ion                   |                   | enter #           | REC Retruiters                                                 |               | *<br>*<br>*<br>*                  |      |                       |
| ABE Adult  | Basic Educati | ion                   |                   | -<br>-<br>enter # | Job Type is not equal TEA<br>Year in Adult Ed is not allowed.  |               | v<br>v<br>v<br>Total Pct          | 100  |                       |
| Cert ID    | Certficatio   | n Descri              | ption             | enter #           | Idob Type Is not equal TEA<br>Year in Adult Ed Is not allowed. | Cert Grp      | v<br>v<br>Total Pct               | 100  |                       |
| Cert ID    | Certficatio   | n Descri<br>ISIC - As | ption<br>sessment | enter #           | Job Type is not equal TEA<br>Year in Adult Ed is not allowed.  | Cert Grp      | Total Pct<br>Expire D<br>10/25/20 | 100  | ≠ Year in<br>Adult Ed |
| Cert ID    | Certficatio   | n Descri<br>3SIC - As | ption             | enter #           | Job Type is not equal TEA<br>Year in Adult Ed is not allowed.  | Cert Grp      | Total Pct<br>Expire D<br>10/25/20 | 100  | ≠ Year in<br>Adult Ed |

Enter Program Area, select Job Type is not equal TEA, enter 100 percent on screen

Enter Certification ID on screen.

Enter Teacher Year Experience on screen.

When save out of the form, system displays error message for the #Year in Adult Ed field (2<sup>nd</sup> message) System returns to the Program Area field

### Figure 16.7 – Enter Required Data

|                     |                    | Romething Test                 | 0081627                            |             | 4                                                                                                    |                     |
|---------------------|--------------------|--------------------------------|------------------------------------|-------------|----------------------------------------------------------------------------------------------------|---------------------|
| DATAT               | EL                 | 12D West Jones Street          | Pharmer 010-807-1234               | Birth Date: | D1/D1/1060                                                                                                    | Whene Wards PER     |
| Colleag             | lue                |                                | Phone: 919-607-5555                | Birth Name  | a                                                                                                    | Entry Date: 07/16/1 |
|                     |                    | C Pollegh NC 27600, UNITED ST. | . Email: less@yahas.com            | ReuninnCla  | 5.5.1                                                                                                    | Gental: 666.33.3111 |
| Options Help        |                    | e context x ] ( / Save )       | C -// Save All C × Cancel          | ) C XX Can  | eel All ) (=                                                                                                    |                     |
| 1 - Literacy Persor | hoot               |                                |                                    |             |                                                                                                    |                     |
|                     |                    |                                |                                    |             |                                                                                                    |                     |
|                     | Categ              | ory P Pultime                  |                                    | -           |                                                                                                    |                     |
|                     | 214.4              | A Assive                       |                                    | -           |                                                                                                    |                     |
|                     |                    |                                |                                    |             |                                                                                                    |                     |
|                     |                    |                                |                                    |             |                                                                                                    |                     |
|                     |                    |                                |                                    |             |                                                                                                    | Juste fur           |
| Program Area        |                    |                                | Jule Type                          |             | Pa                                                                                                    | k Reporting Vr.     |
| 1 ABE AGUIT BEHL    | Education .        |                                | PUEC Peopultera                    |             | - 80                                                                                                    | 100                 |
| 2                   |                    | -                              |                                    |             | -                                                                                                    |                     |
| 7 11                |                    |                                |                                    | _           | - 1                                                                                                    | 1                   |
|                     |                    |                                |                                    |             |                                                                                                    |                     |
| 4                   |                    | Sum of percentage              | as of the included Program Area(s) |             | -                                                                                                    |                     |
| 5 1                 |                    | do not                         | add up to 100 percent.             |             | *   L                                                                                                    |                     |
|                     |                    |                                | U                                  |             | Total Pet 50                                                                                                    |                     |
|                     |                    |                                | Sec. 1                             |             |                                                                                                    |                     |
|                     |                    |                                |                                    |             |                                                                                                    |                     |
| Cert ID Cer         | trication Descr    | ription                        |                                    | Cert Grp    | Expire Date                                                                                                    | # Year in           |
| 10 10               | current Certifica  | ation                          |                                    | NOOO        | Jun                                                                                                    | Adult Ed            |
| 7 =                 | estably BBIC - In  | str Technology                 |                                    | ABC         | 10/12/2027                                                                                                    | 0.00                |
|                     |                    |                                |                                    | Long 11     | 20/18/2020 UU                                                                                                    |                     |
| 1 Cm                | en B.E. instr Cart |                                |                                    | 44.07.5     | ATMAIN TO A MARKED TO A MARKED |                     |

Certification ID already saved on file. Teacher Year Experience already saved on file. Delete Job Type = TEA and keep other Job type Other Job Type Pct = 50 When some surf of the form surface displaye error measure for Sum of personnegations

When save out of the form, system displays error message for Sum of percentages (1 <sup>et</sup> message)

| -                     |                    |                                                                                               | Something Test                                                            | 0001027                                                                                                    |             | -             | 1 11                        |                       |
|-----------------------|--------------------|-----------------------------------------------------------------------------------------------|---------------------------------------------------------------------------|----------------------------------------------------------------------------------------------------|-------------|---------------|-----------------------------|-----------------------|
| 117                   | MDAT               | ATEL                                                                                          | 120 West Jones Street                                                     | Phone: 010-807-1234                                                                                           | Birth Date: | 01/01/1960    |                             | Where Used: PER       |
| <u> </u>              | Coll               | league                                                                                        |                                                                           | Phone: 919-807-5555                                                                                           | Birth Norne | e 1           |                             | Entry Date: 07/13/12  |
| _                     |                    |                                                                                               | Releich NG 27600, UNITED 5                                                | FT Email: teengyenoo.com                                                                                      | ReunionCla  | 800:          |                             | Social: 555-39-3111   |
|                       | Options 1          | telp Auto-Cla                                                                                 | se Contest + C / Save                                                     | ) ( . Save All ) ( * Cancel</th <th>) C AK Ca</th> <th>ncel All ) (-</th> <th>-</th> <th></th>                | ) C AK Ca   | ncel All ) (- | -                           |                       |
| PE                    | - Literacy P       | ersonnel                                                                                      |                                                                           |                                                                                                    |             |               |                             |                       |
|                       |                    |                                                                                               |                                                                           |                                                                                                    |             |               |                             |                       |
|                       |                    | Cate                                                                                          | gory F Future                                                             |                                                                                                    |             |               |                             |                       |
|                       |                    |                                                                                               | alus A Asive                                                              |                                                                                                    | -           |               |                             |                       |
| _                     |                    |                                                                                               |                                                                           |                                                                                                    |             |               |                             |                       |
|                       |                    |                                                                                               |                                                                           |                                                                                                    |             |               |                             |                       |
|                       |                    |                                                                                               |                                                                           |                                                                                                    |             |               |                             | Tab for               |
|                       |                    |                                                                                               |                                                                           |                                                                                                    |             |               |                             | 200 101               |
|                       | Program            | Area                                                                                          |                                                                           | Job Type                                                                                                    |             |               | Pct                         | Reporting Yr          |
| 1                     | Program            | Area<br>It Basic Education                                                                    |                                                                           | Job Type<br>REC Resouters                                                                                     |             |               | Pct<br>50                   | Reporting Yr          |
| 1                     | Program<br>ABE Adv | Area<br>It Basis Education                                                                    | *                                                                         | Job Type<br>REC Resoulers                                                                                     |             |               | Pct 80                      | Reporting Yr          |
| 1 2                   | Program            | Area<br>it Basic Education                                                                    |                                                                           | Job Type<br>REG Remuters                                                                                      |             |               | Pct 50                      | Reporting Yr          |
| 1 2                   | Program            | Area<br>Il Basic Education                                                                    | -                                                                         | Job Type<br>REC Resouters                                                                                     |             |               | Pct 50                      | Reporting Vr          |
| 1 2 3 4               | Program            | Area<br>It Basic Education                                                                    | Teacher Certificatio                                                      | Job Type<br>REC Resruïters<br>ID is on file but Job Type is not exp<br>erecheck Program Area data.            | uai TEA.    | *<br>*<br>*   | Pct<br>50                   | Reporting Vr          |
| 1<br>2<br>3<br>4<br>5 | Program            | Area<br>it Basis Education                                                                    | Teacher Gertification                                                     | Job Type<br>REC Resruiters<br>III<br>III is on file but Job Type is not equi<br>se recheck Program Area data. | uai TEA.    |               | Pct 50                      | Reporting Yr          |
| 1<br>2<br>3<br>4<br>5 | Program            | Area<br>It Basic Education                                                                    | -<br>Teacher Certificatio<br>Piear                                        | Job Type<br>ATC Remuters<br>on ID is on file but Job Type is not equ<br>recheck Program Area data.            | ual TEA.    | Total Pct     | Pct 80                      | Ves                   |
| 1<br>3<br>4<br>5      | Program            | Area<br>It Basic Education                                                                    | Teacher Certification                                                     | Job Type<br>AEC Resruters<br>on ID is on file but Job Type is not equal<br>to recheck Program Area data.      | uai TEA.    | Total Pct     | Pct 50                      | Ves                   |
| 1<br>2<br>3<br>4<br>5 | Program            | Area<br>Il Besis Education                                                                    | -<br>Teacher Oertificatio<br>Pleas                                        | Job Type<br>AEC Resruters<br>on ID is on file but Job Type is not equation<br>recheck Program Area data.      | uai TEA.    | Total Pct     | Pct 50                      | Ves                   |
| 1<br>2<br>3<br>4<br>5 | Program            | Area<br>It Boxis Education<br>Certification Desc                                              | -<br>Teacher Certification<br>Pleas                                       | Job Type<br>ARC Resruiters<br>on ID is on file but Job Type is not equate<br>recheck Program Area data.       | uai TEA.    | Total Pct     | Pct<br>50                   | # Year in             |
| 1<br>2<br>3<br>4<br>5 | Program            | Area<br>d Basic Educetion<br>Certification Desc<br>No current Certific                        |                                                                           | Job Type<br>NEC Resruters<br>on ID is on file but Job Type is not ex-<br>se recheck Program Area data.        | cert Grp    | Total Pct     | Pct<br>50<br>50<br>50<br>50 | # Year in<br>Adult Ed |
| 1 3 4 5               | Cert ID            | Area<br>It Basis Education<br>Certification Desc<br>No current Certific<br>Strenderly BEIC- 4 | -<br>Teacher Certificatio<br>Piear<br>riptian<br>ation<br>nair Teabraiagy | Job Type<br>ARC Resruiters<br>on ID is on file but Job Type is not equate recheck Program Area data.          | Cert Grp    | Total Pct     | Pct 50                      | # Year in<br>Adult Ed |

Certification ID already saved on file.

Teacher Year Experience already saved on file.

Delete Job Type = TEA and keep other Job type

Other Job Type Pct = 50

When save out of the form, system displays error message for Certification ID (2nd message)

|                      |                                                                                     | Something Test                                                                                                    | 0081627                                                                                                    |                                                                                                    |               | 4 4 4 1      | > 0 0                         |
|----------------------|-------------------------------------------------------------------------------------|----------------------------------------------------------------------------------------------------|----------------------------------------------------------------------------------------------------|----------------------------------------------------------------------------------------------------|---------------|--------------|-------------------------------|
| A MDA7               | TATEL                                                                               | 120 West Jones Street                                                                                                    | Phane: 010.007.1234                                                                                                    | Birth Date:                                                                                                    | 01/01/10/00   | WATER IN THE | Same PER                      |
| Col                  | league                                                                              |                                                                                                    | Phone; 010-007-0000                                                                                                    | Birth Name                                                                                                    |               | Entry        | Date: 07/13/                  |
|                      |                                                                                     | C Haleigh No 27666, UNITED 51                                                                                                    | Erwants teensbrehoutsom                                                                                                    | PlacinioniCh                                                                                                    |               | a octati     | 000-33-311                    |
| Options              | Holp LAuto-Chur                                                                     | n Cuminal - ] C / Novo )                                                                                                    | C vor Neve All C A Cencer                                                                                                    | I D C AR Co                                                                                                    | -) C IIA Ieon |              | (+)                           |
| E - Literacy i       | Personnel                                                                           |                                                                                                    |                                                                                                    |                                                                                                    |               |              |                               |
|                      | Cater                                                                               | POTY F FUILING                                                                                                    |                                                                                                    | -                                                                                                    |               |              |                               |
|                      |                                                                                     | store to destine                                                                                                    |                                                                                                    | - 1                                                                                                    |               |              |                               |
|                      |                                                                                     | The Country of Country of Country |                                                                                                    |                                                                                                    |               |              |                               |
|                      |                                                                                     |                                                                                                    |                                                                                                    |                                                                                                    |               |              |                               |
|                      |                                                                                     |                                                                                                    |                                                                                                    |                                                                                                    |               | 3 min        | for                           |
| Program              | Area                                                                                |                                                                                                    | JOD TYDE                                                                                                    |                                                                                                    |               | Pot Rep      | orting Yr                     |
| 1 ABE AD             | ut Been Education                                                                   |                                                                                                    | RED Recruitere                                                                                                    |                                                                                                    | ×             | - 50 Yes     | •                             |
| a                    |                                                                                     | -                                                                                                    |                                                                                                    |                                                                                                    | - 1           |              |                               |
| a II.                |                                                                                     |                                                                                                    | and the second second se |                                                                                                    | - 1           |              |                               |
|                      |                                                                                     |                                                                                                    |                                                                                                    | -                                                                                                    |               |              |                               |
| A                    |                                                                                     |                                                                                                    | nce is on the but Job Type is not e                                                                                                    | CHARTER A                                                                                                    |               |              |                               |
| - II                 |                                                                                     | Teacher Year of topene                                                                                                    |                                                                                                    | A COMPANY OF STREET, STREET, STREET, STREET, STREET, STREET, STREET, STREET, STREET, STREET, STREET, STREET, ST |               |              |                               |
| 4   <br>A            |                                                                                     | Teacher Year of Expense<br>Please                                                                                                    | recheck Program Area data.                                                                                                    | and the second                                                                                                  | × 1           |              |                               |
| A                    |                                                                                     | Teacher Year of Expense<br>Please                                                                                                    | OR I                                                                                                    | ALL THEY.                                                                                                    | TOTAL PCL     | 60           |                               |
| 4   <br>n            |                                                                                     | Teacher Year of Expense<br>Please                                                                                                    | Recheck Program Area data.                                                                                                    |                                                                                                    | Total Pct     | 60           |                               |
| Cert ID              | Certification Descr                                                                 | Teacher Year of Expense<br>Please                                                                                                    | Recheck Program Area data.                                                                                                    | Cart Gra                                                                                                    | Total Pct     | -            |                               |
| Cart ID              | Certification Desc                                                                  | Teacher Year of Expense<br>Please                                                                                                    | Inscheck Program Area data.                                                                                                    | Cert Gry                                                                                                    | Total Pct     |              | * Year in<br>Adult Ed         |
| 4                    | Certification Desc<br>No current Certifics                                          | Teacher Year of Expense<br>Presse<br>Home<br>Won<br>av Taxtoningy                                                                                                    | REAL                                                                                                    | Cert Gre                                                                                                    | Total Pct     |              | # Year in<br>Adult Ed         |
| - Cert ID<br>10<br>7 | Certification Desc<br>No current Certific<br>Space any BSG In<br>Dore 65 Inst. Cert | rietian<br>elon<br>ar Testneingy                                                                                                    | icheck Program Area data.                                                                                                    | Cert Grav                                                                                                    | Total Pot     |              | # Year in<br>adult Ed<br>0.00 |

Teacher Year Experience already saved on file.

Delete Job Type = TEA and keep other Job type

Other Job Type Pct = 50

When save out of the form, system displays error message for Teacher Year of Experience (3rd message)

Figure 16.8 – Enter Required Data

| -     |                    |                                  | Something Test               | 0081627                           |               | 1.1          | t of | 00                  |
|-------|--------------------|----------------------------------|------------------------------|-----------------------------------|---------------|--------------|------|---------------------|
|       | MDAT               | ATEL                             | 120 West Jones Street        | Phone: 919-807-1234               | Birth Date:   | 01/01/1960   |      | Where Used: PER     |
| -     | Coll               | eague                            | Raleigh NC 27600, UNITED ST. | Email: Init@yuhoc.com             | ReunionCla    | 1991         |      | Social: 555-33-3111 |
| lo (  | Options I          | lelp Autor                       | Chine Content = ( / Save )   | ( JU Save All ) ( # Cano          | et ) ( XX Car | icol All ) ( | -    | t de                |
| LPE - | Literacy P         | ersonnel                         |                              |                                   | 10 C          |              |      |                     |
|       |                    | c                                | ategory P Fultime            |                                   | -             |              |      |                     |
|       |                    |                                  | Status A Active              |                                   | -             |              |      |                     |
|       |                    |                                  |                              |                                   |               |              |      |                     |
| 7     | Program            | Area<br>1 Basic Education        |                              | Job Type<br>REC Recruiters        |               |              | Pet  | Reporting Yr        |
| 1     | ABE AQU            | t Basic Education                | -                            | REC Recruiters                    |               |              | 100  | Yes                 |
| - 2   |                    |                                  |                              |                                   |               |              |      |                     |
| -3    | _                  |                                  | Teacher Certification        | ID is on file but Job Type is not | equal TEA.    | •            |      |                     |
| - 4   |                    |                                  | Please                       | recheck Program Area data.        |               | -            |      |                     |
| - 2   | -                  |                                  |                              | OK                                |               |              |      |                     |
|       |                    |                                  |                              | S2                                |               | Total Pct    | 100  |                     |
|       |                    | - 13                             |                              |                                   |               |              |      |                     |
|       |                    | Certification D                  | escription                   |                                   | Cert Grp      | Expire D     | ate  | # Year in           |
|       | Cert ID            | 1000                             |                              |                                   | NOCC          |              |      | Adult Ed            |
| 1     | Cert ID<br>18      | No current Cer                   | Sfication                    |                                   |               | -            | 1.00 | Paralle Sa          |
| 1     | Cert ID<br>18<br>7 | No current Cer<br>Specieity BSIC | sfication                    |                                   | AEC           | 10/12/20     | 27 1 | 0.00                |

Certification ID already saved on file. Teacher Year Experience already saved on file. Delete Job Type = TEA and keep other Job type Re-enter other Job Type Pct with 100 When save out of the form system displays error n

When save out of the form, system displays error message for the Teacher Certification ID field (1<sup>st</sup> message)

| - | 2            |                    | Something Test                    | 0081627                         |                | + 51          | 1 of   | 00                    |
|---|--------------|--------------------|-----------------------------------|---------------------------------|----------------|---------------|--------|-----------------------|
| 1 | <b>IDAT</b>  | ATEL               | 120 West Jones Street             | Phone: 919-807-1234             | Birth Date:    | 01/01/1960    |        | Where Used: PER       |
| 6 | Coll         | league             | D.1.1.1.1.1.1.0.03000 (00/07/0 07 | Phone: 919-507-5555             | Birth Name     | 1             |        | Entry Date: 07/13/12  |
|   |              | and the second     | Readin NC 27800, UNITED ST        | Email: test@yahoo.com           | ReunionCla     | 55            | _      | Social: 555-33-3111   |
|   | Options H    | telp (autors       | hen Contest = ) ( / Save ) (      | 🛷 Save All 🕽 🤇 🔺 Cano           | el ) ( Alt Car | icel All ) (- | -      | +++++                 |
| E | - Literacy P | Personnel          |                                   |                                 |                |               |        |                       |
|   |              |                    | tanoni E Didima                   |                                 | 1              |               |        |                       |
|   |              |                    | reguly Pressine                   |                                 |                |               |        |                       |
|   |              |                    | Status A Active                   |                                 |                |               |        |                       |
| - |              |                    |                                   |                                 |                |               |        |                       |
|   |              |                    |                                   |                                 |                |               |        |                       |
|   | 21100007     | 1997               |                                   | 2 - 2 - C                       |                |               | 200    | Job for               |
|   | Program      | Area               | 3                                 | об Туре                         |                |               | Pct    | Reporting Yr          |
| 1 | ASE ADU      | It Basic Education |                                   | REG Recruiters                  |                | -             | 100    | Yes                   |
| 2 |              |                    |                                   |                                 |                | - 1           |        | L]                    |
| 3 |              |                    | 1                                 |                                 |                | 1             |        |                       |
| 4 |              |                    | Teacher Year of Experi            | ence is on file but Job Type is | not equal TEA  | -             |        |                       |
|   |              |                    | Please                            | recheck Program Area data.      |                |               |        |                       |
|   | -            |                    |                                   | 7100000000000000000             |                | Total Oct     | 100    |                       |
|   |              |                    |                                   | ( <u>OK</u> )                   |                | Total Pct     | (ino.) |                       |
|   |              |                    |                                   |                                 |                | -             |        |                       |
|   | Cert ID      | Certfication De    | scription                         |                                 | Cert Grp       | Expire D      | ate    |                       |
| 1 | 16           | No current Cert    | ification                         |                                 | NOCC           |               | EW.    | ≠ Year in<br>Adult Ed |
| 2 | 7            | Specialty BSIC     | - Instr Technology                |                                 | AEC            | 10/12/20      | 27     | 0.00                  |
| з | 61           | Core BS Instr C    | ert                               |                                 | AEC            | 09/15/20      | 03     |                       |
|   |              |                    |                                   |                                 |                |               |        |                       |

Certification ID already saved on file. Teacher Year Experience already saved on file. Delete Job Type = TEA and keep other Job type Re-enter other Job Type Pct with 100

When save out of the form, system displays error message for the #Year in Adult Ed field (2<sup>nd</sup> message)

### Figure 16.9 – Enter Required Data

|                              | Personnel Data Test           | 0081692                             |                                            | - < 1 of      | 00000                                              |
|------------------------------|-------------------------------|-------------------------------------|--------------------------------------------|---------------|----------------------------------------------------|
| Colleague                    |                               | Phone:<br>Phone:<br>Email:          | Birth Date:<br>Birth Name:<br>ReunionClass |               | Where Used: PER<br>Entry Date: 00/00/12<br>Social: |
| File Options Help Auto-Close | Context + V Save              | ) ( 🛷 Save All ) ( 🗶 Cancel         | ) ( XX Cance                               |               |                                                    |
| XLPE - Literacy Personnel    |                               |                                     |                                            |               |                                                    |
| Categ                        | ery F Fultime<br>tus A Active |                                     |                                            |               |                                                    |
| Program Area                 |                               | Job Type<br>REC Recruiters          |                                            | Pet           | Job for<br>Reporting Yr                            |
| 2                            | -                             |                                     |                                            |               |                                                    |
| 3                            |                               |                                     |                                            | -             |                                                    |
| 4                            |                               |                                     |                                            | -             |                                                    |
| 5                            | ente                          | or Certification ID is not allowed. |                                            |               |                                                    |
|                              |                               | (OK)                                |                                            | Total Pct 100 |                                                    |
| Cert ID Certification Descr  | iption                        |                                     | Cert Grp                                   | Expire Date   |                                                    |
| 1 4 Specialty BSIG - As      | sessment                      |                                     | AEC                                        | 10/25/2024    | # Year in<br>Adult Ed                              |
| 2                            |                               |                                     |                                            | (116)         | 15.00                                              |
| 3                            |                               |                                     |                                            |               |                                                    |

#### Enter Program Area, select Job Type is not equal TEA, enter 100 percent on screen Enter Certification ID on screen.

Enter Teacher Year Experience on screen.

When save out of the form, system displays error message for the Certification ID field (1<sup>st</sup>message) System returns to the Program Area field

|            |               | (                     | Personnel Da      | ita Test          | 0081692                                                        |               | - <                               | 1 of | 1  > 0 0              |
|------------|---------------|-----------------------|-------------------|-------------------|----------------------------------------------------------------|---------------|-----------------------------------|------|-----------------------|
| IDAT/      | ATEL          | [                     |                   |                   | Phone:                                                         | Birth Date:   |                                   |      | Where Used: PER       |
| Colle      | eaque         |                       |                   |                   | Phone:                                                         | Birth Name:   |                                   |      | Entry Date: 08/06/1   |
|            |               | (                     |                   |                   | Email:                                                         | ReunionClas   | is:                               |      | Social:               |
| tions He   | elp 🗔         | to-Close              | Context =         | ✓ Save            | ) ( 🗸 Save All ) ( 🗡 Canc                                      | el ) ( XX Can | cel All ) (                       | -    |                       |
| iteracy Pe | ersonnel      | 1                     |                   |                   |                                                                |               |                                   |      |                       |
|            |               | Catego                | F Fulltime        |                   |                                                                | -             |                                   |      |                       |
|            |               |                       |                   |                   |                                                                |               |                                   |      |                       |
|            |               | Stat                  | A ACTIVE          |                   |                                                                |               |                                   |      |                       |
| Program A  | Area          |                       |                   |                   | Јор Туре                                                       |               |                                   | Pct  | Reporting Yr          |
| ABE Adult  | Basic Educati | ion                   | (                 | • )<br>• )        | REC Recruiters                                                 |               |                                   | 100  |                       |
|            | Basic Educati | ion                   |                   | enter #           | REC Retruiters                                                 |               | *<br>*<br>*<br>*                  |      |                       |
| ABE Adult  | Basic Educati | ion                   |                   | -<br>-<br>enter # | Job Type is not equal TEA<br>Year in Adult Ed is not allowed.  |               | v<br>v<br>v<br>Total Pct          | 100  |                       |
| Cert ID    | Certficatio   | n Descri              | ption             | enter #           | Idob Type Is not equal TEA<br>Year in Adult Ed Is not allowed. | Cert Grp      | v<br>v<br>Total Pct               | 100  |                       |
| Cert ID    | Certficatio   | n Descri<br>ISIC - As | ption<br>sessment | enter #           | Job Type is not equal TEA<br>Year in Adult Ed is not allowed.  | Cert Grp      | Total Pct<br>Expire D<br>10/25/20 | 100  | ≠ Year in<br>Adult Ed |
| Cert ID    | Certficatio   | n Descri<br>3SIC - As | ption             | enter #           | Job Type is not equal TEA<br>Year in Adult Ed is not allowed.  | Cert Grp      | Total Pct<br>Expire D<br>10/25/20 | 100  | ≠ Year in<br>Adult Ed |

Enter Program Area, select Job Type is not equal TEA, enter 100 percent on screen

Enter Certification ID on screen.

Enter Teacher Year Experience on screen.

When save out of the form, system displays error message for the #Year in Adult Ed field (2<sup>nd</sup> message) System returns to the Program Area field

### Figure 16.10 – Enter Required Data

| -    |                |                      | Personnel Data Test  | 0081692                                                                                                    | × <1                  | 1 of    | 00000                |
|------|----------------|----------------------|----------------------|----------------------------------------------------------------------------------------------------|-----------------------|---------|----------------------|
|      | DAIIDA1        | ATEL                 |                      | Phone:                                                                                                    | Birth Date:           |         | Where Used: PER      |
|      | Coll           | league               |                      | Phone:                                                                                                    | Birth Name:           |         | Entry Date: 08/06/12 |
| -    |                |                      |                      | Email:                                                                                                    | ReunionClass:         |         | Social:              |
| File | Options        | Help Auto-Cl         | ose Context 🔻 🚺 🗸 St | we ) ( 🛷 Save All ) ( 🗶 Cance                                                                                                    | 1) (XX Cancel All ) ( | -       | + 000                |
| XLPE | E - Literacy F | Personnel            |                      |                                                                                                    |                       |         |                      |
|      |                | Cat                  | egory F Fultime      |                                                                                                    | -                     |         |                      |
|      |                | 5                    | Status A Active      |                                                                                                    | -                     |         |                      |
|      |                |                      |                      |                                                                                                    |                       |         |                      |
|      |                |                      |                      |                                                                                                    |                       |         |                      |
|      | Data data da   |                      |                      |                                                                                                    |                       | 0.00    | Job for              |
|      | Program        | Area                 |                      |                                                                                                    |                       | PCE     | Reporting Tr         |
|      |                | TE DESIC EQUESION    |                      | Teacher Certification is required.                                                                                                    |                       | 100     | NO                   |
|      | 2 ESL Eng      | lish Second Language | •                    | and the second second s | · · ·                 | 100     |                      |
|      | 3              |                      |                      |                                                                                                    | · ·                   |         |                      |
|      | 4              |                      |                      | *                                                                                                    | *                     |         |                      |
|      | 5              |                      |                      | *                                                                                                    | *                     |         |                      |
|      |                |                      |                      |                                                                                                    | Total Pc              | t 100   |                      |
|      |                |                      |                      |                                                                                                    |                       |         |                      |
|      |                |                      |                      |                                                                                                    |                       |         |                      |
|      | Cert ID        | Certfication Des     | scription            |                                                                                                    | Cert Grp Expire D     | ate     | #Year in             |
| 1    |                |                      |                      |                                                                                                    |                       | 114     | Adult Ed             |
| 2    |                |                      |                      |                                                                                                    |                       | line in |                      |
| з    |                |                      |                      |                                                                                                    |                       | 100     |                      |

Enter Program Area, enter 2 program areas (one program with job type = TEA), enter 100 percent Do not enter Certification ID on screen.

Do not enter Teacher Year Experience on screen.

When save out of the form, system displays error message for Certification ID field (1 <sup>st</sup>message)

| -         |                             | Personnel Data Test | 0081692                         | * < [                | 1 of 1  > 0 0 0 0 0  |
|-----------|-----------------------------|---------------------|---------------------------------|----------------------|----------------------|
|           | DATATEL                     |                     | Phone:                          | Birth Date:          | Where Used: PER      |
|           | Colleague                   |                     | Phone:                          | Birth Name:          | Entry Date: 05/06/12 |
|           | <u>-</u>                    |                     | Email:                          | ReunionClass:        | Social:              |
| File Opt  | tions Help AutorClose       | s Context 🔻 🗸 Save  | ( √/ Save All ) ( X Cancel      | Cancel All           |                      |
| XLPE - Li | teracy Personnel            |                     |                                 |                      |                      |
|           | Categ                       | ory F Fultime       |                                 | ·                    |                      |
|           | Sta                         | tus A Active        |                                 | -                    |                      |
|           |                             |                     |                                 |                      |                      |
|           |                             |                     |                                 |                      |                      |
|           |                             |                     |                                 |                      | Job for              |
|           | Program Area                |                     | Job Type                        |                      | Pct Reporting Yr     |
| 1         | ABE Adult Basic Education   | *                   | REC Recruiters                  | × 1                  | 00 No                |
| 2         | ESL English Second Language | •                   | TEA Teachers                    | * 1                  | 00                   |
| 3         |                             | -                   |                                 | •                    |                      |
| 4         |                             |                     |                                 |                      |                      |
| 5         |                             | Teacher             | Year of Experience is required. |                      |                      |
|           |                             |                     |                                 | Total Pct 10         | •                    |
|           |                             |                     | (OK)                            |                      |                      |
|           |                             |                     |                                 |                      |                      |
| 0         | ert ID Certrication Descr   | iption              |                                 | Cert Grp Expire Date | # Year in            |
| 1         |                             |                     |                                 |                      | Adult Ed             |
| 2         |                             |                     |                                 |                      |                      |
| 2         |                             |                     |                                 |                      | (4)                  |

Enter Program Area, enter 2 program areas (one program with job type = TEA), enter 100 percent Do not enter Certification ID on screen.

Do not enter Teacher Year Experience on screen.

When save out of the form, system displays error message for #Year in Adult Ed field (2<sup>nd</sup> message)

Figure 16.11 – Enter Required Data

| 605 Meedow Lane       Phone: 919-807-5454       Birth Date: 01/01/1950       Where Used: PER         Releigh NC 27560, UNITED ST       Email:       Reuninclass:       Social: 12/345-481/2         File       Options       Help       Active       Social: 12/345-481/2         XLPE - Literacy Personnel       Category       Volunteer       Image: Social: 12/345-481/2         Value       Job Type       Percenter       Image: Social: 12/345-481/2         Value       Job Type       Percenter       Image: Social: 12/345-481/2         Value       Volunteer       Image: Social: 12/345-481/2       Image: Social: 12/345-481/2         Value       Volunteer       Image: Social: 12/345-481/2       Image: Social: 12/345-481/2         Value       Volunteer       Image: Social: 12/345-481/2       Image: Social: 12/345-481/2         Value       Image: Social: 12/345-481/2       Image: Social: 12/345-481/2       Image: Social: 12/345-481/2         Value       Image: Social: 12/345-481/2       Image: Social: 12/345-481/2       Image: Social: 12/345-481/2         Value       Image: Social: 12/345-481/2       Image: Social: 12/345-481/2       Image: Social: 12/345-481/2         Image: Social: 12/345-481/2       Image: Social: 12/345-481/2       Image: Social: 12/345-481/2       Image: Social: 12/345-481/2         Ima                                                                                                    | -      |                           | Teacher Test               | 0081707                                 | × < [                  | 1 of 1  > 0 @ @      |
|----------------------------------------------------------------------------------------------------|--------|---------------------------|----------------------------|-----------------------------------------|------------------------|----------------------|
| Phone:       Birth Name:       Entry Date: 06/08/12         Rategen NO 27560, UNITED ST       Email:       ReunionClass:       Social: 12:456.4897         File       Options       Help       Auto-close Context *       Save */ Save All * Cancel */ Cancel All •       •         KLPE - Literacy Personnel       Category       Volunteer       •       •       •         Category       Volunteer       •       •       •       •       •         Status       Active       •       •       •       •       •       •       •       •       •       •       •       •       •       •       •       •       •       •       •       •       •       •       •       •       •       •       •       •       •       •       •       •       •       •       •       •       •       •       •       •       •       •       •       •       •       •       •       •       •       •       •       •       •       •       •       •       •       •       •       •       •       •       •       •       •       •       •       •       •       •       •       • <th></th> <th><b>IDATATEL</b></th> <th>605 Meadow Lane</th> <th>Phone: 919-807-5454</th> <th>Birth Date: 01/01/1950</th> <th>Where Used: PER</th>                                                                                                    |        | <b>IDATATEL</b>           | 605 Meadow Lane            | Phone: 919-807-5454                     | Birth Date: 01/01/1950 | Where Used: PER      |
| Rakigh NC 27560. UNITED ST       Email:       ReunionClass:       Social: 123:45:4987         File       Options       Help       Auto-Close Context.       ✓ Save All       X Cancel       XX Cancel All       —       +       @         XLPE - Literacy Personnel       Category       Volunteer                                                                                                    |        | Colleague                 |                            | Phone:                                  | Birth Name:            | Entry Date: 08/08/12 |
| File       Options       Help       Auto-Close Context *       Save       Save All * Cancel * Cancel All *       Cancel All *       Cancel *       Cancel *                                                                                                    |        |                           | Raleigh NC 27560, UNITED S | T Email:                                | ReunionClass:          | Social: 123-65-4967  |
| XLPE - Literacy Personnel         Category       Volunteer         Status       A Active         Program Area       Job Type         1       ABE Adult Basic Education         2       ABE Adult Basic Education         3       •         •       •         4       •         5       Update record, Cancel record or Return to editing         Total Pet       100         100       Cert Grp         Expire Date       # Year in         Adult Ed       •         2       •                                                                                                    | File O | ptions Help Auto-Cl       | ose Context 🔻 🗸 Save       | ( V Save All ) ( X Cancel )             | (XX Cancel All ) (-    | + 0                  |
| Cetegory     Volunteer       Status     A Active         Program Area     Job Type       Program Area     Job Type         ABE Adult Basic Education     COU Counselors         2     ABE Adult Basic Education         3     •         4     •         5     •         Update record, Cancel record or Return to editing         •     •         Cert ID     Certification Description         Cert ID     Certification Description         Cert ID     Certification Description         1         2                                                                                                    | XLPE - | Literacy Personnel        |                            |                                         |                        |                      |
| Category Volunteer   Status A Active     Index Adult Besic Education     Index Adult Besic Education     Index Adult Education     Index Adult Education     Index Adult Education     Index Adult Education     Index Ad                                                                                                    |        |                           |                            |                                         | _                      |                      |
| Status Active     Program Area     Job Type     Program Area     Job Type     Program Area     Job Type     Program Area     Job Type     Program Area     Job Type     Program Area     Job Type     Program Area     Job Type     Program Area     Job Type     Program Area     Job Type     Program Area     Job Type     Program Area     Job Type   Program Area   Job Type   Program Area   Dob Type   Program Area   Dob Type   Dob Type   Dob Type   Dob Type <td></td> <td>Cat</td> <td>egory V Volunteer</td> <td></td> <td><u> </u></td> <td></td>                                                                                                    |        | Cat                       | egory V Volunteer          |                                         | <u> </u>               |                      |
| Program Area     Job Type     Pct     Reporting Yr       1     ABE Adult Basic Education     COU Counselors     100     No       2     ABE Adult Basic Education     TEA Teachers     100     No       3     -     -     -     100       4     -     -     -     -       5     Update record, Cancel record or Return to editing     Total Pct 100     -       1                                                                                                    |        | :                         | Status A Active            |                                         | ~                      |                      |
| Program Area       Job Type       Pct       Reporting Yr         1       ABE Adult Basic Education       COU Courseiors       100       No         2       ABE Adult Basic Education       TEA Teachers       100       No         3       -       -       -       -       -         4       -       -       -       -       -         4       -       -       -       -       -       -         4       -       -       -       -       -       -       -         4       -       -       -       -       -       -       -       -         4       -       -       -       -       -       -       -       -       -       -       -       -       -       -       -       -       -       -       -       -       -       -       -       -       -       -       -       -       -       -       -       -       -       -       -       -       -       -       -       -       -       -       -       -       -       -       -       -       -       -       -       -       - </th <th></th> <th></th> <th></th> <th></th> <th></th> <th></th>                                                                                                    |        |                           |                            |                                         |                        |                      |
| Program Ares     Job Type     Pct     Reporting Yr       1     ABE Adult Basic Education     COU Counselors     100     No       2     ABE Adult Basic Education     TEA Teachers     100     Image: Counce of the second of Return to editing       3                                                                                                    |        |                           |                            |                                         |                        |                      |
| Program Area     Job Type     Pct     Reporting Yr       1     ABE Adult Basic Education <ul> <li>COU Counselors</li> <li>100</li> <li>ABE Adult Basic Education</li> <li>TEA Teachers</li> <li>100</li> <li>Cert ID</li> <li>Certfication Description</li> <li>Cert Grp</li> <li>Expire Date</li> <li>Year in Adult Ed</li> <li>Adult Ed</li> <li>Cert ID</li> <li>Certfication Description</li> <li>Cert Grp</li> <li>Expire Date</li> <li>Year in Adult Ed</li> <li>Cert ID</li> <li>Certfication Description</li> <li>Cert Grp</li> <li>Expire Date</li> <li>Year in Adult Ed</li> <li>Cert ID</li> <li>Certfication Description</li> <li>Cert Grp</li> <li>Expire Date</li> <li>Year in Adult Ed</li> <li>Cert ID</li> <li>Certfication Description</li> <li>Cert Grp</li> <li>Expire Date</li> <li>Year in Adult Ed</li> <li>Cert Gra</li> <li>Cert Gra</li></ul>                                                                                                    |        |                           |                            |                                         |                        | Job for              |
| 1       ABE Adult Basic Education       COU Counselors       100       No         2       ABE Adult Basic Education       TEA Teachers       100       Integration         3       Integration       Integration       Integration       Integration         4       Integration       Integration       Integration       Integration         4       Integration       Integration       Integration       Integration         4       Integration       Integration       Integration       Integration         4       Integration       Integration       Integration       Integration         4       Integration       Integration       Integration       Integration       Integration         4       Integration       Integration       Integration       Integration       Integration       Integration         4       Integration       Integration       Integrating Integrating Integrating Integrating       Integration                                                                                                    |        | Program Area              |                            | Job Type                                |                        | Pct Reporting Yr     |
| 2       ABE Adult Basic Education       TEA Teachers       100         3       •       •       100         4       •       •       •         5       Update record, Cancel record or Return to editing       •       •         Update       Cancel       Return       •       •         Cert ID       Certfication Description       Cert Grp       Expire Date       # Year in Adult Ed         2       •       •       •       •       •       •                                                                                                    | 1      | ABE Adult Basic Education | *                          | COU Counselors                          |                        | 100 No               |
| 2 ABE Aduit Sesie Education V TEA Teachers V TOU<br>3 4 5 V V V V V V V V V V V V V V V V V V                                                                                                    |        | ADD Joke Deals Develop    |                            | TT 4 Tasahan                            |                        | 400                  |
| 3<br>4<br>5<br>Update record, Cancel record or Return to editing<br>Update Cancel Return<br>Cert ID Certfication Description Cert Grp Expire Date # Year in<br>Adult Ed                                                                                                    | 2      | ABE Adult Basic Education | •                          | TEA reachers                            | *                      | 100                  |
| 4<br>5<br>Update record, Cancel record or Return to editing<br>Update Cancel Return<br>Cert ID Certfication Description Cert Grp Expire Date # Year in<br>Adult Ed                                                                                                    | 3      |                           | *                          |                                         | *                      |                      |
| 5<br>Update record, Cancel record or Return to editing<br>Update Cancel Return<br>Cert ID Certification Description Cert Grp Expire Date # Year in<br>Adult Ed                                                                                                    | 4      |                           |                            |                                         | -                      |                      |
| Update record, Cancel record or Return to editing     Total Pct 100       Cert ID     Certfication Description     Cert Grp     Expire Date     # Year in Adult Ed       2     Image: Cert Grp     Image: Cert Grp     Image: Cert Grp     Image: Cert Grp                                                                                                    | 5      | 1                         |                            |                                         |                        |                      |
| Cert ID Certfication Description Cert Grp Expire Date # Year in Adult Ed                                                                                                    |        |                           | Update rec                 | ord, Cancel record or Return to editing |                        | 100                  |
| Cert ID Certfication Description Cert Grp Expire Date # Year in Adult Ed                                                                                                    |        |                           |                            |                                         | Total Pct              | 100                  |
| Cert ID Certfication Description Cert Grp Expire Date # Year in Adult Ed                                                                                                    |        |                           | Update                     | <u>Cancel</u> <u>Return</u>             |                        |                      |
| 1     Image: Cert Grp Integration     Image: Cert Grp Integration     Image: Cert Grp Integration       2     Image: Cert Grp Integration     Image: Cert Grp Integration                                                                                                    |        | Cast ID Castfornian Day   |                            | -                                       | int Car                | -                    |
| 1     Adult Ed       2     Image: Constraint of the second second secon |        | Certification Des         | zchption                   |                                         | ert Grp Expire Da      | ≠ Year in            |
|                                                                                                    | 1      |                           |                            |                                         |                        | Adult Ed             |
|                                                                                                    | 2      |                           |                            |                                         |                        |                      |
|                                                                                                    | 3      |                           |                            |                                         |                        |                      |

Category = V (Volunteer), has 2 jobs in the same program area, has no certification or year experience data, system allows to save the form

### Figure 16.12 – Enter Required Data

| -    |         |           | 1                   | Teacher Test                 | 0081707                         | *                    | < [     | 1 of 1 | 0000                 |
|------|---------|-----------|---------------------|------------------------------|---------------------------------|----------------------|---------|--------|----------------------|
|      |         | IDAT/     | ATEL                | 605 Meadow Lane              | Phone: 919-807-5454             | Birth Date: 01/01/19 | 50      |        | Where Used: PER      |
| VIII |         | Colle     | ague                |                              | Phone:                          | Birth Name:          |         | 1      | Entry Date: 08/08/12 |
| -    |         |           | -                   | Raleigh NC 27560, UNITED ST. | Email:                          | ReunionClass:        |         |        | Social: 123-65-4987  |
| File | Opt     | tions He  | lp Auto-Close       | Context V 🗸 Save             | ( 📈 Save All ) ( 🗶 Cancel       | Cancel All           | DE      |        | +) @ 6               |
| XLP  | E - Lit | teracy Pe | rsonnel             |                              |                                 |                      |         |        |                      |
|      |         |           | Cater               | NU VUIDE miser               |                                 |                      |         |        |                      |
|      |         |           | Categ               | ary v sources                |                                 |                      |         |        |                      |
|      |         |           | Sta                 | A Active                     |                                 | -                    |         |        |                      |
|      |         |           |                     |                              |                                 |                      |         |        |                      |
|      |         |           |                     |                              |                                 |                      |         |        |                      |
|      |         |           |                     |                              |                                 |                      |         |        | Job for              |
|      |         | Program A | rea                 |                              | Јоб Туре                        |                      |         | Pct    | Reporting Yr         |
|      | 1       | ABE Adult | Basic Education     | *                            | COU Counselors                  |                      | 1       | 100    | No                   |
|      | 2       | ABE Adult | Basic Education     | *                            | TEA Teachers                    |                      |         | 100    |                      |
|      | 3       |           |                     | ×                            |                                 |                      | -       |        |                      |
|      | 4       |           |                     |                              |                                 |                      |         |        |                      |
|      | 5       |           |                     |                              |                                 | -                    | 1 1     | -      |                      |
|      | _       |           |                     | Update record, Can           | cel record or Return to editing | Tabal                | Det 4   |        |                      |
|      |         |           |                     |                              |                                 | TOCAL                | PEE     | 00     |                      |
|      |         |           |                     | Update (                     | Cancel <u>R</u> eturn           |                      |         |        |                      |
|      | C       | ert ID    | Certfication Descri | otion                        |                                 | Cert Gro Expir       | ne Date |        |                      |
| 1    | 4       |           | Specialty BSIC - As | sessment                     |                                 | AEC 10/2             | 5/2024  |        | # Year in            |
| -    | -       |           |                     |                              |                                 |                      |         |        | Adult Ed             |
| 2    |         |           |                     |                              |                                 |                      |         |        |                      |
| 3    |         |           |                     |                              |                                 |                      |         |        |                      |

Category = V (Volunteer), has 2 Jobs in the same program area, has certification data and has no year experience data, system allows to save the form

## Figure 16.13 – Enter Required Data

| -    |        |                           | Teacher Test               | 0081707                          |                            | - <          | 1 of | 1  > 0 0                              |     |
|------|--------|---------------------------|----------------------------|----------------------------------|----------------------------|--------------|------|---------------------------------------|-----|
|      |        | IDATATEL                  | 605 Meadow Lane            | Phone: 919-807-5454<br>Phone:    | Birth Date:<br>Birth Name: | 01/01/1950   |      | Where Used: PER<br>Entry Date: 08/08/ | 12  |
| -    |        | coneague                  | Raleigh NC 27560, UNITED S | T Email:                         | ReunionClas                | is:          |      | Social: 123-65-498                    | 7   |
| File | O      | ptions Help Auto-Cl       | lose Context *) 🗸 Save     | ( V Save All ) ( X Cancel        | XX Can                     | cel All ) (- | -    | +                                     | 000 |
| XL   | PE - I | Literacy Personnel        |                            |                                  |                            |              |      |                                       |     |
| _    |        | Cat                       | tegory V Volunteer         |                                  | ~                          |              |      |                                       |     |
|      |        |                           | Status A Active            |                                  |                            |              |      |                                       |     |
|      |        |                           |                            |                                  |                            |              |      |                                       |     |
|      |        |                           |                            |                                  |                            |              |      |                                       |     |
|      |        |                           |                            |                                  |                            |              |      | Job for                               |     |
|      |        | Program Area              |                            | Job Type                         |                            |              | Pct  | Reporting Yr                          |     |
|      | 1      | ABE Adult Basic Education | *                          | COU Counselors                   |                            | Ŧ            | 100  | No                                    |     |
|      | 2      | ABE Adult Basic Education | *)                         | TEA Teachers                     |                            |              | 100  |                                       |     |
|      | 3      |                           | *                          |                                  | _                          |              |      |                                       |     |
|      | 4      |                           |                            |                                  |                            | -            |      |                                       |     |
|      | 5      |                           | Lindate record C           | annal record or Bohum to adition |                            | *            |      |                                       |     |
|      | -      |                           | opdate record, o           | ancer record of Retain to eating |                            | Total Pct    | 100  |                                       |     |
|      |        |                           | Update                     | Cancel <u>R</u> eturn            |                            | Totorrec     | 100  |                                       |     |
|      |        |                           |                            |                                  |                            |              |      |                                       |     |
|      |        | Cert ID Certfication De   | scription                  |                                  | Cert Grp                   | Expire Da    | te   | # Year in                             |     |
|      | 1      |                           |                            |                                  |                            |              |      | Adult Ed                              |     |
|      | 2      |                           |                            |                                  |                            |              |      | 15.00                                 |     |
|      | 3      |                           |                            |                                  |                            |              |      |                                       |     |

Category = V (Volunteer), has 2 Jobs in the same program area, has no certification data and has year experience data, system allows to save the form

Figure 16.14 – Enter Required Data

| -    |              |                    |                             |                           |                        |                  |         |
|------|--------------|--------------------|-----------------------------|---------------------------|------------------------|------------------|---------|
| -    |              |                    | Teacher Test                | 0081707                   | • <                    | 1 of 1  > @      | 😔 🚳 😢 😣 |
|      | A IIIDAT     | ATEL               | 605 Meadow Lane             | Phone: 919-807-5454       | Birth Date: 01/01/1950 | Where Used: P    | ER      |
|      | Coll         | eague              |                             | Phone:                    | Birth Name:            | Entry Date: 08/  | 08/12   |
|      | con          | cugue              | Raleigh NC 27560, UNITED ST | Email:                    | ReunionClass:          | Social: 123-65-4 | 4987    |
| File | Ontions I    | delo AutorClas     | - Contrast w / / Smith      | ( // Save All ) ( X Cance | A Cancel All           |                  |         |
| The  | options 1    | Hate clos          | e context +) ( v bure )     | (W Save An ) ( A Cance    |                        |                  |         |
| XLPE | - Literacy P | Personnel          |                             |                           |                        |                  |         |
|      |              | Categ              | pory F Fultime              |                           | •                      |                  |         |
|      |              | 51                 | atur 0                      |                           | -                      |                  |         |
|      |              | 34                 | 1000 2                      |                           |                        |                  |         |
|      |              |                    |                             |                           |                        |                  | -       |
|      |              |                    |                             |                           |                        |                  |         |
|      |              |                    |                             |                           |                        | Job for          |         |
|      | Program      | Area               |                             | Job Type                  |                        | Pct Reporting Yr |         |
|      | 1 ABE Adu    | It Basic Education | •                           | COU Counselors            | •                      | 100 No           |         |
|      | 2 ABE Adu    | It Basic Education | •                           | TEA Teachers              | •                      | 100              |         |
|      | 3            |                    | •                           |                           | •                      |                  |         |
|      | 4            |                    | •                           |                           | •                      |                  |         |
|      |              |                    |                             |                           |                        |                  |         |
|      | > /[         |                    | •)                          |                           | •                      |                  | 1       |
|      |              |                    |                             |                           | Total Pct              | t 100            |         |
|      |              |                    |                             |                           |                        |                  | -       |
|      |              |                    |                             |                           |                        |                  |         |
|      | Cert ID      | Certfication Desc  | ription                     |                           | Cert Grp Expire D      | )ate # Year i    | in      |
| 1    | 4            | Specialty BSIC - A | ssessment                   |                           | AEC 10/25/20           | 024 Adult E      | d       |
| 2    |              |                    |                             |                           |                        | 15.00            | 3       |
| 3    |              |                    |                             |                           |                        |                  |         |
|      |              |                    |                             |                           |                        |                  |         |

Previously Category = F (Fulltime), has 2 Jobs in the same program area, has certification and year experience data

| -    |                           | Teacher Test               | 0081707                           | - <                    | 1 of      | 1  > 00000           |
|------|---------------------------|----------------------------|-----------------------------------|------------------------|-----------|----------------------|
|      | IIDATATEL                 | 605 Meadow Lane            | Phone: 919-807-5454               | Birth Date: 01/01/1950 |           | Where Used: PER      |
|      | Colleague                 |                            | Phone:                            | Birth Name:            |           | Entry Date: 08/08/12 |
|      | -                         | Raleigh NC 27560, UNITED S | T Email:                          | ReunionClass:          |           | Social: 123-65-4967  |
| File | Options Help Auto-Cl      | ose Context 🔻 🗸 🗸 Save     | ) ( 1/ Save All ) ( X Cance       | Cancel All             | -         |                      |
| XLPE | - Literacy Personnel      |                            |                                   |                        |           |                      |
|      | Cat                       | egory V Volunteer          |                                   | -                      |           |                      |
|      |                           | Status A Action            |                                   |                        |           |                      |
|      | 2                         | A ACIVE                    |                                   |                        |           |                      |
|      |                           |                            |                                   |                        |           |                      |
|      |                           |                            |                                   |                        |           |                      |
|      | Program Area              |                            | Job Type                          |                        | Pct       | Reporting Yr         |
| 1    | ABE Adult Basic Education |                            | COU Counselors                    |                        | 100       | No                   |
|      | ARE Adult Basic Education |                            | TEA Teachers                      |                        | 100       |                      |
| -    |                           | -                          | TEA TOURING                       |                        |           |                      |
| 3    |                           | · · · ·                    |                                   | · ·                    | $\square$ |                      |
| - 4  |                           |                            |                                   | *                      |           |                      |
| 5    |                           | Update record Ca           | incel record or Return to editing | · · · · · ·            |           |                      |
|      |                           | opeane recent, ee          | inconcerence of realistic county  | Total Pct              | 100       |                      |
|      |                           | Update                     | Cancel <u>R</u> eturn             |                        |           |                      |
|      |                           |                            |                                   |                        |           |                      |
|      | Cert ID Certfication Des  | scription                  |                                   | Cert Grp Expire D      | ate       | # Year in            |
| 1    | 4 Specialty BSIC -        | Assessment                 |                                   | AEC                    | 114       | Adult Ed             |
| 2    |                           |                            |                                   |                        |           | 15.00                |
|      | I II                      |                            |                                   |                        |           |                      |
|      |                           |                            |                                   |                        | 1000      |                      |

Now change Category = V (Volunteer), has 2 Jobs in the sam e program area, has certification and year experience data, system update prompt appears

## Figure 16.15 – Enter Required Data

|        |                            | Teacher Test         |          | 0081707                |                      | 1   | 4 mf |                      |
|--------|----------------------------|----------------------|----------|------------------------|----------------------|-----|------|----------------------|
|        | DATATEL                    | 404 Memiry Lare      |          | Phone: 919-607-5454    | Birth Date: 01/01/1  | 950 |      | Where Used: PER      |
|        | Colleague                  |                      |          | Phones                 | birth Name:          |     |      | Entry Date: 05/06/12 |
|        |                            | Raieigh NG 27560, UN | ITED ST  | Email:                 | ReunionClass:        |     |      | Social: 123-65-4967  |
| O      | ptions Help Auto-Clu       | the Contest + C / N  | avro ) ( | C 107 Bave All C # Car | ncel C AR Cancel All | 21  |      |                      |
| PE - 1 | Literacy Personnel         |                      |          |                        |                      |     |      |                      |
|        |                            |                      |          |                        |                      |     |      |                      |
|        | Cate                       | egory V Volumeer     |          |                        | -                    |     |      |                      |
|        |                            | Setters A Astron     |          |                        | -                    |     |      |                      |
| _      |                            |                      |          |                        |                      | _   |      |                      |
|        |                            |                      |          |                        |                      |     |      |                      |
|        |                            |                      |          |                        |                      |     |      | Job for              |
|        | Program Area               |                      | 3        | IOD Type               |                      |     | Pot  | Reporting Yr         |
| 1      | ABE ADUIT Deeks Education  |                      |          | COU Counsellors        |                      |     | 100  | 140                  |
|        | ABL ADJE Beets Education   |                      |          | TEA Teachers           |                      |     | 100  |                      |
|        |                            |                      |          |                        |                      |     |      |                      |
| _      |                            |                      |          |                        |                      |     |      |                      |
|        |                            |                      |          |                        |                      | -   |      |                      |
|        | DELETE whole group or GANO | EL delete            |          |                        |                      | -   |      |                      |
|        | DELETE whole group or GANO | CL delete            |          |                        |                      | -   |      |                      |

### Category = V

Delete Job Type = TEA

Teacher Certification and Year Experience are on file already

| -    |                   |                  | Teacher Teat                          | 0081707                              |                              | × <1      | 1 07 1    | 00                                      |    |
|------|-------------------|------------------|---------------------------------------|--------------------------------------|------------------------------|-----------|-----------|-----------------------------------------|----|
|      | MIDATATE          |                  | 005 Meadow Lane                       | Phone: 010.507.5454<br>Phone:        | Birth Date: 0<br>Birth Name: | 1/01/1950 |           | Where Used: PER<br>Entry Date: 00/06/12 |    |
| -    | conceg            |                  | Releigh NG 27550, UNITED ST.          | Email:                               | ReunionClass                 | :         |           | Social: 123-65-4907                     |    |
| File | Options Help      |                  | Context + ] ( / Nove )                | C                                    | ) C AR Canor                 | HAIL ) (  | -         | - (+)                                   | 00 |
| XLPE | - Literacy Person | net              |                                       |                                      |                              |           |           |                                         |    |
|      |                   | Coteg            | ory Volunteer                         |                                      | ~                            |           |           |                                         |    |
|      |                   | E1a              | tun A Astron                          |                                      |                              |           |           |                                         |    |
|      |                   |                  |                                       |                                      |                              |           |           |                                         |    |
|      |                   |                  |                                       |                                      |                              |           |           |                                         |    |
|      | Program Area      |                  |                                       | Job Type                             |                              |           | Pet       | Job for<br>Reporting Yr                 |    |
|      | ADE Aduit Baek 8  | Soucestion       | · · · · · · · · · · · · · · · · · · · | OOU Counselors                       |                              | ~ 1       | 100       | 744                                     |    |
| 2    |                   |                  |                                       |                                      |                              | -         |           |                                         |    |
|      |                   |                  |                                       |                                      |                              | - 1       |           |                                         |    |
|      |                   |                  | Teacher Certification ID is or        | n file but Job Type is not equal TE- | A                            |           |           |                                         |    |
|      |                   |                  | 1 100200 1011100                      |                                      |                              |           |           |                                         |    |
|      | ·                 |                  | (                                     | QR )                                 |                              | -         |           |                                         |    |
|      |                   |                  |                                       |                                      |                              | Total Pct | 100       |                                         |    |
|      |                   |                  |                                       |                                      |                              |           |           |                                         |    |
|      | Cert ID Cert      | fication Descri  | iption                                |                                      | Cert Grp                     | Expire D  | ate       | # Year in                               |    |
| 1    | 4 5pe             | cialty BSIG - As | sessment                              |                                      | AEG                          |           |           | Adult Ed                                |    |
| 2    |                   |                  |                                       |                                      |                              |           | , III (A) | 18.00                                   |    |
| - 3  |                   |                  |                                       |                                      |                              |           | Intel     |                                         |    |

### System displays error message for the Certification ID field.

| -       |                           | Teacher Test                                                                                                    | 0081707                           |               | - <1         | 4 arf |                                             |
|---------|---------------------------|----------------------------------------------------------------------------------------------------|-----------------------------------|---------------|--------------|-------|---------------------------------------------|
|         | MDATATEL                  | 005 Meadow Lene                                                                                                 | Phone: 010-007-0404               | Birth Date:   | 51/D1/1950   |       | Where Used: PER                             |
|         | Colleague                 | Balwah NO 27560 UNITED ST                                                                                       | Phoene :                          | Birth Namer   |              |       | Entry Date: 06/06/12<br>Nocial: 175-65-4557 |
|         |                           | ( Handar Ho 17000. Office of                                                                                    |                                   | Politinaria   |              |       | 100.001 12.240-4007                         |
| » O     | ptions Help Auto          | -Chuse Contest + C / Save )                                                                                     | C V/ Save All C A Canc            | of ) C AR Can | -) C IIA 190 | 1     | -                                           |
| LPE - 1 | Literacy Personnel        |                                                                                                    |                                   |               |              |       |                                             |
|         |                           | Category Vypholeer                                                                                              |                                   | -             |              |       |                                             |
|         |                           | man and the second second second second second second second second second second second second second second s |                                   |               |              |       |                                             |
|         |                           | and the states a                                                                                                |                                   |               |              |       |                                             |
|         |                           |                                                                                                    |                                   |               |              |       |                                             |
|         |                           |                                                                                                    |                                   |               |              |       | 100 600                                     |
|         | Program Area              |                                                                                                    | Job Type                          |               |              | Pas   | Reporting Yr                                |
| 1.      | ADE Adult Dasie Education | • • • • • •                                                                                                    | COU Counselors                    |               |              | 100   | Yes                                         |
| 2       | 11                        | - 1                                                                                                    |                                   |               | - 1          |       |                                             |
|         | 1                         | <u></u>                                                                                                    |                                   |               |              |       |                                             |
|         |                           |                                                                                                    |                                   |               |              | _     |                                             |
| -14     | 11                        | Teacher Year of Experie                                                                                         | ence is on file but Job Type is n | A T INUDA TO  | -            | _     |                                             |
| 2       |                           | Ploate                                                                                                    | Herbert Program Anna Gala.        |               | -            |       |                                             |
|         |                           |                                                                                                    | OK                                |               | Total Pet    | 100   |                                             |
|         |                           |                                                                                                    | 5                                 |               |              |       |                                             |
|         | Cert ID Certification I   | Description                                                                                                    |                                   | Cert firm     | Expire fie   |       |                                             |
|         | d Entrielly DEI           | C - Assessment                                                                                                  |                                   | LARG          | 10000 C 00   | 11120 | # year in                                   |
| -       |                           |                                                                                                    |                                   |               |              |       | Adult Ed                                    |
| 2       |                           |                                                                                                    |                                   |               |              |       | 16.00                                       |
|         |                           |                                                                                                    |                                   |               |              |       |                                             |

System displays error message for the Year of Experience field.

Note:

Previous Certification and Year experience may have been reported & stored on file Previously Category was coded as an "F" for fulltime Now change Category to V for Volunteer <u>Also delete</u> program area with job type = TEA (this is not allowed)

When dicks on save, system gives error message on the form.

### Figure 16.16 – Enter Required Data

If the system displays an existing record and you enter the **Expire Date**, the date must be earlier than the current system date.

|                                       | Teday Test                 | 0070570                                         |                                                                          |                                             |
|---------------------------------------|----------------------------|-------------------------------------------------|--------------------------------------------------------------------------|---------------------------------------------|
|                                       | Today Test                 | 0079570                                         | ¥   <                                                                    |                                             |
|                                       | 150 Mountain Road          | Phone: 919-125-3456                             | Birth Date: 01/01/1950                                                   | Where Used: PER                             |
| Colleague                             | Raleigh NC 27600 UNITED ST | Phone:<br>Email:                                | Birth Name:<br>ReunionClass:                                             | Entry Date: 10/04/12<br>Social: 012-45-5233 |
|                                       |                            | Lindii                                          |                                                                          |                                             |
| File Options Help Keep Cont           | ext Open 🔻 🧹 Save ) (      | 🥢 Save All 🔵 🗡 Cancel                           | ) (XX Cancel All ) (-                                                    |                                             |
| XLPE - Literacy Personnel             |                            |                                                 |                                                                          |                                             |
| Catao                                 | nn VVolunteer              |                                                 |                                                                          |                                             |
| Calego                                | ory volunteer              | Expire Date is le                               | ess than current System Date!                                            |                                             |
| Sta                                   | tus A Active               | When an Expire D<br>of the reporting year. Cert | Date is before the beginning date<br>tification is excluded from the ani | nual file.                                  |
|                                       |                            | _                                               |                                                                          |                                             |
|                                       |                            |                                                 | OK                                                                       |                                             |
|                                       |                            |                                                 |                                                                          | or                                          |
| Program Area                          | 1                          | ob Type                                         |                                                                          | Pct Reporting Yr                            |
| 1 ABE Adult Basic Education           | Ψ                          | TEA Teachers                                    | × 1                                                                      | 00                                          |
| 2                                     |                            |                                                 | · · · · · · ·                                                            |                                             |
| 3                                     |                            |                                                 |                                                                          |                                             |
|                                       |                            |                                                 |                                                                          |                                             |
|                                       |                            |                                                 |                                                                          |                                             |
| 5                                     |                            |                                                 |                                                                          |                                             |
|                                       |                            |                                                 | Total Pct 10                                                             | 0                                           |
| · · · · · · · · · · · · · · · · · · · |                            |                                                 |                                                                          |                                             |
|                                       |                            |                                                 |                                                                          |                                             |
| Cert ID Certfication Descri           | ption                      |                                                 | Cert Grp Expire Date                                                     | # Year in                                   |
| 1 16 No current Certificat            | tion                       |                                                 | NOCC                                                                     | Adult Ed                                    |
| 2 4 Specialty BSIC - As               | sessment                   |                                                 | AEC 091512                                                               | 8.00                                        |
| 3 2 Advanced BS Instr                 | Cert                       |                                                 | AEC 07/15/2012                                                           |                                             |

Figure 16.17 – Enter the Expire Date

To display an existing record, do not enter anything else. Click **Save**.

|      |        |            |                        | Today Test              |               | 0079570                       |                     |                     | of 1   > 🕜 🚱 🚳       |
|------|--------|------------|------------------------|-------------------------|---------------|-------------------------------|---------------------|---------------------|----------------------|
|      |        | DATA       | ATEL                   | 150 Mountain Road       |               | Phone: 919-125-3456           | Birth Date:         | 01/01/1950          | Where Used: PER      |
|      |        | Colle      | ague                   |                         |               | Phone:                        | Birth Name          | ð:                  | Entry Date: 10/04/12 |
|      |        |            |                        | Raleigh NC 27600, UNITE | D ST          | Email:                        | ReunionCla          | iss:                | Social: 012-45-5233  |
| ile  | Option | ns He      | p Keep                 | Context Open 🔻 🧹 Sar    | $\rightarrow$ | Company North Annual          | WY C-               |                     |                      |
| VIDE | Litor  |            | rconnol                |                         |               |                               |                     |                     |                      |
| ALPE | - Lite | acy Pe     | Isomer                 |                         | Cert          | ID: 4 has an Expire Date 09/1 | 5/2012 which is le  | ss than 10/04/2012  | current System Date. |
|      |        |            | c                      | Category V Volunteer    | Cert          | ID: 2 has an Expire Date 07/1 | 5/2012 which is le  | ss than 10/04/2012  | current System Date. |
|      |        |            |                        | Status A Active         |               | of the reporting year.        | Certification is ex | cluded from the anr | ual file.            |
|      |        |            |                        |                         |               |                               |                     |                     |                      |
|      |        |            |                        |                         |               |                               | ОК                  |                     |                      |
|      |        |            |                        | L. L.                   |               |                               |                     | <u></u>             |                      |
|      | De     |            |                        |                         |               | ah Turan                      |                     | D                   | Job for              |
|      | PI O   |            | rea<br>Decis Education |                         |               | ob Type                       |                     | PC                  | keporting fr         |
|      |        | BE Adult I | Basic Education        |                         | Ľ L           | TEA Teachers                  |                     | 100                 | ·                    |
| 2    | 2      |            |                        |                         | - [           |                               |                     |                     |                      |
| 3    | 3      |            |                        |                         | <b>-</b> (    |                               |                     |                     |                      |
|      |        |            |                        |                         | 5 6           |                               |                     |                     |                      |
| 4    |        |            |                        |                         | <u> </u>      |                               |                     |                     |                      |
| 5    | 5      |            |                        |                         | - L           |                               |                     |                     |                      |
|      |        |            |                        |                         |               |                               |                     | Total Pct 100       |                      |
|      |        |            |                        |                         |               |                               |                     |                     |                      |
|      |        |            |                        |                         |               |                               |                     |                     |                      |
|      |        | Cert ID    | Certfication [         | Description             |               |                               | Cert Grp            | Expire Date         | # Year in            |
| 1    |        | 16         | No current Ce          | rtification             |               |                               | NOCC                |                     | Adult Ed             |
| 2    |        | 4          | Specialty BSI          | C - Assessment          |               |                               | AEC                 | 09/15/2012          | 8.00                 |
| 2    |        |            | cpectary ben           |                         |               |                               |                     |                     |                      |
| 3    |        | 2          | Advanced BS            | Instr Cert              |               |                               | AEC                 | 07/15/2012          |                      |

Figure 16.18 – Click Save

The **Certification ID LookUp** field now displays only 13 entries. Certification ID 5, 7, and 10 have been updated with a new **Certification Description**. Prior to SCR 201308, this field displayed 16 entries.

| () XI   | PE: Literac | y Personnel Search                         | ₹°         | SEARCH RES |      | NAVIGATION   | FAVO | ORITES | ? Logout                |
|---------|-------------|--------------------------------------------|------------|------------|------|--------------|------|--------|-------------------------|
| Search  | Results for | (XLE.NRS.TEA.CERT)                         |            |            |      |              | ?    | 1 of 1 | 📄 💫 🙆 🕲 🕲 😒             |
| Filter: | x           | LE.NRS.TEA.CERT 🔻   🚃 🔠                    | Select All | + Add      | I< < | 1 - 13 of 13 | > >! | L Y    | Where Used: APP,MAI,STU |
| #       | Cert Id     | Cert Desc                                  | Cert Grp   |            |      |              |      | 5      | Social: 850-12-3483     |
| 1       | 1           | Core BS Instr Cert                         | AEC        |            |      |              |      | 1      |                         |
| 2       | 2           | Advanced BS Instr Cert                     | AEC        |            |      |              |      |        |                         |
| 3       | 3           | Specialty BSIC - Adult Sec Instr           | AEC        |            |      |              |      |        |                         |
| 4       | 4           | Specialty BSIC - Assessment                | AEC        |            |      |              |      |        |                         |
| 5       | 6           | Specialty BSIC - ESL                       | AEC        |            |      |              |      |        |                         |
| 6       | 8           | Specialty BSIC - Intellectual Disabilities | AEC        |            |      |              |      |        |                         |
| 7       | 9           | Specialty BSIC - Learning Disabilities     | AEC        |            |      |              |      |        |                         |
| 8       | 11          | Specialty BSIC - ASE Math/SCI              | AEC        |            |      |              |      |        | Job for                 |
| 9       | 12          | Specialty BSIC - ASE LA/SS                 | AEC        |            |      |              |      | Pct    | Reporting Yr            |
| 10      | 13          | K-12 Certification                         | K12C       |            |      |              |      |        |                         |
| 11      | 14          | Special Education Certification            | SPEC       |            |      |              |      |        |                         |
| 12      | 15          | TESOL Certification                        | TESOL      |            |      |              |      |        |                         |
| 13      | 16          | No current Certification                   | NOCC       |            |      |              |      |        |                         |
|         |             |                                            |            |            |      |              |      |        |                         |
|         |             |                                            |            |            |      |              |      | te     |                         |
|         |             |                                            |            |            |      |              |      |        | # Year in<br>Adult Ed   |
|         |             |                                            |            |            |      |              |      |        |                         |
|         | *           | 0 selected Input:                          |            | (Open )    | < <  | 1 - 13 of 13 | > >  |        |                         |

Figure 16.19 – 13 Entries

Literacy Personnel (XLPE)

## 17 Certification Entry (XLCER)

Use the **Certification Entry (XLCER)** form to view the **Certification ID**, **Certification Description**, and **Certification Group** choices available from the system.

The **XLCER** form displays as inquiry only to LEIS Basic Skills college staff. The **XLCER** form may be edited by System Office IT staff. The **XLCER** form is accessible from the UI menu.

- 1. Enter **XLCER** in the **Search** box and press **Enter**.
- 2. **Certification LookUp**: Enter the certification ID or enter the ellipsis (...) to search through the available **Certification** choices from the **Certification** search results.
- 3. Click **OK**.

| Cer                                                                                     | tification Look                                                                                                    | Up                                                                                                    |                                                                                              |
|-----------------------------------------------------------------------------------------|----------------------------------------------------------------------------------------------------|----------------------------------------------------------------------------------------------------|----------------------------------------------------------------------------------------------|
| 2                                                                                       |                                                                                                    |                                                                                                    |                                                                                              |
| (                                                                                       | <u>o</u> k                                                                                                    | Cancel Einish H                                                                                                    | ielp                                                                                         |
| nter (                                                                                  | ertification                                                                                                    | D directly                                                                                                    |                                                                                              |
|                                                                                         | 12224710222912421                                                                                                    | 12                                                                                                    | 1                                                                                            |
| 1200                                                                                    |                                                                                                    |                                                                                                    |                                                                                              |
| Cen                                                                                     | tification Look                                                                                                    | Up                                                                                                    |                                                                                              |
| 122                                                                                     |                                                                                                    |                                                                                                    |                                                                                              |
| (                                                                                       | <u>o</u> k                                                                                                    | Cancel C. Einish H                                                                                                    | elp                                                                                          |
|                                                                                         |                                                                                                    |                                                                                                    | 20                                                                                           |
| ) XL                                                                                    | CER: Certi                                                                                                    | fication Entry · Search                                                                                                    | 4                                                                                            |
|                                                                                         |                                                                                                    |                                                                                                    |                                                                                              |
| irch I                                                                                  | Results for                                                                                                    | CALE NRS TEA CERT)                                                                                                    |                                                                                              |
| er:                                                                                     | Results for<br>X                                                                                                    | ILE.NRS.TEA.CERT                                                                                                    | Select Al                                                                                    |
| er:                                                                                     | Results for<br>x<br>Cert Id                                                                                           | Cert Desc                                                                                                    | Select Al                                                                                    |
| rch l<br>er:<br>#                                                                       | Results for<br>X<br>Cert Id<br>1                                                                                      | Cert Desc.                                                                                                    | Select Al<br>Cert Grp<br>AEC                                                                 |
| rch l<br>er:<br>1<br>2                                                                  | Cert Id                                                                                                    | Cert Desc<br>Core BS Instr Cert<br>Advanced BS Instr Cert                                                                                                    | Select All<br>Cert Grp<br>AEC<br>AEC                                                         |
| rch l                                                                                   | Cert Id<br>1<br>2<br>3                                                                                                | Cert Dese<br>Core BS Instr Cert<br>Advanced BS Instr Cert<br>Specialty BSIC - Adult Sec Instr                                                                                                    | Select All<br>Cert Grp<br>AEC<br>AEC<br>AEC                                                  |
| rch  <br>er.<br>1<br>2<br>3<br>4                                                        | Cert Id<br>1<br>2<br>3<br>4                                                                                           | Cert Desc         Core BS Instr Cert         Advanced BS Instr Cert         Specialty BSIC - Adult Sec Instr         Specialty BSIC - Assessment                                                                                                    | Select All<br>Cert Grp<br>AEC<br>AEC<br>AEC<br>AEC<br>AEC                                    |
| 1<br>2<br>3<br>4<br>5                                                                   | Cert Id<br>1<br>2<br>3<br>4<br>6                                                                                      | Cert Desc<br>Core BS Instr Cert<br>Advanced BS Instr Cert<br>Specialty BSIC - Adult Sec Instr<br>Specialty BSIC - Assessment<br>Specialty BSIC - ESL                                                                                                    | Select All<br>Cert Grp<br>AEC<br>AEC<br>AEC<br>AEC<br>AEC<br>AEC                             |
| 1<br>2<br>3<br>4<br>5<br>6                                                              | Cert Id<br>1<br>2<br>3<br>4<br>6<br>8                                                                                 | Cert Desc         Core BS Instr Cert         Advanced BS Instr Cert         Specialty BSIC - Adult Sec Instr         Specialty BSIC - ESL         Specialty BSIC - Intellectual Disabilities                                                                                                    | Select Al<br>Cert Grp<br>AEC<br>AEC<br>AEC<br>AEC<br>AEC<br>AEC<br>AEC                       |
| 1<br>2<br>3<br>4<br>5<br>6<br>7                                                         | Cert Id<br>1<br>2<br>3<br>4<br>6<br>8<br>9                                                                            | Cert Desc       Core BS Instr Cert       Advanced BS Instr Cert       Specialty BSIC - Adult Sec Instr       Specialty BSIC - ESL       Specialty BSIC - Intellectual Disabilities       Specialty BSIC - Learning Disabilities                                                                                                    | Select All<br>Cert Grp<br>AEC<br>AEC<br>AEC<br>AEC<br>AEC<br>AEC<br>AEC<br>AEC               |
| 1<br>2<br>3<br>4<br>5<br>6<br>7<br>8                                                    | Cert Id<br>1<br>2<br>3<br>4<br>6<br>8<br>9<br>11                                                                      | Cert Desc       Core BS Instr Cert       Advanced BS Instr Cert       Specialty BSIC - Adult Sec Instr       Specialty BSIC - ESL       Specialty BSIC - Intellectual Disabilities       Specialty BSIC - Ase Math/SCI                                                                                                    | Select All<br>Cert Grp<br>AEC<br>AEC<br>AEC<br>AEC<br>AEC<br>AEC<br>AEC<br>AEC<br>AEC<br>AEC |
| 1<br>2<br>3<br>4<br>5<br>6<br>7<br>8<br>9                                               | Cert Id           1           2           3           4           6           8           9           11           12 | Cert Desc         Core BS Instr Cert         Advanced BS Instr Cert         Specialty BSIC - Adult Sec Instr         Specialty BSIC - ESL         Specialty BSIC - Learning Disabilities         Specialty BSIC - ASE Math/SCI         Specialty BSIC - ASE LA/SS                                                                                             | Select All<br>Cert Grp<br>AEC<br>AEC<br>AEC<br>AEC<br>AEC<br>AEC<br>AEC<br>AEC<br>AEC<br>AEC |
| 1<br>2<br>3<br>4<br>5<br>6<br>7<br>8<br>9<br>10                                         | Results for<br>X<br>Cert Id<br>1<br>2<br>3<br>4<br>6<br>8<br>9<br>11<br>12<br>13                                      | Cert Desc         Core BS Instr Cert         Advanced BS Instr Cert         Specialty BSIC - Adult Sec Instr         Specialty BSIC - Assessment         Specialty BSIC - Intellectual Disabilities         Specialty BSIC - ASE Math/SCI         Specialty BSIC - ASE Math/SCI         Specialty BSIC - ASE LA/SS         K-12 Certification                 | Select All<br>Cert Grp<br>AEC<br>AEC<br>AEC<br>AEC<br>AEC<br>AEC<br>AEC<br>AEC<br>AEC<br>AEC |
| 1<br>2<br>3<br>4<br>5<br>6<br>7<br>8<br>9<br>10<br>11                                   | Results for<br>X<br>Cert Id<br>1<br>2<br>3<br>4<br>6<br>8<br>9<br>11<br>12<br>13<br>14                                | Cert Desc         Core BS Instr Cert         Advanced BS Instr Cert         Specialty BSIC - Adult Sec Instr         Specialty BSIC - Assessment         Specialty BSIC - ESL         Specialty BSIC - Learning Disabilities         Specialty BSIC - ASE Math/SCI         Specialty BSIC - ASE LA/SS         K-12 Certification                              | Select Al<br>Cert Grp<br>AEC<br>AEC<br>AEC<br>AEC<br>AEC<br>AEC<br>AEC<br>AEC<br>AEC<br>AEC  |
| rrch  <br>er.<br>1<br>2<br>3<br>4<br>5<br>6<br>6<br>7<br>8<br>9<br>10<br>11<br>11<br>12 | Results for<br>X<br>Cert Id<br>1<br>2<br>3<br>4<br>6<br>8<br>9<br>11<br>12<br>13<br>14<br>15                          | Cert Desce         Core BS Instr Cert         Advanced BS Instr Cert         Specialty BSIC - Adult Sec Instr         Specialty BSIC - Assessment         Specialty BSIC - ESL         Specialty BSIC - Learning Disabilities         Specialty BSIC - ASE Math/SCI         Specialty BSIC - ASE LA/SS         K-12 Certification         TESOL Certification | Select Al<br>Cert Grp<br>AEC<br>AEC<br>AEC<br>AEC<br>AEC<br>AEC<br>AEC<br>AEC<br>AEC<br>AEC  |

Figure 17.1 – XLCER Search Results

Certification Entry (XLCER)

When accessing **XLCER**:

- The initial **Certification** record **Lookup** is completed.
- System Office IT staff may enter an existing record to view or edit the **Certification Description** and **Group**. The **XLCER** form is inquiry only for college staff
- Enter the @ sign to recall the **Certification** record.
- To further limit a **Certification** search, you can enter a semicolon followed by one of the following abbreviations: **GRP**, **GRP AEC**, or ; grp aec

Note: The semicolon command should be separated from the search value with a space.

Use the following field descriptions to complete or view the **XLCER** form:

- Certification ID: This field displays the Certification ID as inquiry only for college staff.
- **Certification Desc**: This field displays the **Certification Description** as inquiry only for college staff.
- **Certification Rpt Group**: This field displays the Certification Reporting Group as inquiry only for college staff.

# If no errors are returned at screen exit, save the form to write updated information to the **XLE.NRS.TEA.CERT** file.

|                                | ind the VICEP enneare                                                                  |
|--------------------------------|----------------------------------------------------------------------------------------|
| no errors are tou              | and, the ALCER appears                                                                 |
|                                |                                                                                        |
|                                |                                                                                        |
| File Options Help              | Auto-Close Context + 🗸 Save ) ( 🗸 Save All ) ( X Cancel ) ( XX Cancel All ) (= + ) 💩 🔅 |
| <b>XLCER - Certification E</b> | intry                                                                                  |
|                                |                                                                                        |
|                                |                                                                                        |
|                                | Certification ID 2                                                                     |
|                                | Certification Desc Monneel BB Instrant                                                 |
|                                | Certification Rot Group 4FC                                                            |
|                                |                                                                                        |
| Suntan Office State            |                                                                                        |
| system onice view              | **                                                                                     |
| I                              |                                                                                        |
|                                |                                                                                        |
|                                |                                                                                        |
|                                |                                                                                        |
|                                |                                                                                        |
| File Options Help              | Auto-Close Context x 🗸 Seve ) 🛷 Seve All ) 🗶 Cancel ) ( 💥 Cancel All ) 🗕 🔤             |
| <b>XLCER - Certification E</b> | ntry                                                                                   |
|                                |                                                                                        |
|                                |                                                                                        |
|                                | RestReaded In A                                                                        |
|                                | Certification ID 2                                                                     |
|                                | Certification Desc Advanced BS Instr Cert                                              |
|                                | Cartification Ref. Group 180                                                           |
|                                | Caronication Rev Group Rev                                                             |
|                                |                                                                                        |
| ocal College viev              |                                                                                        |

Figure 17.2 – Saving XLCER

## 18 Year Experience Entry (XLCYR)

Use the Year Experience Entry (XLCYR) form to view the Experience ID and Experience Description choices available from the system.

The **XLCYR** form displays as inquiry only to LEIS Basic Skills college staff. The **XLCYR** form may be edited by System Office IT staff. The **XLCYR** form is accessible from the UI menu.

- 1. Enter **XLCYR** in the **Search** box and press **Enter**.
- 2. Year Experience LookUp: Enter the Year Exp ID or enter the ellipsis (...) to search through the available year experience choices.
- 3. Click **OK**.

| ок                               | Cancel            | ( Finish ) | Help | 5 |
|----------------------------------|-------------------|------------|------|---|
| <u></u>                          |                   |            | ()   |   |
|                                  |                   |            |      |   |
| Experience ID                    | directly          |            |      |   |
| Experience ID                    | directly          |            |      |   |
| Experience ID                    | directly          |            |      |   |
| Experience ID                    | directly          |            |      |   |
| Experience ID                    | directly          |            |      |   |
| Experience ID<br>ar Experience L | directly<br>ookUp |            |      |   |

| Search  | Results for: | (XLE.NRS.TEA.YREXP)                                        |
|---------|--------------|------------------------------------------------------------|
| Filter: | XLE,NRS      | .TEA.YREXP 🔻   🚍 🏢   🛄 Select All   (+ Add)   K < 1-3 of 3 |
| #       | Year EXp ID  | Year Exp Desc                                              |
| 1       | 1            | Less than 1 year                                           |
| 2       | 2            | 1 to 3 years                                               |
| 3       | 3            | More than 3 years                                          |

Resolution view for UI4.X

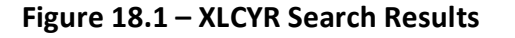

When accessing **XLCYR**:

- The initial **Year Experience** record **LookUp** is completed.
- System Office IT staff may enter an existing record to view or edit the **Year Experience Description**. The **XLCYR** form is inquiry only for college staff.
- Enter the @ sign to recall the Year Experience record.

Use the following field descriptions to complete the **XLCYR** form:

- Year Experience ID: This field displays the Year ID as inquiry only for college staff.
- Year Experience Desc: This field displays the Year Description as inquiry only for college staff.

If no errors are returned at screen exit, save the form to write updated information to the **XLE.NRS.TEA.YREXP** file.

If no errors are found, the XLCYR appears

| File | Options     | Help     |                     | 🐑 🗸 Sav          | e) 📣 Save A | II 🔵 🧭 Cancel | 🔵 🤇 🗱 Cancel All | ) © © 0 |
|------|-------------|----------|---------------------|------------------|-------------|---------------|------------------|---------|
| XLC  | YR - Year B | xperienc | e Entry             |                  |             |               |                  |         |
|      |             |          |                     |                  |             |               |                  |         |
|      |             |          |                     |                  |             |               |                  |         |
|      |             |          | Year Experience ID  | 1                |             |               |                  |         |
|      |             | Y        | ear Experience Desc | Less than 1 year |             |               |                  |         |

New XLC YR form - System Office editable view

| Fi | le  | Options  | Help      |                     | ··· ( / 8       | we ) ( 🛷 Sa | ave All 🔵 📿 | Cancel ) ( | X Cancel All |  |  |
|----|-----|----------|-----------|---------------------|-----------------|-------------|-------------|------------|--------------|--|--|
| X  | LCY | R - Year | Experienc | e Entry             |                 |             |             |            |              |  |  |
|    |     |          |           |                     |                 |             |             |            |              |  |  |
|    |     |          |           |                     |                 |             |             |            |              |  |  |
|    |     |          |           | Year Experience ID  | 1               |             |             |            |              |  |  |
|    |     |          | Y         | ear Experience Desc | Less than 1 yea | r           |             |            |              |  |  |
|    |     |          |           |                     |                 |             |             |            |              |  |  |

New XLC YR form - Local College inquiry view

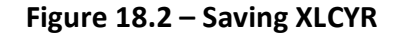

## 19 Personnel Report (XLLP)

Use the **Personnel Report (XLLP)** form to print personnel information based on the constraints entered.

| XLLP - Personnel Report 😭 |              |   |
|---------------------------|--------------|---|
|                           |              |   |
|                           |              |   |
|                           |              |   |
|                           |              |   |
|                           |              |   |
| Personnel ID              |              |   |
| Category                  | F Fulltime V | J |
| Status                    | A Active 🗸   | J |
| Program Code              | ×            | J |
| Job Type                  | ×            | J |
| Personnel ID List         |              |   |
|                           |              |   |

Figure 19.1 – Constraints for XLLP

Use the following field descriptions to complete the **XLLP** form:

- **Personnel ID**: Enter the personnel ID.
- Category: Select F Fulltime or P Part time from the dropdown.
- Status: Select A Active or I Inactive from the dropdown.
- **Program Code**: Select **ABE Adult Basic Education**, **ASE Adult Secondary Education**, **ESL English Second Language**, or **OTHER Other** from the dropdown.
- Job Type: Select TEA Teachers, REC Recruiters, ARS Assessment/Ret. SP., CLE Clerical, LLA Local Admin/Supervisor, COU Counselors, SLA State Level Administrator, or PAR Paraprofessionals from the dropdown.
- Personnel ID List: Enter a list of Personnel IDs to further narrow selection criteria.

### An example of the Literacy Personnel Report is provided in Figure 19.2.

| LER07      |                    |           | LITE   | System Office<br>RACY PERSONNEL REPORT | 03/13/20                   | )18 01:57PM<br>Page 1 |
|------------|--------------------|-----------|--------|----------------------------------------|----------------------------|-----------------------|
| el: Status | 5-A                |           |        |                                        |                            |                       |
| D          | Name               | Catg      | Status | Program Code                           | Јов Туре                   | Pct PgY               |
| 082888     | Grad, John         | Volunteer | Active | OTHER Other                            | TEA Teachers               | 20                    |
|            |                    |           |        | ABE Adult Basic Education              | REC Recruiters             | 20                    |
|            |                    |           |        | ASE Adult Secondary Education          | TEA Teachers               | 60                    |
| 078717     | MacKenzie, Kenneth | Volunteer | Active | ABE Adult Basic Education              | TEA Teachers               | 100                   |
| 078094     | Strayer, Vicki     | Fulltime  | Active | ABE Adult Basic Education              | TEA Teachers               | 50 Y                  |
|            |                    |           |        | ABE Adult Basic Education              | TEA Teachers               | 50 Y                  |
| 081839     | Test, Person1      | Fulltime  | Active | ABE Adult Basic Education              | COU Counselors             | 50                    |
|            |                    |           |        | ESL English Second Language            | REC Recruiters             | 50                    |
| 081840     | Test, Person2      | Part-time | Active | ABE Adult Basic Education              | ARS Assessment/Ret. SP.    | 100                   |
| 081841     | Test, Person3      | Fulltime  | Active | ABE Adult Basic Education              | LLA Local Admin/Supervisor | 100                   |
| 081692     | Test, Personnel    | Fulltime  | Active | ABE Adult Basic Education              | TEA Teachers               | 100                   |
|            |                    |           |        | AHS                                    | COU Counselors             | 100 N                 |
| 081830     | Test, Personnel1   | Fulltime  | Active | GED                                    | COU Counselors             | 75 Y                  |
|            |                    |           |        | ESL English Second Language            | COU Counselors             | 25 Y                  |
| 081831     | Test, Personnel2   | Fulltime  | Active | ESL English Second Language            | COU Counselors             | 100                   |
| 081832     | Test, Personnel3   | Part-time | Active | AHS                                    | REC Recruiters             | 100                   |
| 081834     | Test, Personnel5   | Part-time | Active | ESL English Second Language            | COU Counselors             | 50                    |

Figure 19.2 – Output for XLLP

## Appendix A - STUDENT.DATA.CODES – Valid Student Type (Data) Codes

A **Student Type Code** is used to identify student barriers to employment and specific programs the student participates in during each POP. Refer to the latest version of the *College and Career Readiness Data Dictionary* for specific definitions of these items.

| Code   | Min Entry | Description               | Act Code 1 | Act Code 2 |
|--------|-----------|---------------------------|------------|------------|
| BSKPL  | BSK       | NC-Basic Skills Plus      | 2016-2017  |            |
| ССР    | ССР       | NRS-Community Corr Pgm    | 2016-2017  |            |
| CORFA  | COR       | NRS-Correction Facility   | 2016-2017  |            |
| DL     | DL        | NRS-Distance Learner      | 2016-2017  |            |
| FL     | FL        | NRS-Fam Literacy Partcpnt | 2016-2017  |            |
| IELCE  | IEL       | NRS-IELCE Grant           | 2016-2017  |            |
| IET    | IET       | NRS-Int. Educ & Tng       | 2016-2017  |            |
| OIA    | OIA       | NRS-Other Inst Person     | 2016-2017  |            |
| WL     | WL        | NRS-Workplc Lit Student   | 2016-2017  |            |
| FOSTER | FOS       | NRS-Foster Care/age-out   | 2016-2017  |            |
| DISHOM | DIS       | NRS-Displ Homemaker       | 2016-2017  |            |
| ELLCB  | ELL       | NRS-LESA/LL/Cult Barrier  | 2016-2017  |            |
| EXTANF | EXT       | NRS-Exp TANF within 2yr   | 2016-2017  |            |
| EXOFD  | EXO       | NRS-Ex-Offender           | 2016-2017  |            |
| НА     | НА        | NRS-Homeless Person       | 2016-2017  |            |
| LTUNEP | LTU       | NRS-Long Term Unemploy    | 2016-2017  |            |
| LI     | LI        | NRS (Opt)-Low Income      | 2016-2017  |            |
| MIGFRM | MIG       | NRS-Mig/Seas Farm Labor   | 2016-2017  |            |
| SNGPAR | SNG       | NRS-Single Parent         | 2016-2017  |            |
| OSD    | OSD       | NC-Other Student Data     | 2016-2017  |            |
| DW     | DW        | NRS-Dislocated Worker     | 2016-2017  |            |
| LIRA   | LIR       | NRS-Lving in Rural Area   | 2016-2017  | 2016-2017  |

STUDENT.DATA.CODES – Valid Student Type (Data) Codes Page 91

| Code  | Min Entry | Description              | Act Code 1 | Act Code 2 |
|-------|-----------|--------------------------|------------|------------|
| RPA   | RPA       | NRS-Rcvng Public Assist  | 2016-2017  | 2016-2017  |
| WBPL  | WBP       | NRS (Opt)-WorkBased Proj | 2016-2017  | 2016-2017  |
| IDEAL | IDE       | NC-Project IDEAL         | 2016-2017  | 2016-2017  |
| PWEMP | PWE       | NC-Pathways Employment   | 2016-2017  | 2016-2017  |

### Valid Student Type (Data) Codes:

- The Act Code 1 column contains the Effective Year.
- The Act Code 2 column contains the Expired Year (if applicable).
- Note: Many of the codes listed in the table above are carried over from prior years. The effective year 2016-2017 is assigned to these carried over codes because the field in the database will only be used for 2016-2017 and beyond, and the old field it replaces will not be used after 2015-2016. All validation codes for the new field are assumed to be implemented as of 2016-2017. As new codes are added for later years, the effective dates for those codes will reflect the program year they are implemented. As codes expire, the final year of use will be added to the **Act Code 2** column.

## Appendix B - XLE.LEIS.PROGRAM.CODES

| Table Name : XLE                                                  | .PROGRA  | MS.LIST                   |                      | Mode : Inquiry Only            |
|-------------------------------------------------------------------|----------|---------------------------|----------------------|--------------------------------|
| Created On : 04/                                                  | 23/03    | By : DAVIDH               | Changed On : 01/14/: | 14 By : TLUONG                 |
| Code                                                              |          | Description               | Min Entry            | Speci I4 4 🚺 📉 Page 1 of 2 🕨 🖬 |
| 1 ABE                                                             |          | Adult Basic Education     |                      |                                |
| 2 AHS                                                             |          | Adult High School         |                      |                                |
| 3 ASE                                                             | Eq.      | Adult Secondary Education |                      |                                |
| 4 BSA                                                             |          | Basic Skills Assesment    |                      |                                |
| 5 CED                                                             | R        | Compensatory Education    |                      |                                |
| 6 ESL                                                             | Eq.      | English Second Language   |                      |                                |
| 7 GED                                                             | Q        | General Ed Development    |                      |                                |
| 8 HSG                                                             | <u> </u> | High School Graduate      |                      |                                |
| 9 WEPL                                                            |          | Work Based Project Learne |                      |                                |
|                                                                   |          |                           |                      |                                |
| 10 OTHER                                                          |          | Other                     |                      |                                |
| 10 OTHER<br>11                                                    |          | Other                     |                      |                                |
| 10 OTHER<br>11 12                                                 |          | Uther                     |                      |                                |
| 10 OTHER<br>11 12 12 13                                           |          |                           |                      |                                |
| 10 OTHER<br>11 12 13 14                                           |          |                           |                      |                                |
| 10 OTHER<br>11 12 13 14 14 15 15 15 15 15 15 15 15 15 15 15 15 15 |          |                           |                      |                                |

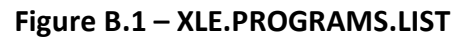

| Changed On : 01/14/: | 14 By : T<br>Special Processing | LUONG |
|----------------------|---------------------------------|-------|
| Min Entry 1 2 3 4    | Special Processing              |       |
|                      |                                 |       |
|                      |                                 |       |
| 3                    |                                 |       |
|                      |                                 |       |
|                      |                                 |       |
|                      |                                 |       |
|                      |                                 |       |
|                      |                                 |       |
|                      |                                 |       |
|                      |                                 | E     |
|                      |                                 |       |
|                      |                                 |       |

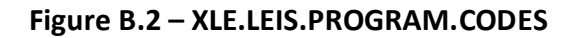

# Appendix C - XLE.BASED.SCHOOL

| VAL - Validation Codes |    |                     |       |              |                     |                    |    |                            |  |  |
|------------------------|----|---------------------|-------|--------------|---------------------|--------------------|----|----------------------------|--|--|
|                        | Та | ble Name: XLE.BAS   | SED.S | CHOOL        | Mode : Inquiry Only |                    |    |                            |  |  |
|                        | Cr | reated On : 06/08/1 | .2    | By : TLUONG  | c                   | hanged On : 06/25/ | 12 | By : TLUONG                |  |  |
|                        |    | Code                |       | Description  |                     | Min Entry          | S  | peci K 🖌 🔽 Page 1 of 1 🕨 🕅 |  |  |
|                        | 1  | US                  | )🖻    | US Based     | ]                   | US                 |    |                            |  |  |
|                        | 2  | NONUS               | B)    | Non-US Based |                     | NONUS              |    |                            |  |  |
|                        | 3  |                     | B)    |              |                     |                    |    |                            |  |  |
|                        | 4  |                     |       |              |                     |                    |    |                            |  |  |
|                        | 5  |                     |       | (            | ]                   |                    |    |                            |  |  |
|                        | 6  |                     | B     |              | )                   |                    |    |                            |  |  |
|                        | 7  |                     |       |              |                     |                    |    |                            |  |  |
|                        | 8  |                     | Q     |              | )                   |                    |    |                            |  |  |

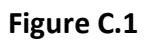

# Appendix D - XLEIS.GRAD.RPT.SORT

| Created On : | 08/30/13 | By : THONG                | Changed On : 09/1  | 1/13      | By : TLUONG |
|--------------|----------|---------------------------|--------------------|-----------|-------------|
| created on a | 00/30/13 | 07 · 1200MG               | Changed On 1 (09/1 | .1/15     | 591 1200113 |
| Code         |          | Description               | Min Entry          | Special F | Processing  |
| 1 1          | 2        | Last & First Name, ID     | 1                  |           |             |
| 2 2          | R        | Student ID                | 2                  |           |             |
| 3 3          | R        | Cmp Date, Last, First, ID | 3                  |           |             |
| 4 4          |          | Diploma Name              | 4                  |           |             |
| 5            |          |                           |                    |           |             |
| 6            | R        |                           |                    |           |             |
| 7            | R        |                           |                    |           |             |
| 8            | R        |                           |                    |           |             |
|              |          |                           |                    |           |             |
| Purpose      |          |                           |                    |           |             |
| 1            |          |                           |                    |           | Eq          |
| 2            |          |                           |                    |           | Ē.          |
|              |          |                           |                    |           |             |

Figure D.1

# Appendix E - XLEIS.PROGRAM.YEAR

| iac | le Name : XLEIS.    | ROGE     | IAM.YEAR                              |                |         | Mode : 3 | Inquiry Only    |    |
|-----|---------------------|----------|---------------------------------------|----------------|---------|----------|-----------------|----|
| Cri | eated On : 08/27/   | 13       | By : TLUONG                           | Changed On : 0 | 8/27/13 | B) B)    | y : TLUONG      |    |
| (   | Code                |          | Description                           | Min Entry      |         | Spec     | Page 1 of 2 > H |    |
| 1   | 2013-2014           | ]Q       | July 1 to June 30, 2014               | 13-14          |         | 18819    | 16983           |    |
| 2   | 2014-2015           | B.       | July 1 to June 30, 2015               | 14-15          |         | 18984    | 17348           |    |
| 3   | 2015-2016           | B.       | July 1 to June 30, 2016               | 15-18          |         | 17349    | 17714           |    |
| 4   | 2018-2017           | R        | July 1 to June 30, 2017               | 16-17          |         | 17715    | 18079           |    |
| 5   | 2017-2018           | R        | July 1 to June 30, 2018               | 17-18          |         | 18080    | 18444           |    |
| 6   | 2018-2019           | B.       | July 1 to June 30, 2019               | 18-19          |         | 18445    | 18809           |    |
| 7   | 2019-2020           | B.       | July 1 to June 30, 2020               | 19-20          |         | 18810    | 19175           |    |
| 8   | 2020-2021           | R        | July 1 to June 30, 2021               | 20-21          |         | 19176    | 19540           |    |
| 9   | 2021-2022           | )Q       | July 1 to June 30, 2022               | 21-22          |         | 19541    | 19905           |    |
| 10  | 2022-2023           | B        | July 1 to June 30, 2023               | 22-23          |         | 19908    | 20270           |    |
| 11  |                     | <u>R</u> |                                       |                |         |          |                 |    |
| 12  |                     |          |                                       |                |         |          |                 | -0 |
| 13  |                     | jed.     | L                                     |                | -       | <u> </u> |                 |    |
| 14  |                     |          | l                                     |                | -0      |          |                 |    |
| 15  |                     |          |                                       |                | =       |          |                 |    |
| 10  |                     | Jok      | L                                     |                |         |          |                 |    |
|     | Purpose             |          |                                       |                |         |          |                 |    |
| 1   | This table stores t | he NR:   | reporting program year. Local college |                |         |          | R               |    |
| 2   | should not add or   | make     |                                       |                |         |          | Eq.             |    |

Figure E.1

## Appendix F - Glossary of Terms

The following terms are used throughout this document:

- 1. ABE: Adult Basic Education
- 2. AHS: Adult High School
- 3. **ASE**: Adult Secondary Education
- 4. CASAS: Comprehensive Adult Student Assessment System
- 5. **CIS**: College Information System
- 6. **CSF**: Critical Success Factors
- 7. DAEL: Division of Adult Education and Literacy
- 8. **EFL**: Educational Functioning Level. Indicates the student's College and Career Readiness level for NRS reporting purposes.
- 9. **ESL**: English as a Second Language
- 10. FERPA: Family Educational Rights and Privacy Act
- 11. GED: General Educational Development
- 12. LEIS: Literacy Education Information System
- 13. MIS: Management Information System
- 14. NCCCS: North Carolina Community College System
- 15. NRS: National Reporting System
- 16. PD: Professional Development
- 17. RT: Retired
- 18. SO: System Office
- 19. **TABE**: Test of Adult Basic Education
- 20. UN: Unemployed Not Seeking
- 21. US: Unemployed Seeking
- 22. USDOE: United States Department of Education
- 23. Active Goal: A goal that has not been met and set during any period of enrollment prior to the student's last day of attendance of the current registration.
- 24. **Goal Set Date**: The date that is on or after the student's registration date and before the class section end date.
- 25. **Exited**: Students who are in a program and have left 90 days prior to the end of the last day of the class section.

- 26. **Higher Placement**: Based on the student receiving a higher test score that places him/her in a higher EFL using the same test component as the pre-test placement.
- 27. **Initial Placement**: Based on the student's first enrollment during the current reporting year. Identify initial placement at the beginning of the reporting year.
- 28. **Intake Date**: Based on the student's first date of attendance in Web Attendance for new students. A continuing student will inherit the historical intake date from **XLETES** the first year; however, the student's intake date will be based on Web Attendance if he/she ever separates.
- 29. Level Completion: Based on the student's pre-test score and the student's highest same test component post-test score during the program year if the post-test score is of a higher level. Passing the GED or earning an Adult High School diploma is considered completion of ASE high EFL. For students in advanced ESL, completion is equated to specific scores as defined by the NRS.
- 30. **Lowest Test**: Lowest score for a component taken during the reporting year or 90 days prior to the start of the reporting year.
- 31. NRS Goals: These goals include:
  - a. Entered employment
  - b. Retained employment
  - c. Receipt of an adult high school diploma or GED certificate
  - d. Entered post-secondary education or training
  - e. Complete current EFL (an implied goal that does not require data entry)
- 32. **Period of Participation (POP)**: The period of time in which a student is continually enrolled in a program. A student can have multiple POPs if the student exits the program without 90 days of service and returns in the same program year (July 1-June 30). Each POP will be measured for Measurable Skill Gains (MSGs), and each time a student exits, the student is measured for follow-up outcomes that apply.
- 33. **Placement**: The EFL based on the lowest test for the most current component.
- 34. **Program Year**: The timeframe used to report annual literacy data is defined as July 1-June 30.
- 35. **Progression**: The student counts as progressing to a higher level if he/she has a last date of attendance on or after his/her placement in a higher EFL.
- 36. Ranking: A numerical value to indicate differences in educational functional levels.
- 37. **Reporting Year**: Defined as July 1-June 30. Program year and reporting year are used interchangeably.

38. **Terminal Goals**: Earned a GED, received an Adult High School diploma, or achieved ESL Advanced exit criteria.